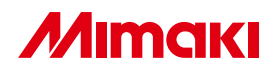

# **UV INKJET PRINTER**

JF-1631 JF-1610

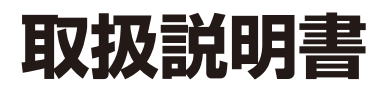

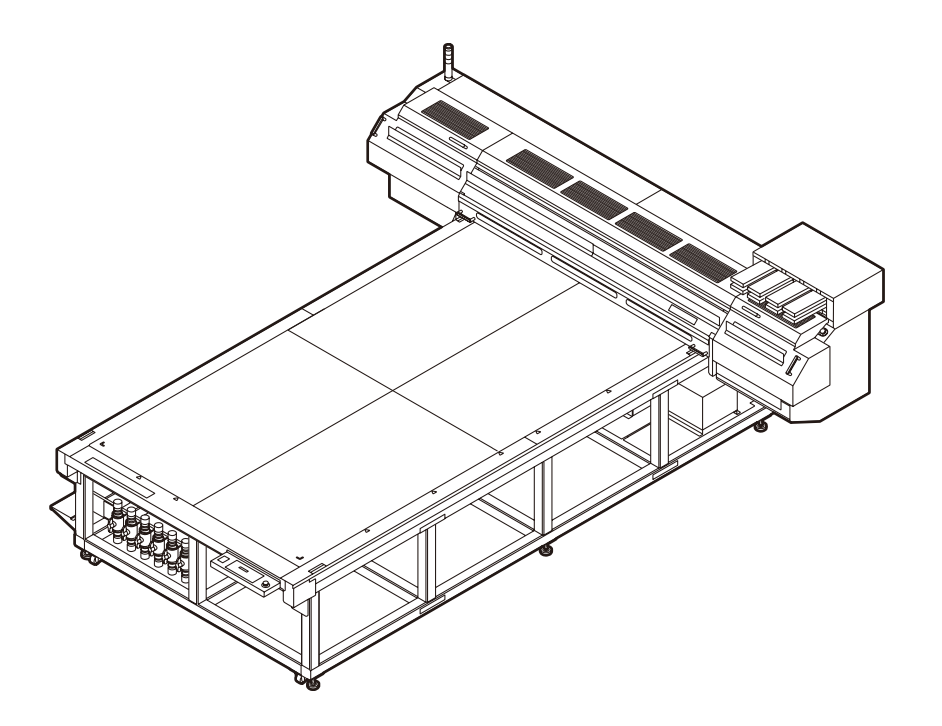

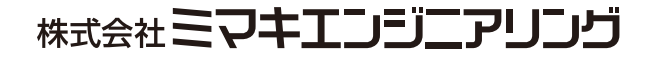

D201644-21

# 目次

| ご注意                | V    |
|--------------------|------|
| ご注意                | v    |
| おねがい               | v    |
| 電波障害自主規制           | v    |
| テレビ / ラジオの受信障害について | v    |
| はじめに               | vi   |
| 取扱説明書について          | vi   |
| 本装置のご紹介            | vii  |
| 安全にお使いいただくために      | viii |
| マーク表示について          | viii |
| 本書の読み方             | xvi  |

# 第1章 ご使用の前に

| 本装置を設置する             | 1-2  |
|----------------------|------|
| 設置場所について             | 1-2  |
| 各部の名称とはたらきについて       | 1-3  |
| 装置前面                 | 1-3  |
| 装置背面                 | 1-3  |
| 操作パネル(JF-1631)       | 1-4  |
| 操作パネル(JF-1610)       | 1-5  |
| キャリッジ                | 1-6  |
| キャッピングステーション         | 1-6  |
| フラッシング BOX           | 1-6  |
| 非常停止スイッチ             | 1-7  |
| ケーブルを接続する            | 1-8  |
| USB2.0 インターフェイスケーブルを |      |
| 接続する                 | 1-8  |
| 電源ケーブル接続について         | 1-8  |
| UV 照射器具と表示灯について      | 1-9  |
| UV 照射器具              | 1-9  |
| 表示灯の働きについて           | 1-9  |
| インクカートリッジについて        | 1-10 |
| お使いになれるインクの種類        | 1-10 |
| メディアについて             | 1-12 |
| 使用可能メディアサイズ          | 1-12 |
| メディア取り扱い上の注意         | 1-12 |
| メニューモードについて          | 1-13 |
|                      |      |

## 第2章 基本的な使い方

| 開閉扉の使いかた | 2-2 |
|----------|-----|
| 作業の流れ    | 2-3 |
| 電源を入れる   | 2-4 |

| メディアをセットする           | 2-5  |
|----------------------|------|
| JF-1610 でメディアをセットする  | 2-5  |
| JF-1631 でメディアをセットする  | 2-6  |
| ロールシートを使うとき          | 2-8  |
| テスト作図をする             | 2-9  |
| テスト作図を行う             | 2-9  |
| ヘッドクリーニングを実行する       | 2-10 |
| "ノーマル"または"ハード"でクリーニン | ング   |
| するとき                 | 2-10 |
| "ワイピング"でクリーニングするとき   | 2-11 |
| データを作図する             | 2-12 |
| 作図を開始する              | 2-12 |
| 作図を中止する              | 2-13 |
| Y バーを移動させる           | 2-14 |
| 電源を切る                | 2-16 |
|                      |      |

### 第3章 便利な使い方

| 原点を変更する                  | 3-2  |
|--------------------------|------|
| ジョグキーを使って作図原点を変更する       | 3-2  |
| ファンクションメニューを使って作図原点      |      |
| を変更する                    | 3-3  |
| メディアの厚みを登録する             | 3-4  |
| メディアの厚みを手動で登録する          | 3-4  |
| メディアの厚みを自動測定する           | 3-5  |
| ヘッドギャップの調整をする            | 3-6  |
| CUP (DOWN) キーを使ってヘッドギャッ? | プ    |
| を調整する                    | 3-6  |
| ヘッドギャップ値の登録              | 3-7  |
| UV ランプを消灯する              | 3-8  |
| その他の便利な機能                | 3-9  |
| データクリア                   | 3-9  |
| 本装置の情報を表示する              | 3-9  |
| 各種設定                     | 3-10 |
| 作図方式を設定する                | 3-10 |
| UV ランプの光量を設定する           | 3-12 |
| 優先順位の設定をする               | 3-14 |
| 画面の言語表示を切り替える            | 3-16 |
| 設定リストを出力する               | 3-17 |
| 本装置のマシン情報を表示する           | 3-18 |
| その他の便利な設定                | 3-19 |
| 設定した内容を初期状態に戻す           | 3-20 |
| メディアをまっすぐにセットするために       | 3-21 |
|                          | ii   |

# 第4章 日常のお手入れ

| 日常のお手入れ              | 4-2  |
|----------------------|------|
| 長期間使用しない場合は          | 4-2  |
| お手入れ上のご注意            | 4-2  |
| テーブル、外装のお手入れ         | 4-3  |
| インクカートリッジについて        | 4-4  |
| 新しいインクカートリッジに交換する    | 4-4  |
| カートリッジ異常が発生したら       | 4-5  |
| フラッシング BOX のクリーニング   | 4-6  |
| フラッシング BOX をクリーニングする | 4-6  |
| 作図中のインク滴のボタ落ちを防ぐ     | 4-8  |
| ヘッドガードプレートのクリーニング …  | 4-8  |
| 廃インクが溜まったら           | 4-10 |
| 廃インクタンクのインクを処分する     | 4-10 |
| ワイパタンクのインクを処分する      | 4-11 |
| 冷却ファンフィルタを交換する       | 4-12 |
| 自動的にノズル面の清掃をする       | 4-14 |
| メディアの厚みが変わったら        | 4-15 |
| インクセットを変更する          | 4-17 |
| インクセットを変更する          | 4-18 |
| 画質不良が解消されない場合は       | 4-20 |
| インクの充填を行う            | 4-20 |
| 白インク(ホワイト)の定期メンテナンス  | 4-22 |
| ヘッドメンテナンス機能          | 4-24 |
| 特色リフレッシュ             | 4-25 |
| ワイパとキャップのクリーニング      | 4-26 |
| 温水装置の水を交換する          | 4-29 |
| 不凍液混合水の交換方法          | 4-30 |
| 排気ブロワを交換する           | 4-34 |
| UV ランプの消灯時間を設定する     | 4-36 |
| UV ランプフィルタを清掃する      | 4-37 |
| UV ランプを交換する          | 4-40 |
| UV ランプの照射時間を確認する     | 4-40 |
| UV ランプを交換する          | 4-40 |
| UV ランプの照射時間をリセットする   | 4-43 |
| UV 硬化が弱くなったときのチェック方法 | 4-44 |
| UV 光量の変更             | 4-46 |
| UV 照度の確認方法           | 4-47 |
| UV 照度を確認する           | 4-48 |
|                      |      |

# 第5章 困ったときは

| 故障?と思う前に          | 5-2 |
|-------------------|-----|
| 電源が入らない           | 5-2 |
| 作図できない            | 5-2 |
| ディスプレイにメッセージを表示する | 5-2 |
| 作図不良が発生したときは      | 5-3 |
| ノズル詰まりを解消したいとき    | 5-3 |
| 動作中に本装置を停止させたいとき  | 5-3 |
| メッセージを表示するトラブル    | 5-4 |
| ワーニングメッセージ        | 5-4 |
| エラーメッセージ          | 5-5 |
|                   |     |

# 第6章 付録

| 仕様        | 6-2 |
|-----------|-----|
| 本体仕様      | 6-2 |
| インク仕様     | 6-3 |
| 警告ラベルについて | 6-4 |
| お問い合わせシート | 6-6 |
| 機能フローチャート | 6-7 |
|           |     |

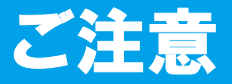

#### ご注意

株式会社ミマキエンジニアリングの保証規定に定めるものを除き、本製品の使用または使用不 能から生ずるいかなる損害(逸失利益、間接損害、特別損害またはその他の金銭的損害を含 み、これらに限定しない)に関して一切の責任を負わないものとします。

また、株式会社ミマキエンジニアリングに損害の可能性について知らされていた場合も同様とします。

ー例として、本製品を使用したメディア等の損失や、作成された物によって生じた間接的な損 失等の責任負担もしないものとします。

本装置を使用したことによる金銭上の損害および逸失利益、または第三者からのいかなる請求 についても、当社は一切その責任を負いかねますので、あらかじめご了承ください。

#### おねがい

- この取扱説明書は、内容について十分注意しておりますが、万一ご不審な点などがありましたら、販売店または弊社営業所までご連絡ください。
- この取扱説明書は、改良のため予告なく変更する場合があります。

#### 電波障害自主規制

この装置は、情報処理装置等電波障害自主規制協議会(VCCI)の基準に基づくクラス A 情報 技術装置です。この装置を家庭で使用すると、電波妨害を引き起こすことがあります。 この場合は、使用者が適切な対策を講ずるよう要求されることがあります。 本装置の接続に於いて、当社指定のケーブルを使用しない場合は、VCCI ルールの限度を超え ることが考えられます。必ず、当社指定のケーブルを使用してください。

### テレビ / ラジオの受信障害について

本装置は、使用時に高周波が発生します。このため、本装置が不適切な条件下で設置または使用した場合、ラジオやテレビの受信障害を発生する可能性があります。したがって特殊なラジオ/テレビに対しては保証しておりません。

本装置がラジオ/テレビ受信の障害原因と思われましたら、本装置の電源を切り、ご確認くだ さい。電源を切り受信障害が解消すれば、本製品が原因と考えられます。

次の手順のいずれか、またはいくつかを組み合わせてお試しください。

- テレビやラジオのアンテナの向きを変え、受信障害の発生しない位置をさがしてください。
- この製品から離れた場所にテレビやラジオを設置してください。
- この製品とは別の電源供給路にあるコンセントにテレビやラジオを接続してください。

この度は、UV インクジェットプリンタ JF-1631/1610 をお買いあげいただき、誠にありがとうございます。 「UV インクジェットプリンタ JF-1631/1610」は、紫外線硬化インク (UV インク) を使用しております。 本書をよくお読みになり、お客様のニーズに合わせた作図にお役立てください。

#### 取扱説明書について

- 本書は、「UV インクジェットプリンタ JF-1631/1610」(以後本装置と称します)の操作やメンテナンスなどの取り扱いについて説明いたします。
- 本書をお読みになり、十分理解してからお使いください。また、本書をいつも手元に置いて お使いください。
- 本書は、本装置をお使いになる担当者のお手元に確実に届くようお取りはからいください。
- 本書は、内容について十分注意して作成していますが、万一不審な点がありましたら、販売 店または弊社営業所までご連絡ください。
- ・本書は、改良のため予告なく変更する場合があります。ご了承ください。
- 本書が焼失/破損などの理由により読めなくなった場合は、新しい取扱説明書を弊社営業所 にてお買い求めください。

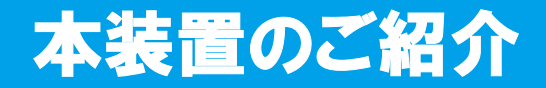

本装置の持つ特長をご紹介します。本書で説明する操作方法と併せて,作図のご理解にお役立 てください。

#### 紫外線硬化インクを使用

新開発の紫外線硬化インクの使用により、メディアに直接プリントすることができます。

#### 高速インターフェイスを使用

高速インターフェイス「USB2.0」の使用により、コンピュータからのデータ受信を高速に行 えます。

#### 印刷後のインク硬化定着が可能

紫外線硬化装置(UV ランプ)を搭載しておりますので、印字後、インクの硬化定着が可能 です。

#### ワイドな印字幅

ワイドな印字可能幅を備えています。 JF-1631の場合:1602 mm(63 インチ)x3100mm(122 インチ) JF-1610の場合:1602 mm(63 インチ)x1016mm(40 インチ)

#### 最大 50mm 厚のメディアに対応

本装置は、最大 50mm (2インチ)厚のメディアに対応可能です。

#### バキュームテーブルを装備

メディア固定用の吸引ブロワテーブルを装備しています。

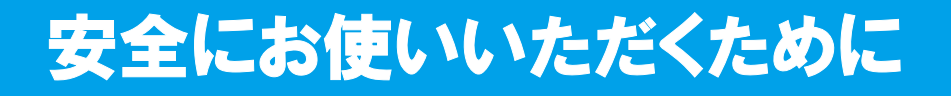

#### マーク表示について

本書では、マーク表示により操作上の注意内容を説明しています。注意内容により表示する マークは異なります。各マーク表示の持つ意味をご理解し、本装置を安全に正しくお使いくだ さい。

#### マーク表示の例

|                | 内 容                                                                                       |
|----------------|-------------------------------------------------------------------------------------------|
| <u>?</u><br>警告 | 「警告」マークは、指示を無視して誤った取り扱いをすると、人が死亡または<br>重傷を負う可能性が想定される内容を示しています。必ずよくお読みになり、<br>正しくお使いください。 |
|                | 「注意」マークは、指示を無視して誤った取り扱いをすると、人が傷害を負う<br>可能性が想定される内容および物的損害の発生が想定される内容を示してい<br>ます。          |
| 重要!            | 「重要」マークは、本装置をお使いいただく上で、知っておいていただきたい<br>内容が書かれています。操作の参考にしてください。                           |
|                | 「ヒント」マークは、知っておくと便利なことが書かれています。操作の参考<br>にしてください。                                           |
|                | 関連した内容の参照ページを示しています。                                                                      |
| Â              | ▲マークは、注意(危険・警告を含む)を促す内容があることを告げるものです。中に具体的な注意事項(左図の場合は感電注意)が描かれています。                      |
|                | ◇記号は、禁止の行為であることを告げるものです。図の中や近傍に具体的<br>な禁止内容(左図の場合は分解禁止)が描かれています。                          |
|                | 記号は、行為を強制したり、指示する内容を告げるものです。図の中に具体的な指示内容(左図の場合は差し込みプラグをコンセントから抜いてください)が描かれています。           |

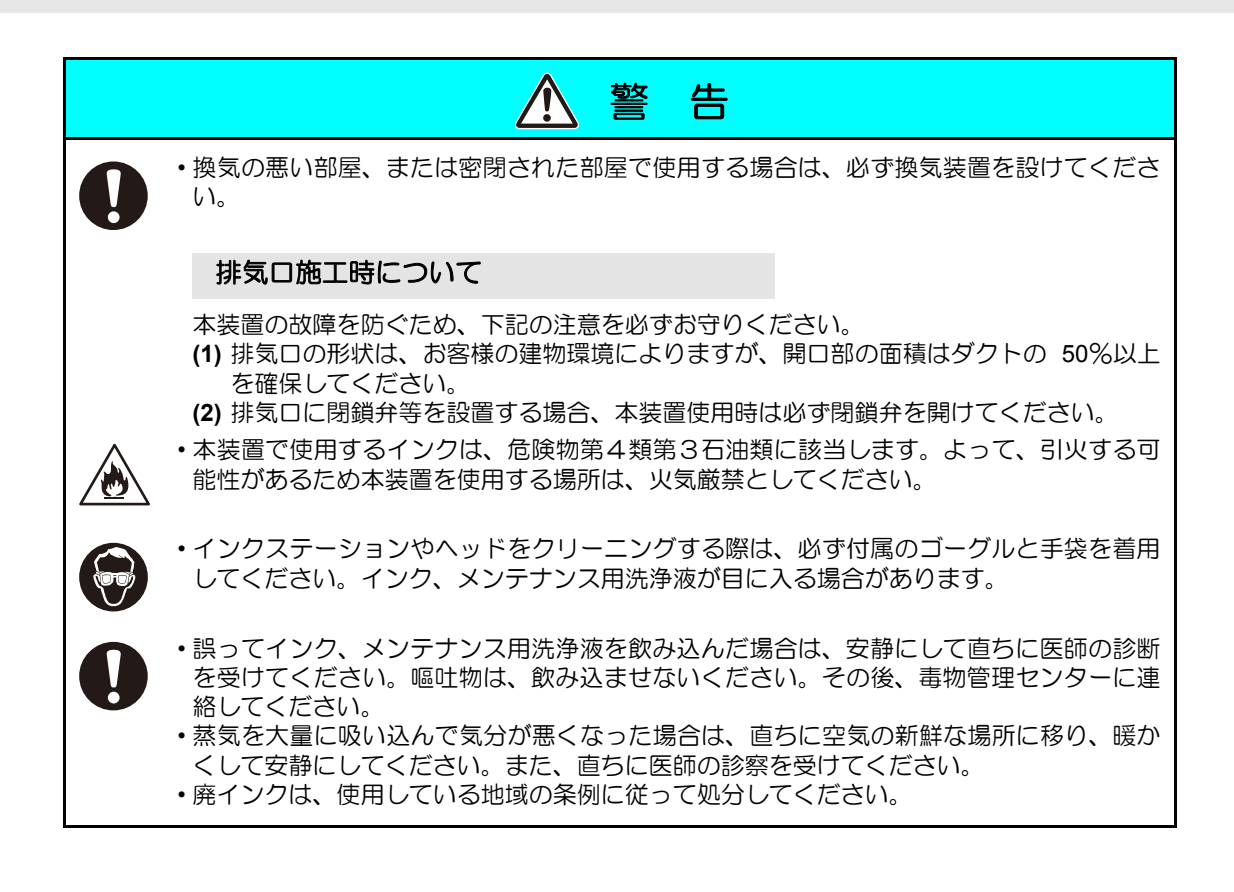

# 絶対にしないでください

| ▲ 警告                                                                                                    |                                                                                                    |  |
|----------------------------------------------------------------------------------------------------|----------------------------------------------------------------------------------------------------|--|
| 分解・改造はしない                                                                                                    | インクカートリッジの取り扱い                                                                                                    |  |
| ・本装置やインクカートリッジの分解・<br>改造は、絶対に行わないでください。<br>感電や故障の原因になります。                                                                                                    | ・一部成分において(光重合開始剤)、水<br>性生物に対する毒性があります。自然<br>水系、生活排水への漏洩流出を防いで                                                                                                    |  |
| 湿気の多い場所では使用しない                                                                                                    | <ul><li>くにさい。</li><li>・インクカートリッジや廃インクタンク</li></ul>                                                                                                    |  |
| ・湿気の多い場所での使用や、装置に水をかけないでください。火災や感電、<br>故障の原因になります。                                                                                                    | は、子供の手の届かない場所に保管し<br>てください。<br>・インクが皮膚や衣服に付着した場合<br>は、直ちに石けんや水で洗い流してく                                                                                                   |  |
| 異常事態の発生                                                                                                    | ださい。万一インクが目に入った場合                                                                                                    |  |
| ・万一、煙が出ている、変な臭いがする などの異常事態のまま使用すると、火                                                                                                    | は、直ちに水で洗い流し、医師の治療<br>を受けてください。                                                                                                    |  |
| <ul> <li>災・感電の原因になります。すぐに、<br/>電源スイッチをオフにして、その後必<br/>ずプラグをコンセントから抜いてくだ<br/>さい。煙が出なくなるのを確認してか<br/>ら、販売店または弊社営業所に修理を<br/>ご依頼ください。</li> <li>お客様による修理は危険ですから絶対</li> </ul> | <ul> <li>         ・本装置は、感電事故防止のため接地工事が必要です。         ・接地工事は、C 種接地工事(特別第 3         種接地工事)を行ってください。     </li> <li>         保護具着用     </li> </ul>                           |  |
| におやめください。                                                                                                    | ・吸引ノズルやキャップのクリーニング<br>において、インク、メンテナンス用洗                                                                                                    |  |
| 電源ケーブルの取り扱い                                                                                                    | ● 浄液が飛び散る可能性がある場合は、<br>必ず保護メガネおよび手袋を差田し                                                                                                    |  |
| <ul> <li>・付属の電源ケーブルを使用してください。</li> <li>・電源ケーブルを傷つけたり、破損したり、加工しないでください。また、重い物をのせたり、加熱したり、ひっぱったりすると電源ケーブルが破損してい</li> </ul>                                              | て、クリーニングを行ってください。<br>インク、メンテナンス用洗浄液が目に<br>入る危険性があります。またインク、<br>メンテナンス用洗浄液が手に付着する<br>と手が荒れる原因になります。                                                                      |  |
| 災・感電の原因になります。                                                                                                    | 扉、蓋の開閉について                                                                                                    |  |
|                                                                                                    | <ul> <li>・本装置には開閉扉、蓋があります。扉、<br/>蓋開閉時には指、腕および胴体部の一<br/>部が挟まれる恐れがあります。万一、<br/>挟まれると、打ち身や最悪の場合、圧<br/>死もありえます。扉、蓋の開閉作業に<br/>は、必ず人体の一部が挟まれることの<br/>無いように行ってください。</li> </ul> |  |

| ▲ 警告 |                                                                                                    |      |                                                                                                    |
|------|----------------------------------------------------------------------------------------------------|------|----------------------------------------------------------------------------------------------------|
| 電源、  | 電圧について                                                                                                    |      |                                                                                                    |
|      | <ul> <li>・本装置には、高電圧が発生している部<br/>分があります。電気工事は、電気工事<br/>士の免許を持った人以外が行うことを<br/>禁止します。</li> <li>・メンテナンス時には感電を防ぐため<br/>に、必ず主電源ブレーカーをオフにし、<br/>電源プラグを抜いてください。また装<br/>置によっては、コンデンサの電荷放電<br/>時間に1分間必要な場合があります。<br/>主電源ブレーカーをオフにし、電源プ<br/>ラグを抜いた後は、必ず3分後に作業<br/>するようにしてください。</li> <li>・接地工事は、感電事故防止のため必ず<br/>行ってください。</li> <li>・表示された電源仕様で使用してください。<br/>よ示された電源仕様で使用してください。<br/>また、電源ケーブルのプラグは、<br/>必ずアース処理したソケットに差し込んでください。火災・感電の原因にな<br/>ります。</li> <li>・本装置の主電源プレーカの投入作業<br/>も、本装置の操作方法を熟知した人以<br/>外は行わないでください。</li> </ul> |      | <ul> <li>・UV ランプがまれに破損することがあ<br/>ります。定格寿命もしくは、それ以前<br/>のUV ランプ交換をお勧めします。</li> <li>・ランプの交換、取付け、取外しの場合<br/>は、必ず電源をオフにして作業を行っ<br/>てください。感電の原因になります。</li> <li>・点灯中のランプは絶対に直接肉眼で見<br/>ないでください。目の痛みや視力障害<br/>の原因になります。必ず安全眼鏡を掛<br/>けてください。</li> <li>・紫外線(UV)を皮膚に直接あてないで<br/>ください。皮膚の炎症を起こす原因に<br/>なります。</li> <li>・弊社推奨のランプをご使用ください。<br/>使用しない場合は、火事または器具の<br/>破損事故につながります。弊社推奨の<br/>ランプ以外は絶対に使用しないでくだ<br/>さい。弊社推奨のランプレスを使用し<br/>て生じた不具合について、弊社はいっ<br/>さい責任を負いかねます。</li> <li>・点灯中や消灯直後は熱いので、UV ラン<br/>プには手を触れないでください。ヤケ<br/>ドの原因となります。UV ランプの交換<br/>時にば、</li> </ul> |
| リソラン | ノプの取り扱い                                                                                                    | レーザ- | ーセンサー                                                                                                    |
|      | <ul> <li>・ガラス製品のため落としたり、物をぶつけたり、無理な力を加えたり、キズをつけたりしないでください。破損の原因となります。</li> <li>・引火する危険性の雰囲気(ガソリン・</li> </ul>                                                                                                    |      | <ul> <li>本装置には、レーザーセンサー(クラス2)が使用されています。絶対にレーザー光を直接のぞき込まないでください。目の痛みや視力障害の原因になります。</li> </ul>                                                                                                    |
| •    | 可燃性スブレー・シンナー・ラッカー・<br>粉塵など)で使用しないでください。<br>また紙や布をランプに近づけたり、<br>覆ったりしないでください。火災の原<br>因になります。<br>・使用済みの UV ランプは割らずに必ず<br>容器に入れ、一般の蛍光灯と同様に地<br>域条例に従い、廃棄してください。UV<br>ランプをそのまま割るとガラス破片が<br>飛散します。                                                                                                    |      | C A U T I O N<br>LASER RADIATION<br>DO NOT STARE INTO BEAM<br>Mainum auduut. 3mW Wave keight 450mm<br>Peter darken un. 354m User Hendum. AldahP<br>CLASS II LASER PRODUCT                                                                                                    |

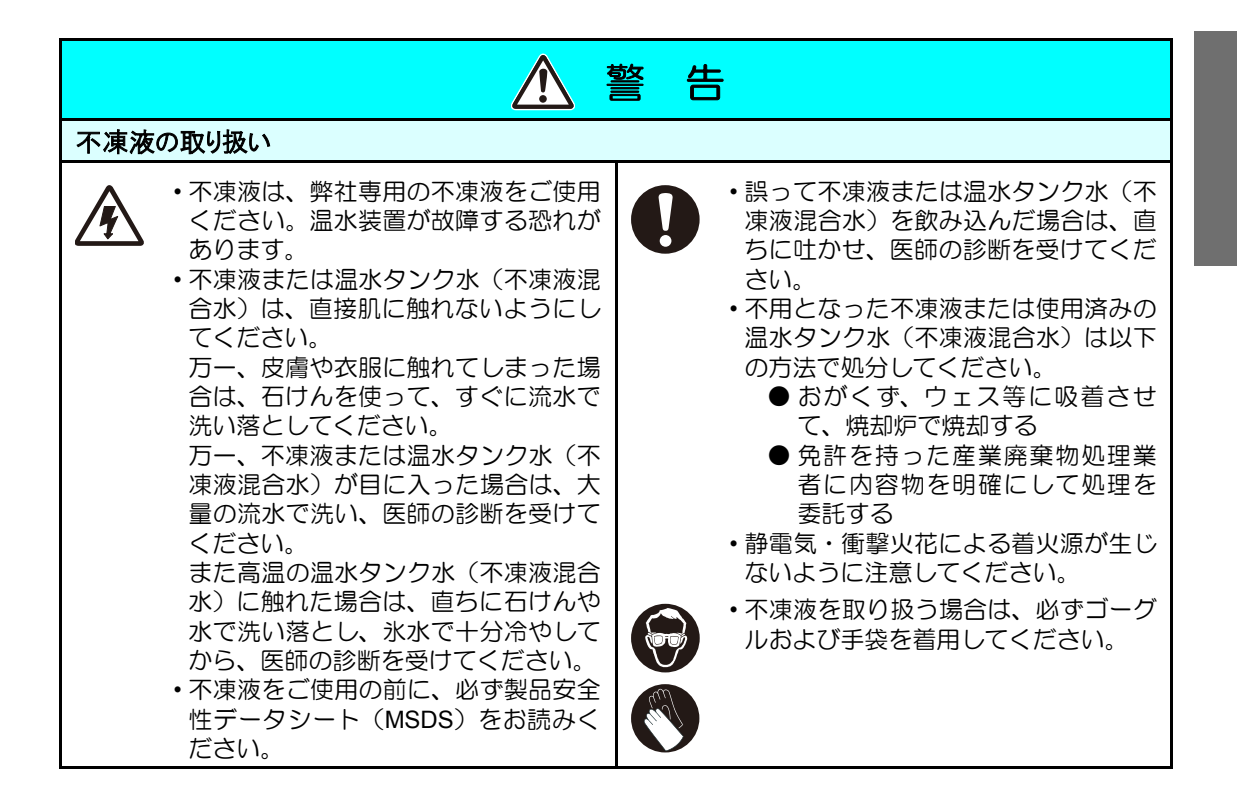

#### 使用上のご注意

| ▲ 注 意                                                                                                    |                                                             |  |
|----------------------------------------------------------------------------------------------------|-------------------------------------------------------------|--|
| ホコリから守る                                                                                                    | 定期交換部品があります                                                 |  |
| <ul> <li>・できるだけホコリの少ない部屋で利用してください。悪環境下では、リフレッシュレベルを2または3に設定してください。</li> <li>・夜帰宅する際は、メディアをセットし</li> </ul>  | ・本装置には、別途に定める定期交換部<br>品があります。保守契約をしていただ<br>くことをお勧めいたします。    |  |
| たままにしないでください。メディアの上にホコリが付差してしまいます                                                                          | 装置を水平に保つ                                                    |  |
| <ul> <li>・メディアはホコリがつかないように保<br/>管してください。メディアに付着した<br/>ホコリを拭き取ると、静電気により逆<br/>効果になってします。</li> </ul>          | <ul> <li>・必ず、レベルフットを調整し、本装置<br/>を水平に保つようにしてください。</li> </ul> |  |
| <ul> <li>キャッピングステーションの拭き掃除</li> <li>は、こまめに行ってください。</li> </ul>                                              | メンテナンス用洗浄液について                                              |  |
| <ul> <li>ホコリが原因で、作図中に突然インクの雫がヘッドからメディアに落ちる場合があります。この場合は、ヘッドをクリーニングしてください。</li> <li>(22) P.2-10)</li> </ul> | ・メンテナンス用洗浄液は、冷暗所で保<br>管してください。また子供の手の届か<br>ない場所に保管してください。   |  |

| ⚠ 注 意                                                                                                    |                                                                                                    |           |                                                                                                    |  |  |
|----------------------------------------------------------------------------------------------------|----------------------------------------------------------------------------------------------------|-----------|----------------------------------------------------------------------------------------------------|--|--|
| インクカートリ                                                                                                    | インクカートリッジについて                                                                                                    |           |                                                                                                    |  |  |
| ・カ・<br>移<br>に<br>か<br>・<br>か<br>た<br>・<br>か<br>た<br>・<br>か<br>た<br>・<br>か<br>、<br>の<br>・<br>の<br>・<br>・<br>の<br>・<br>の<br>・<br>の<br>・<br>の<br>・<br>の<br>・<br>の<br>・<br>の<br>・<br>の<br>・<br>の<br>・<br>の<br>・<br>の<br>・<br>の<br>・<br>の<br>・<br>の<br>・<br>の<br>・<br>の<br>・<br>の<br>・<br>の<br>・<br>の<br>・<br>の<br>・<br>・<br>の<br>・<br>の<br>・<br>・<br>の<br>・<br>の<br>・<br>の<br>・<br>の<br>・<br>の<br>、<br>の<br>・<br>の<br>、<br>の<br>・<br>の<br>、<br>の<br>、<br>の<br>、<br>の<br>・<br>の<br>、<br>の<br>、<br>の<br>、<br>の<br>、<br>の<br>、<br>の<br>、<br>の<br>、<br>の<br>、<br>の<br>、<br>の<br>、<br>う<br>、<br>う<br>、<br>の<br>、<br>、<br>、<br>の<br>、<br>、<br>の<br>、<br>の<br>、<br>の<br>、<br>の<br>、<br>の<br>・<br>の<br>、<br>、<br>、<br>、<br>・<br>つ<br>、<br>、<br>、<br>、<br>、<br>の<br>、<br>、<br>、<br>、<br>、<br>、<br>の<br>、<br>の<br>、<br>の<br>、<br>の<br>、<br>の<br>、<br>、<br>、<br>の<br>、<br>の<br>、<br>の<br>、<br>の<br>、<br>の<br>、<br>の<br>、<br>、<br>の<br>、<br>の<br>、<br>の<br>、<br>の<br>、<br>の<br>、<br>の<br>、<br>の<br>、<br>の<br>、<br>の<br>、<br>の<br>、<br>の<br>、<br>の<br>、<br>の<br>、<br>の<br>、<br>の<br>、<br>の<br>、<br>、<br>の<br>、<br>、<br>の<br>、<br>の<br>の<br>、<br>の<br>、<br>の<br>、<br>の<br>の<br>、<br>の<br>、<br>、<br>の<br>、<br>、<br>、<br>、 | ートリッジを寒い所から暖かい所に<br>した場合は、3時間以上室温環境下<br>放置してから利用してください。<br>ートリッジは、取付直前に開封して<br>ださい。開封した状態で長時間放置<br>ておくと、正常に作図できない場合<br>あります。<br>ートリッジは、冷暗所で保存してく<br>さい。<br>ートリッジを開封後は、お早めに使<br>切ってください。開封後、長時間経<br>したものは、作図品質が低下します。                                                | $\oslash$ | <ul> <li>専用インク以外を使用すると、故障の<br/>原因になります。専用インク以外を使<br/>用して故障した場合の修理は、お客様<br/>の負担になりますのでご了承ください。</li> <li>カートリッジ内のインクを詰め替えないでください。</li> <li>インクカートリッジを強くたたいたり、激しく振り回さないでください。<br/>カートリッジからインクが漏れる場合があります。</li> </ul>                               |  |  |
| 警告ラベルについて                                                                                                    |                                                                                                    | 不凍液について   |                                                                                                    |  |  |
| ・<br>本まて<br>て<br>販売<br>警告                                                                                                    | 装置には、警告ラベルが貼ってあり<br>す。警告ラベルの内容を十分理解し<br>ください。なお、警告ラベルが汚れ<br>読めなくなったり、剥がれた場合は、<br>売店、または弊社営業所にて新しい<br>告ラベルをお買い求めください。                                                                                                    |           | <ul> <li>・不凍液は冷暗所で保存してください。</li> <li>・不凍液は、子供の手の届かない場所に<br/>保管してください。</li> </ul>                                                                                                    |  |  |
| 紫外線につい                                                                                                    | って                                                                                                    | 高温について    |                                                                                                    |  |  |
| <ul> <li>・UV<br/>がる<br/>がさご障線<br/>だ<br/>紫異<br/>あ装<br/>顔<br/>ネ</li> </ul>                                                                                                    | クンプ周辺から多少の紫外線漏れ<br>あります。紫外線を皮膚や目に浴び<br>と、炎症や皮膚ガンを起こす可能性<br>あります。弱い紫外線で炎症を起こ<br>ない場合でも、反復暴露により慢性<br>害に発展する場合があります。紫外<br>を皮膚や目に浴びないようにしてく<br>さい。<br>外線の目への障害として、急性障害;<br>物等、とう痛および涙が流れる等が<br>る。慢性障害;白内障等がある。本<br>置を使用する場合、手袋、長袖の服、<br>面部は遮光面、目は付属の遮光メガ<br>等で保護してください。 |           | <ul> <li>・UV ランプ、UV 照射装置内部は、非常に高温になります。メンテナンスを行う時は、ランプ消灯後十分温度が下がってから行ってください。</li> <li>・装置外装部で高温になっている部分があります。この高温部には、高温注意銘板が貼り付けてあります。高温注意銘板が貼ってある部分およびその付近は、触ると火傷の恐れがあります。触らないでください。</li> <li>・万一、高温部に触る時は、断熱性のある手袋等で手の皮膚を保護してください。</li> </ul> |  |  |

| ⚠️注意                                                                                                    |                                                                                                    |  |  |  |
|----------------------------------------------------------------------------------------------------|----------------------------------------------------------------------------------------------------|--|--|--|
| 清掃について                                                                                                    | 発火、発煙について                                                                                                    |  |  |  |
| <ul> <li>●長年の使用により装置導電部や絶縁部<br/>にゴミ、ホコリが溜まり漏電する場合<br/>があります。定期的に清掃をしてくだ<br/>さい。</li> <li>・清掃は圧縮空気の吹き付けで行わない<br/>でください。ゴミ、ホコリが飛散する<br/>だけでは無く、導電部に侵入して動作<br/>不良を起こします。必ず掃除機を使用<br/>して、ゴミ・ホコリを吸い取ってくだ<br/>さい。</li> <li>・水のかかる場所での使用は、漏電の可<br/>能性が非常に高くなります。水のかか<br/>る場所での使用は避けてください。</li> <li>・万一、漏電が発生すると、作業員の感<br/>電や火災に発展する場合があります。</li> <li>・事故防止のため、定期点検、定期交換<br/>部品の交換等は必ず行ってください。</li> </ul> | <ul> <li>・UV ランブ等の高温部に可燃物が触れると、発火、発煙の可能性があります。また、UV ランプの下に数秒間、可燃物を放置すると、発火、発煙の可能性があります。</li> <li>・長年の使用で、安定器やその他使用部品についてゴミやホコリによる漏電、絶縁劣化が原因の発火、発煙の可能性がある。定期的な清掃、絶縁抵抗測定による劣化部品の交換をしてください。</li> <li>・長年の使用で、導電部のネジ等が緩むことが原因で、発火、発煙の可能性があります。定期的な増し締めを行ってください。</li> <li>・長年の使用で、導電部のネジ等が緩むことが原因で、発火、発煙の可能性があります。定期的な増し締めを行ってください。</li> <li>・本装置は防爆タイプではありません。<br/>危険物雰囲気での使用は爆発等の危険があります。危険物雰囲気での使用を禁止します。</li> <li>・異臭・発煙・スパーク跡など装置に異常が見られた場合は直ちに電源をオフレマ酸社まで連絡してください。</li> </ul> |  |  |  |
| UV ランプの注意                                                                                                    |                                                                                                    |  |  |  |
| <ul> <li>・UV ランプ、UV 照射器具下面のガラスは、必ず付属の手袋をはめて取り扱い、素手で触れないでください。UV 硬化が著しく低下する原因になります。汚れがついた場合には、アルコールを湿らせた清潔なガーゼ等で拭いてください。(外側カバーは、アルコールで拭かないでください。塗装がはげます。)</li> <li>・ランプは、ソケットに確実に取り付けてください。落下や過熱の原因なります。</li> </ul>                                                                                                    |                                                                                                    |  |  |  |
| ・UV ランプの性能、寿命は UV 照射装置、<br>推奨の UV 照射器具、UV 雷源装置以外(                                                                                                    | 、UV 電源装置によって大きく左右されます。弊社<br>は絶対に使用しないでください。弊社推奨のUV 照                                                                                                    |  |  |  |

• UV ラクノの性能、寿命は UV 照射装置、UV 電源装置によって入さく左右されます。弊社 推奨の UV 照射器具、UV 電源装置以外は絶対に使用しないでください。弊社推奨の UV 照 射装置、UV 電源装置以外を使用して生じた不具合について、弊社はいっさい責任を負いか ねます。

ىر

# 設置上のご注意

| ⚠ 注 意      |                      |                                                                                           |  |  |  |  |
|------------|----------------------|-------------------------------------------------------------------------------------------|--|--|--|--|
| 直射日光が当たる場所 | 水平でない場所              | 温度や湿度の変化が<br>激しい場所                                                                        |  |  |  |  |
|            |                      | <ul> <li>・次の環境下でお使い<br/>ください。</li> <li>・使用環境:<br/>15 ~ 30 ℃<br/>35 ~ 65 % (Rh)</li> </ul> |  |  |  |  |
| 振動が発生する場所  | エアコンなどの<br>風が直接当たる場所 | 火を使う場所                                                                                    |  |  |  |  |
|            |                      |                                                                                           |  |  |  |  |

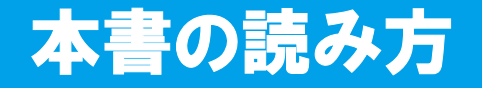

本取扱説明書では、操作手順と合わせて操作パネルの「表示パネル」に表示する文字や、使用 するキーを説明しています。 使用中に確認しながら、操作を進めてください。

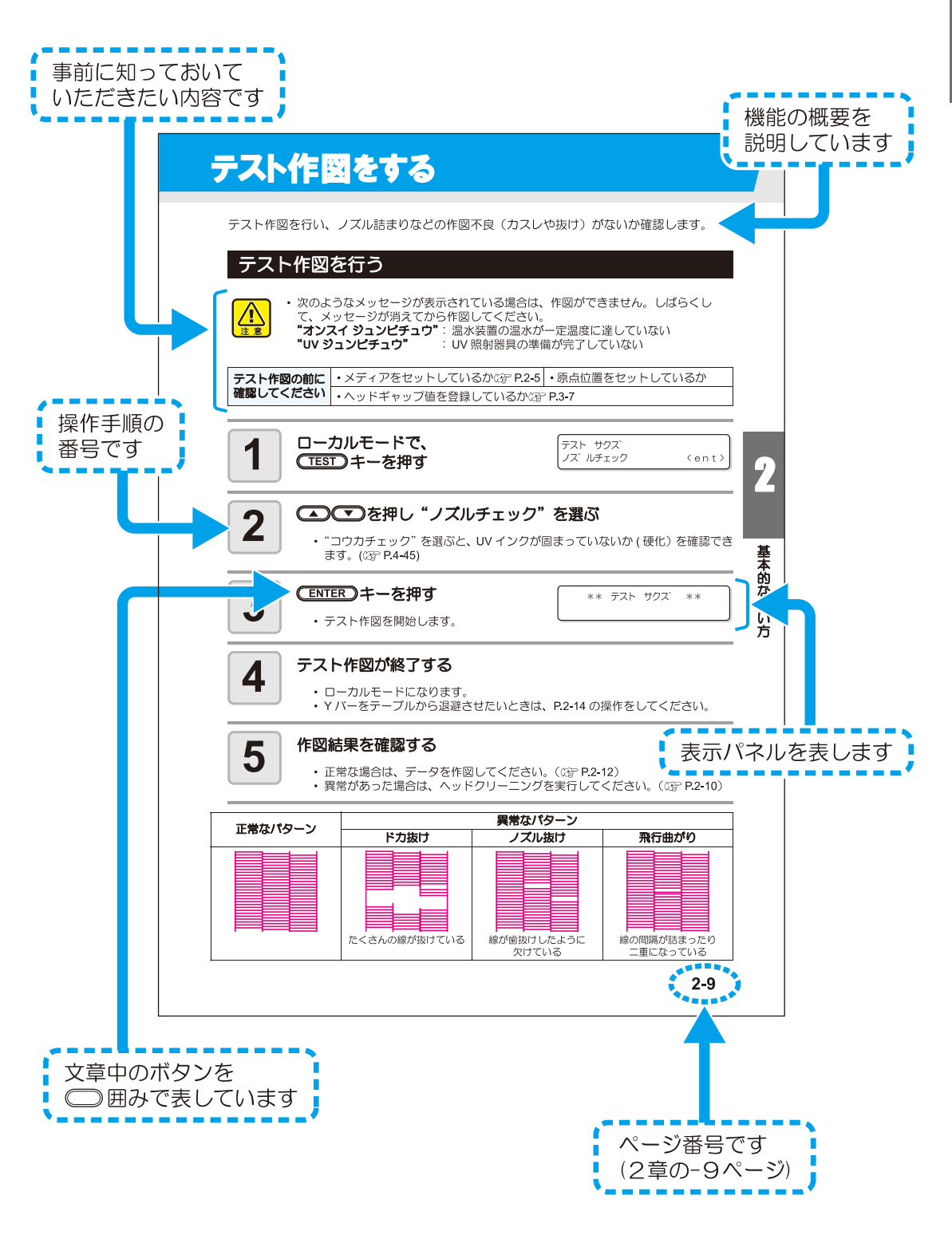

#### xvii

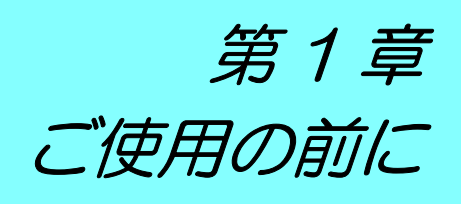

#### この章では ...

本装置の各部の名称や設置方法など、ご使用の前に知っておいていただきたいことについて説明します。

| 本装置を設置する       | . 1-2 |
|----------------|-------|
| 設置場所について       | 1-2   |
| 各部の名称とはたらきについて | . 1-3 |
| 装置前面           | 1-3   |
| 装置背面           | 1-3   |
| 操作パネル(JF-1631) | 1-4   |
| 操作パネル(JF-1610) | 1-5   |
| キャリッジ          | 1-6   |
| キャッピングステーション   | 1-6   |
| フラッシング BOX     | 1-6   |
| 非常停止スイッチ       | 1-7   |

| ケーブルを接続する           | 1-8  |
|---------------------|------|
| USB2.0 インターフェイスケーブル | ν    |
| を接続する               | 1-8  |
| 電源ケーブル接続について        | 1-8  |
| UV 照射器具と表示灯について     | 1-9  |
| UV 照射器具             | 1-9  |
| 表示灯の働きについて          | 1-9  |
| インクカートリッジについて       | 1-10 |
| お使いになれるインクの種類       | 1-10 |
| メディアについて            | 1-12 |
| 使用可能メディアサイズ         | 1-12 |
| メディア取り扱い上の注意        | 1-12 |
| メニューモードについて         | 1-13 |

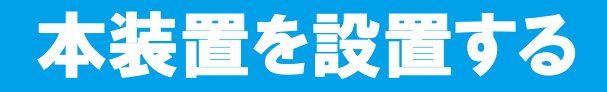

## 設置場所について

本装置を組み立てる前に、設置するスペースを確保してください。 本体の大きさと作図のために必要なスペースを考慮して設置します。

| 機種      | 幅       | 奥行き     | 高さ                  | 全体重量      |
|---------|---------|---------|---------------------|-----------|
| JF-1631 | 3430 mm | 4250 mm | (最小)1385~(最大)1465mm | 約 1150 kg |
| JF-1610 | 3430 mm | 2005 mm | (最小)1385~(最大)1465mm | 約 1050 kg |

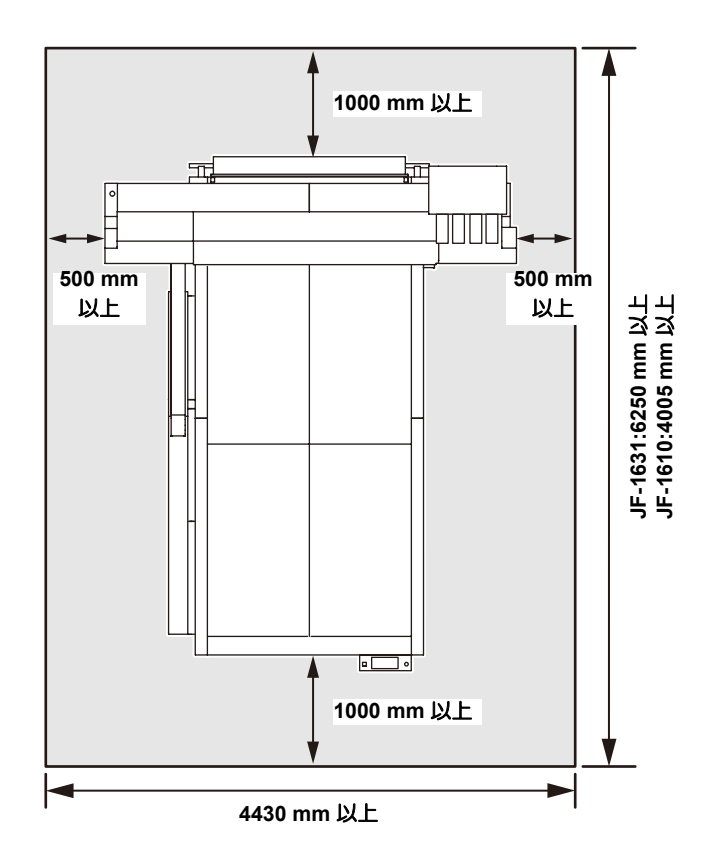

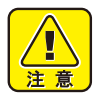

- 本装置の設置および移動は、お客様が行うことはできません。弊社サービスおよび 電気工事業者にお任せください。
- ・ 接地工事には、C 種接地工事(特別第3種接地工事)を行ってください。

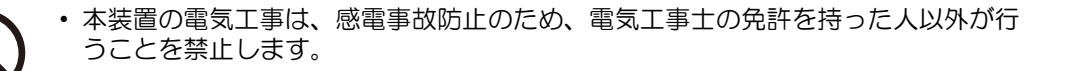

# 各部の名称とはたらきについて

#### 装置前面

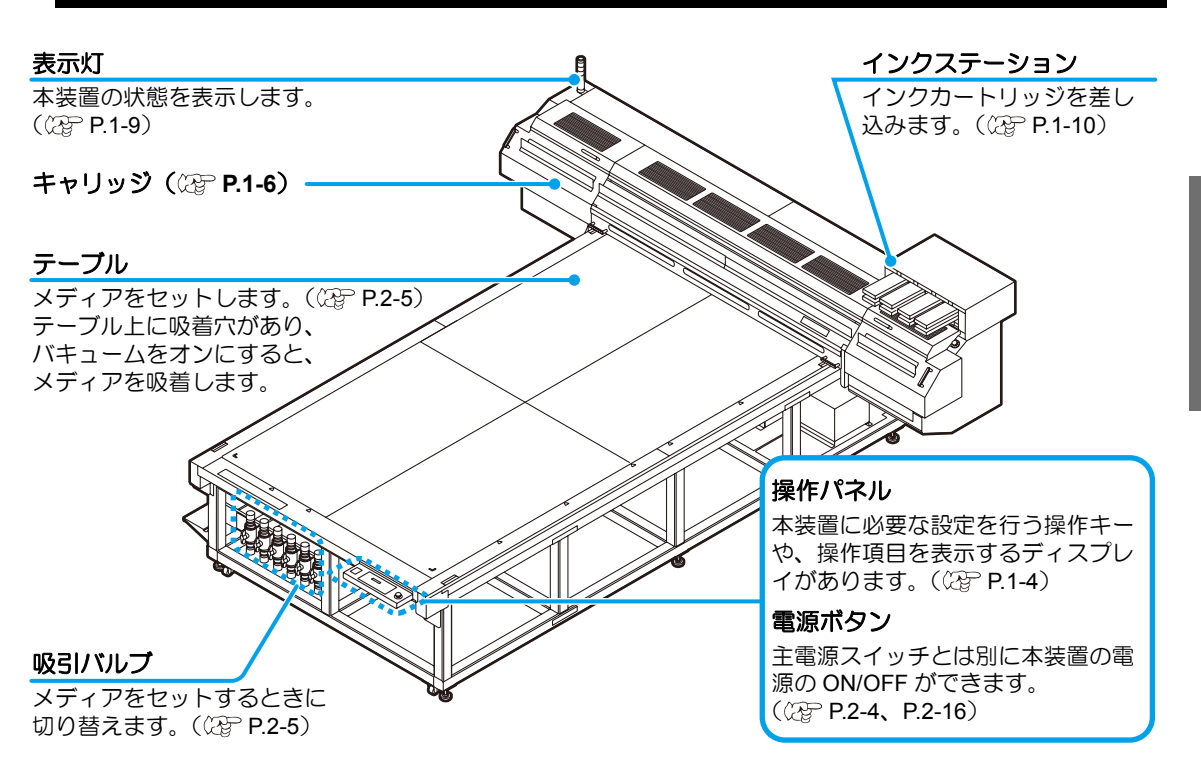

### 装置背面

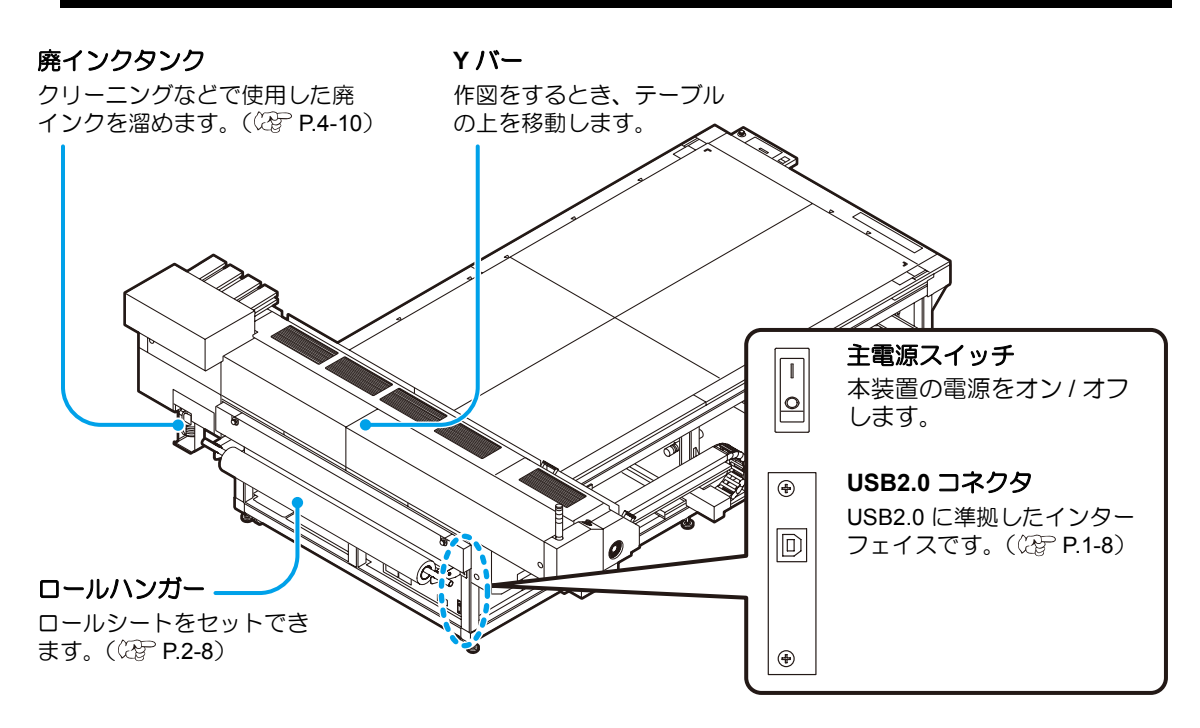

## 操作パネル(JF-1631)

操作パネルは、作図方法の設定、各種操作に使用します。

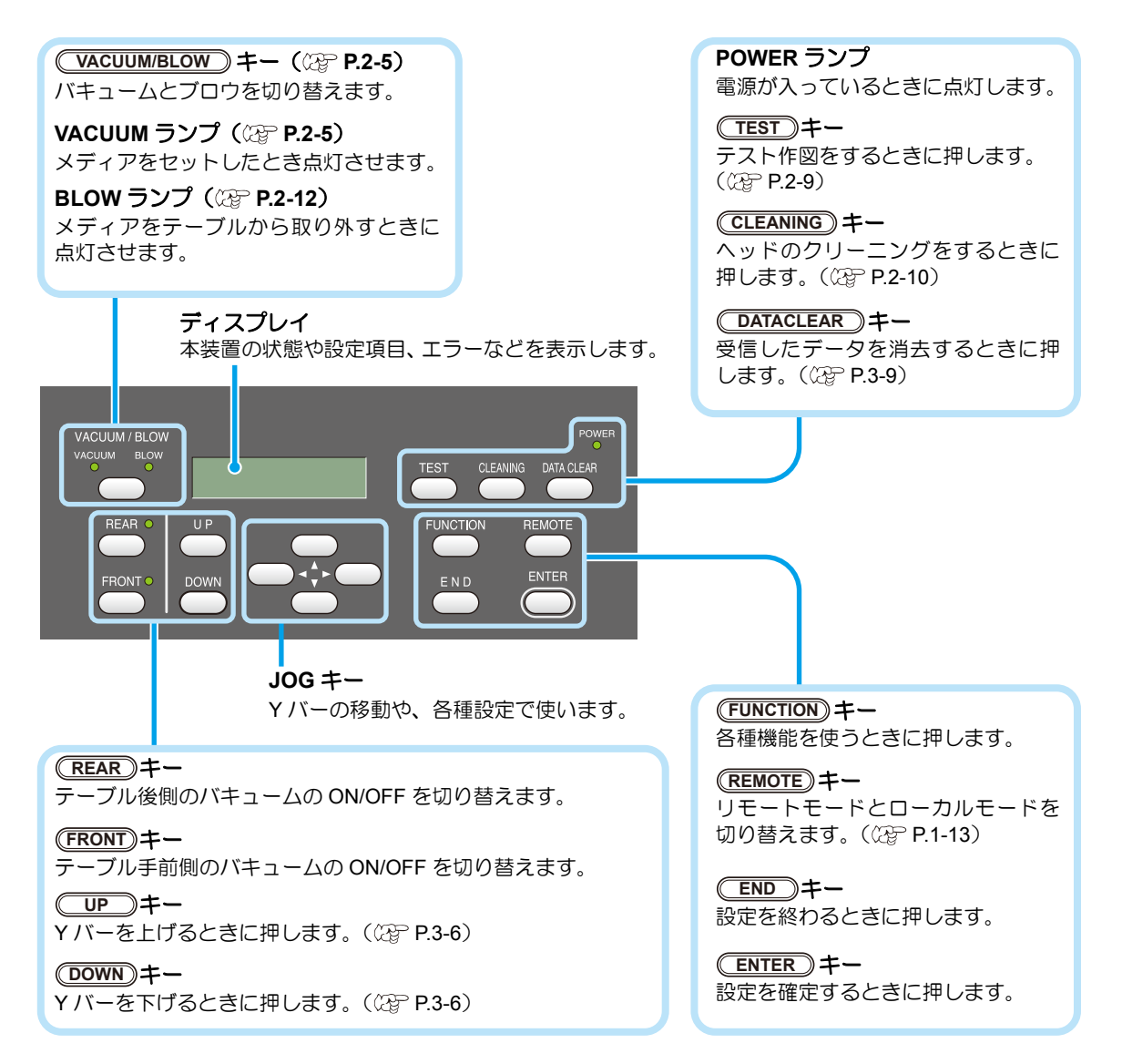

#### ジョグキーのはたらき

ジョグキーは、使用するタイミングにより機能が異なります。

| 作図原点、範囲設定時 | 機能選択時      | 設定の選択時       |
|------------|------------|--------------|
| キャリッジを左へ移動 |            |              |
| キャリッジを右へ移動 |            |              |
| Yバーを奥側へ移動  | 1 つ前の機能に戻る | 1 つ前の機能を選択する |
| Yバーを手前に移動  | 次の機能に移る    | 次の値を選択する     |

## 操作パネル(JF-1610)

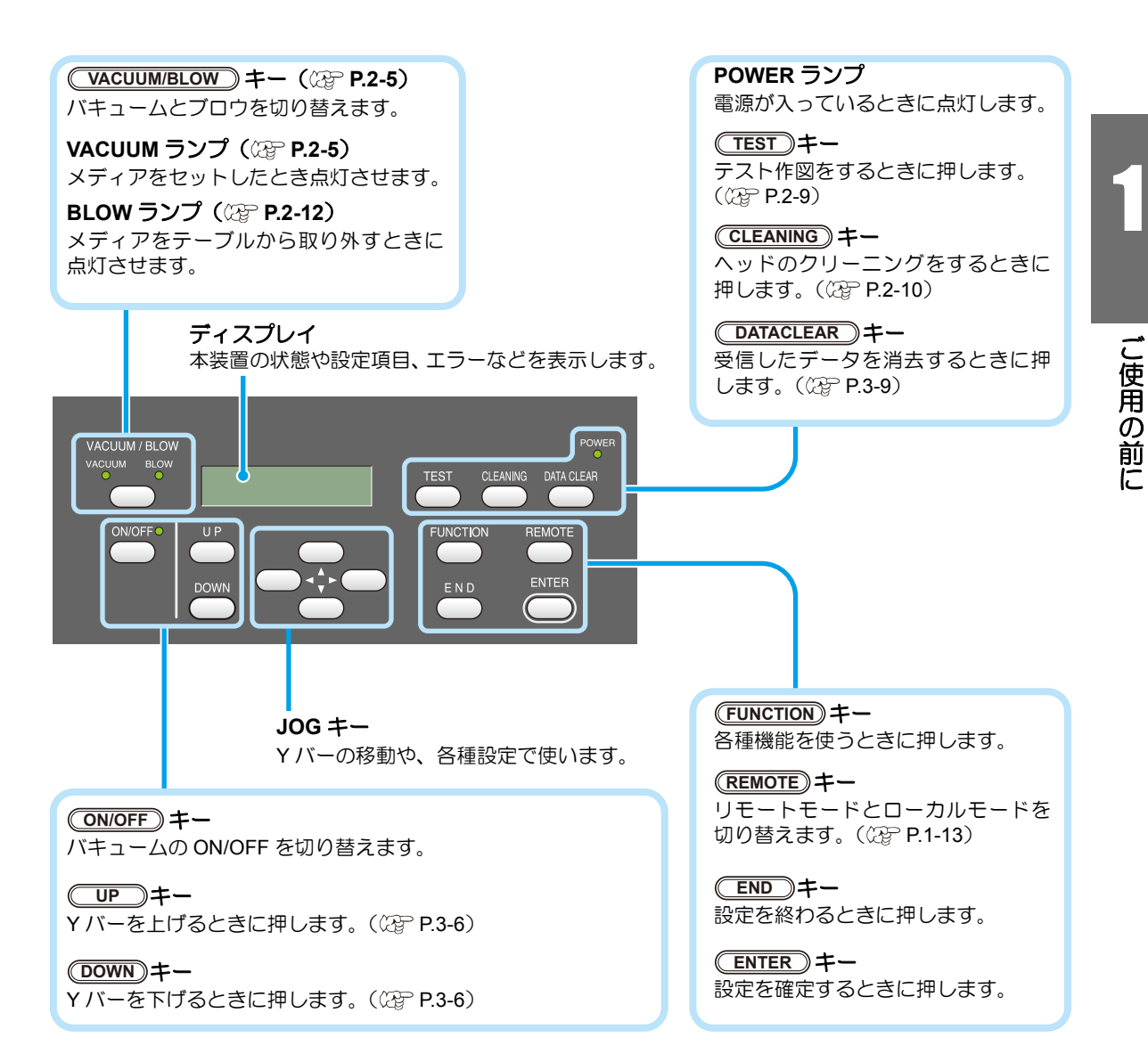

# キャリッジ

キャリッジには、作図用のプリントヘッド、UV 照射器具、プリントヘッドカバー内にライト ポインタを搭載しています。キャリッジの待機位置は、装置の状態によって異なります。

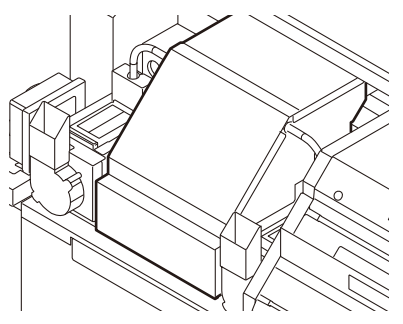

# キャッピングステーション

本装置正面右側にあるキャッピングステーションは、プリントヘッドのメンテナンスを行うキャップ、ワイパーで構成されています。

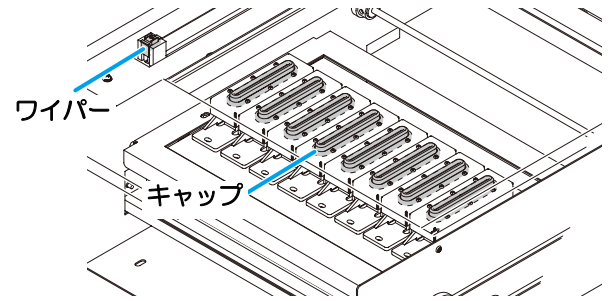

# フラッシング BOX

フラッシングトレーは、本体の左右にあります。 プリントヘッドがフラッシングした際に、フラッシング BOX の内部の吸収材に廃インクが吸 収されます。吸収材はこまめに交換してください。(22° P.4-6)

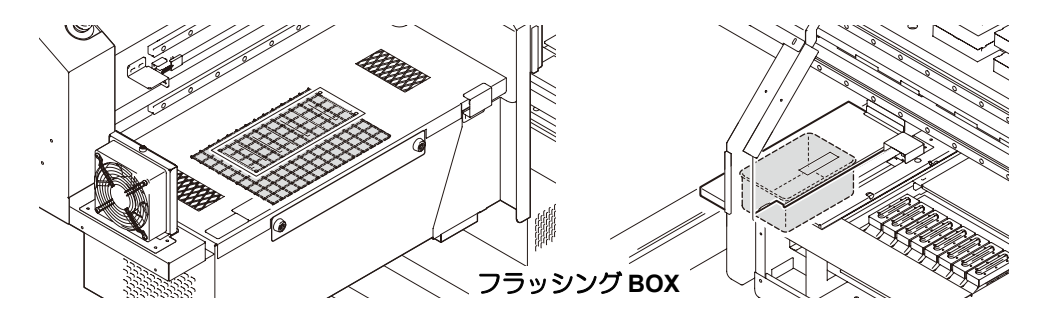

# 非常停止スイッチ

安全上の理由で、本装置を緊急停止したいときに押します。 非常停止スイッチは、装置前面に1箇所、背面とYバーにそれぞれ2箇所ずつあります。

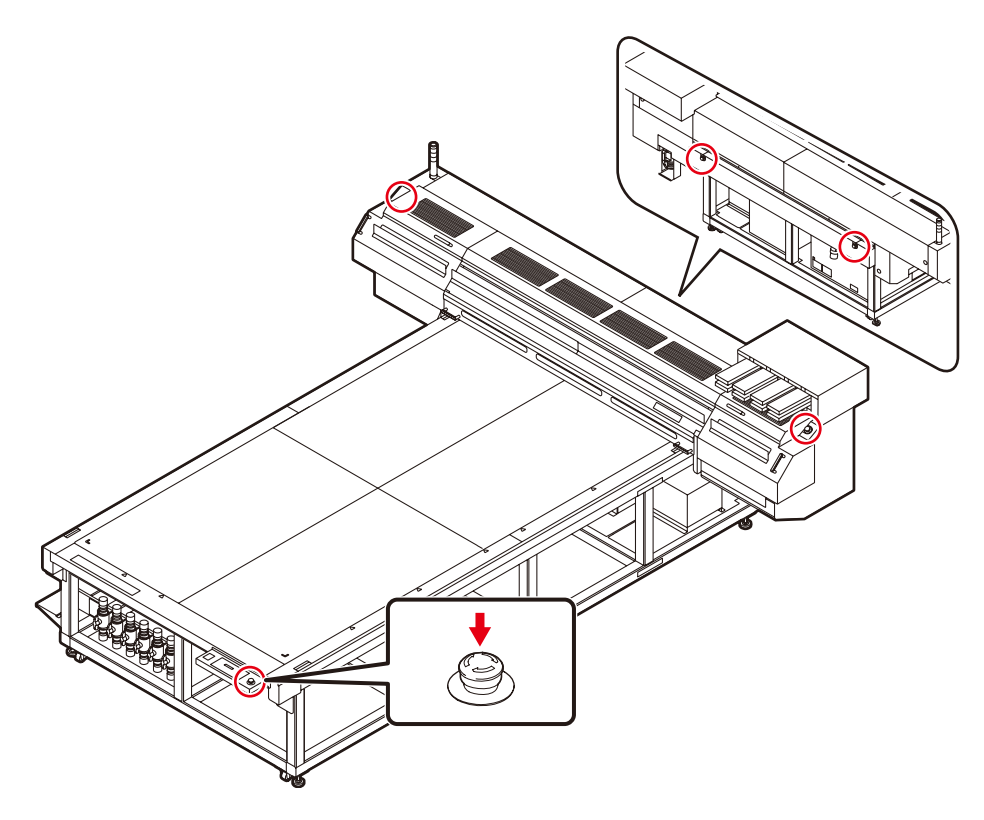

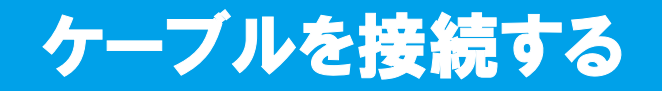

#### USB2.0 インターフェイスケーブルを接続する

コンピュータと本装置を USB2.0 インターフェイスケーブルで接続します。

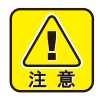

- ご使用の RIP が USB2.0 インターフェイスに対応している必要があります。
- ・ USB2.0 インターフェイスがコンピュータに付いていない場合は、お近くの RIP
  - メーカーまたは弊社営業所までお問い合わせください。

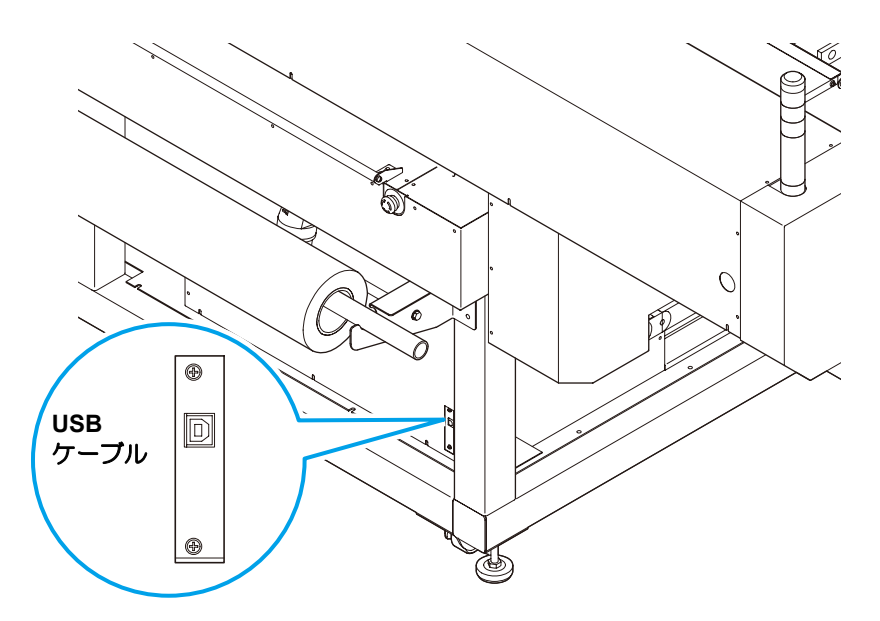

## 電源ケーブル接続について

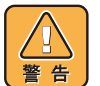

- ・本装置は、電源取得の際に、配電盤の工事が必要です。
- 本装置の電源ケーブル接続はお客様が行うことは出来ません。電源ケーブルを接続 する場合は、必ず弊社サービスおよび販売店にサービスコールしてください。
- ・設置場所の移転等により、電源ケーブルの接続を変更する場合も同様に、必ず弊社 サービスおよび販売店にサービスコールしてください。
- サービスコールをせずに、お客様による電源ケーブル接続を行った際に生じた不具 合については、弊社はいっさい責任を負いかねますので、ご了承ください。

# UV 照射器具と表示灯について

# UV 照射器具

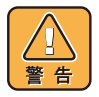

点灯中のUVランプから出る光を直接肉眼で見ないでください。

赤

緑

オレンジ

UV 照射器具

・ 点灯中や消灯直後は UV 照射器具に触らないで ください。熱くなっているため大変危険です。

UV ランプは 30 分以上作図がないと自動的に消灯します。 長時間作図しない場合(30 分以上)は、UV ランプを消灯 してください。(
(27) P.3-8「UV ランプを消灯する」)

# 表示灯の働きについて

#### 本体左上にある表示灯の動作について説明します。 表示灯には3つのモードがあります。本装置の表示灯にて、各モードの状態を表します。

|              | 1                                      | 1                                                                                                    |  |  |
|--------------|----------------------------------------|----------------------------------------------------------------------------------------------------|--|--|
| モード          | 本装置の状態                                 | 概要                                                                                                    |  |  |
| レディモード       |                                        |                                                                                                    |  |  |
| 点灯(グリーン)     | リモートモード                                |                                                                                                    |  |  |
| 点滅(グリーン)     | リモートモード(作図中)                           |                                                                                                    |  |  |
| 消灯           | ローカルモード                                |                                                                                                    |  |  |
|              | アフタークー                                 | リングモード                                                                                                    |  |  |
| 点灯<br>(オレンジ) | [ 作図不可能状態 ]<br>UV ランプを冷却中<br>(5 分間)    | 以下の場合に、UV ランプを消灯します。<br>・消灯するオペレーションをした時<br>・作図後 30 分以上が経過した時<br>・本装置にエラーが起きた時                                                                                    |  |  |
| 点滅<br>(オレンジ) | [作図不可能状態]<br>UV ランプを点灯準備中              | UV ランプ消灯後、ランプ部を冷却しています。<br>UV ランプは再点灯できず、本装置も作図動作は<br>行えません。一旦、消灯するまでお待ちください。                                                                                     |  |  |
| 消灯           | UV ランプ点灯完了または、<br>消灯完了                 |                                                                                                    |  |  |
|              | エラー                                    | Е-К                                                                                                    |  |  |
| 点灯<br>(レッド)  | [ 作図不可能状態 ]<br>エラーが発生<br>(UV ランプは消灯する) | <ul> <li>(1) UV 電源の異常</li> <li>(2) UV ランプのオーバーヒート<br/>UV ランプを消灯します。<br/>本装置の作図動作はストップします。</li> <li>(3) UV 照射器具が正常に動作しない場合</li> <li>(4) 本装置にエラーが発生したとき。</li> </ul> |  |  |
| 消灯           | 正常                                     |                                                                                                    |  |  |

インクカートリッジについて

インクカートリッジをインクステーションに差し込んでお使いください。

#### お使いになれるインクの種類

| インクの種類  | 色               | 品番          |
|---------|-----------------|-------------|
|         | マゼンタ            | SPC-0371M   |
|         | シアン             | SPC-0371C   |
|         | イエロー            | SPC-0404HY  |
| ロマインク   | ブラック            | SPC-0371K-2 |
| 004 29  | ライトシアン          | SPC-0371Lc  |
|         | ライトマゼンタ         | SPC-0371Lm  |
|         | ホワイト            | SPC-0371W-5 |
|         | クリア             | SPC-0371CL  |
| 洗浄カートリッ | ジ <sup>*1</sup> | SPC-0371FS  |

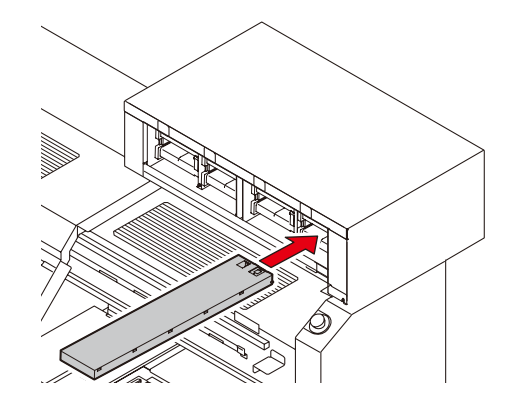

\*1: インクセット変更時やヘッド洗浄時に使用します。

ディスプレイには、次のように色を表示します。

| ディスプレイ表示 | 色    | ディスプレイ表示 | 色       | ディスプレイ表示 | 色    |
|----------|------|----------|---------|----------|------|
| М        | マゼンタ | С        | ライトシアン  | S        | 特色 1 |
| С        | シアン  | m        | ライトマゼンタ | s        | 特色 2 |
| Y        | イエロー | W        | ホワイト    |          |      |
| К        | ブラック | CL       | クリア     |          |      |

#### インクカートリッジセット時のご注意

インクカートリッジをセットするときは、次のことにご注意ください。

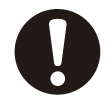

- インクスロット番号を確認し、正しい色のインクカートリッジを差し込んでください。色とインクスロット番号の関係は、インクセットにより異なります。
  - (27 P.4-17「インクセットを変更する」) ・インクカートリッジは、スロットの奥まで確 実に差し込んでください。また、乱暴に抜き 差ししないでください。

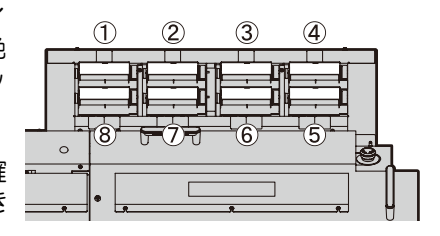

・ IC チップがある面を上に向けて差し込んでください。

#### インクカートリッジ取り扱い上のご注意

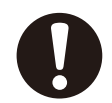

- インクカートリッジは、弊社推奨のインクカートリッジをご使用ください。
- インクには直接ふれないようにしてください。誤ってインクを付けてしまった場合は、石けんや水ですぐに洗い落としてください。万一、インクが目に入った場合は、 大量の流水で洗い、医師に相談してください。
- ・インクカートリッジは冷暗所で保存してください。
- インクカートリッジを寒い所から暖かい所に移した場合は、3時間以上、室温環境下に放置してから使用してください。
- インクカートリッジは開封してから6カ月以内に使い切ってください。開封後、長時間経過したものは作図品質が低下します。
- ・インクカートリッジは、子供の手の届かない場所に保管してください。
- ・未使用のインクカートリッジは、産業廃棄物処理業者に内容物を明確にして処理を 委託してください。
- 一部成分において(光重合開始剤)、水性生物に対する毒性があります。自然水系、 生活排水への漏洩流出を防いでください。
- インクカートリッジに記載している有効期限を過ぎた場合は、そのインクカート リッジを使用しないでください。
- インクカートリッジをご使用の前に、必ず安全データシート(MSDS)をお読みく ださい。
- インクカートリッジを強く振らないでください。強く振ったり、振り回したりする
   と、カートリッジからインクがもれることがあります。
- インクカートリッジは分解しないでください。
- インクカートリッジのインクを詰め替えないでください。故障の原因になります。 また、インクを詰め替えて使用したことによって生じた不具合について、弊社はいっ さい責任を負いかねます。

## 白インク(ホワイト)の取り扱いについて

白インク(ホワイト)は他のインクに比べて長期使用しない場合カートリッジ内部で、沈殿してしまう場合があります。白インクの状態を良好に保つため、必ず定期メンテナンス作業を行ってください。(③PP-4-22「白インク(ホワイト)の定期メンテナンス」)

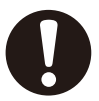

- インクカートリッジは、弊社推奨のインクカートリッジをご使用ください。
- 一週間に一度、白インクの状態を良好に保つため、インクカートリッジを抜き、白インクをよく振ってください。

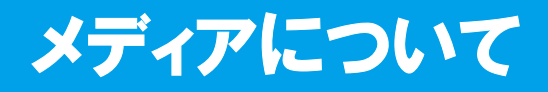

使用可能なメディアサイズと、その取り扱い方法について説明します。

#### 使用可能メディアサイズ

|       | JF-1631         | JF-1610  |  |
|-------|-----------------|----------|--|
| 最大幅   | 1694            | mm       |  |
| 最大長   | 3194 mm 1080 mm |          |  |
| 最大作図幅 | 1602 mm         |          |  |
| 最大作図長 | 3100 mm         | 1016 mm  |  |
| 厚さ    | 50 mm 以下        |          |  |
| 重量*1  | 200 kg 以下       | 70 kg 以下 |  |

\*1:1m2 あたり 50kg が目安です。

### メディア取り扱い上の注意

装置破損や印刷物不良発生を防ぐため、次の点にご注意ください。

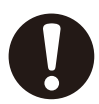

・メディアの伸縮

包装を開けて間もないシート状のメディアは、使用しないでください。室内の温度 や湿度によって、メディアが伸縮する場合があります。開封後、30分以上、使用す る場所の外気にさらす必要があります。

・メディアの反り

板状メディアは、平らなもの、作図面を上にして下に反っているもの(中央が浮いているもの)をご使用ください。上に反っているメディアは、テーブルに吸着できない場合があります。反りやすいメディアは、一回り小さめの台やパレットの上に置くなど、下反りになるように保管してください。

- ・メディアの吸着
   吸着効果を維持するために、メディアが覆えないテーブル上の吸着穴は、使用する
   メディアよりも薄いメディアで塞いでください。
- ・メディア表面が高温になることがあります

メディア種類・印字モード・印刷面積によって、印刷中のメディア表面が高温になることがあります。(1200 × 1200dpi / 16pass / Hi で印刷した場合、白 PET で最大 57.8 ℃ 段ボールで最大 88.1 ℃) 熱がこもるメディアをお使いになる場合は、作図方式の設定の「ロジカルシーク」を"OFF"にしてください。(23 P.3-10)

- その他の注意点
  - a コート紙の表面に物を置かないでください。コート紙によっては変色する場合が あります。
  - **b** 吸着しきれないカールしたメディアや、Y バー移動時にずれてしまうメディアは 使用できません。テープ貼付などでメディアを固定してからご使用ください。
  - c ロジカルシークの設定を "OFF" にしても、反りや変形が生じるメディアは使用 しないでください。
  - d 盤面は複数枚の板で構成されているため、メディアの厚みやコシによっては継ぎ 目が印刷画像に反映されます。また、バキューム穴も同様に印刷画像に影響を与 えることがあります。事前にテスト作図を行い、問題のないことを確認してから、 印刷を行ってください。

# メニューモードについて

本装置には3つのモードがあります。各メニューモードについて説明します。

#### ローカルモード

ローカルモードは、作図準備状態のモードです。 全てのキーが有効です。 コンピュータから、データを受信できます。ただし、作図は行いません。 ローカルモードでは以下の操作が可能です。

(1) ジョグキーを押して、作図原点や作図範囲を設定します。

- (2) (TEST) キーを押して、「テスト作図」を行います。
- (3) CLEANING キーを押して「ヘッドクリーニング」を行います。
- (4) (FUNCTION) キーを押して、各種機能を設定します。(→ファンクションモード)

#### ファンクションモード

ローカルモード時に、(FUNCTION)キーを押すとファンクションモードになります。 作図方法に関する機能設定を行います。

#### リモートモード

受信したデータを作図します。 作図中に(REMOTE)キーを押すと、一時停止します。 ローカルモード時は、(REMOTE)キーを押すとリモートモードになります。 UV ランプが点灯していない場合、UV ランプの点灯を行います。

#### 1-14

第2章 基本的な使い方

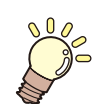

#### この章では…

インクやメデイアの準備から作図までの手順や設定方法について説明 します。

| 開閉扉の使いかた              | 2-2    |
|-----------------------|--------|
| 作業の流れ                 | 2-3    |
| 電源を入れる                | 2-4    |
| メディアをセットする            | 2-5    |
| JF-1610 でメディアをセットする   | 2-5    |
| JF-1631 でメディアをセットする   | 2-6    |
| ロールシートを使うとき           | 2-8    |
| テスト作図をする              | 2-9    |
| テスト作図を行う              | 2-9    |
| ヘッドクリーニングを実行する        | . 2-10 |
| "ノーマル"または"ハード"でクリーニング |        |
| するとき                  | 2-10   |
| "ワイピング"でクリーニングするとき    | 2-11   |
| データを作図する              | . 2-12 |
| 作図を開始する               | 2-12   |
| 作図を中止する               | 2-13   |
| Y バーを移動させる            | 2-14   |
| 電源を切る                 | . 2-16 |
|                       |        |

UV ランプからの悪影響を受けないように、作図をするときは開閉扉を閉めてください。

# メディアをセットするときは 1 開閉扉を開けてから、 メディアをセットする

#### (重要!)

 メディアをセットするとき、開閉扉に ぶつけないようにしてください。振動 で扉が閉まる場合があります。

開閉扉を閉めたまま、

作図をする

#### 作図をするときは

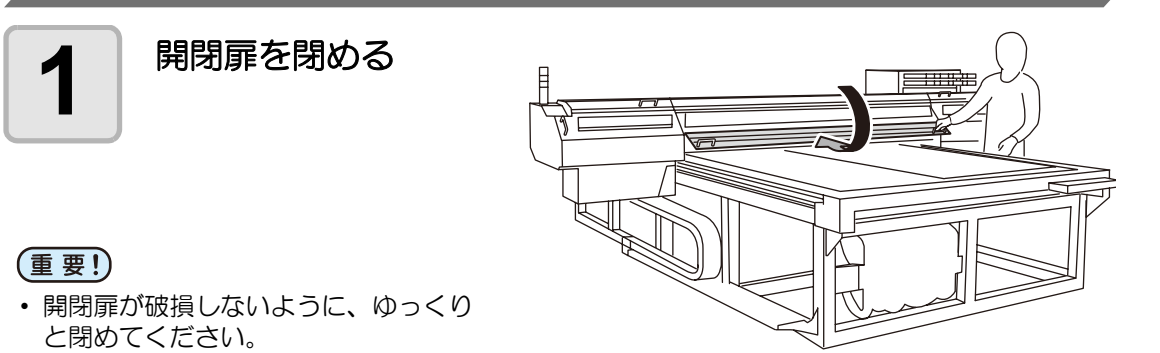

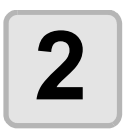

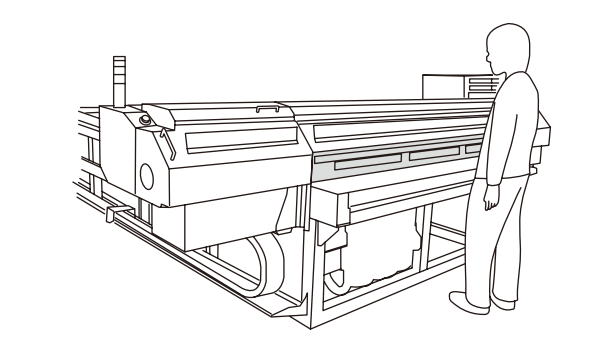

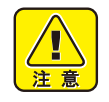

- 作図中は、開閉扉を開けないでください。UV 光により目や皮膚にダメージを受ける恐れがあります。
- ・ 作図中に開閉扉の下に手を差し込むと、キャリッジに当たり、ケガをする恐れがあります。

# 作業の流れ

| 1 | 電源を入れる             | 「電源を入れる」( 28 P.2-4) を参照して<br>ください。                     |         |
|---|--------------------|--------------------------------------------------------|---------|
| 2 | メディアをセットする         | 「メディアをセットする」( (27° P.2-5) を<br>参照してください。               |         |
| 3 | テスト作図をする           | 「テスト作図をする」( 27 P.2-9) を参照<br>してください。                   | 2       |
| 4 | ヘッドクリーニングを実行<br>する | 「ヘッドクリーニングを実行する」<br>( <sup>(</sup> 霍 P.2-10)を参照してください。 | 基本的な使い方 |
|   |                    |                                                        | 1.1     |
| 5 | データを作図する           | 「データを作図する」( 🖙 P.2-12) を参照<br>してください。                   |         |

# 電源を入れる

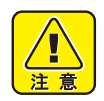

- 電源を入れると、初期動作のためYバーが移動します。テーブルに手をついている と危険です。
- ・ 温水装置の温度が規定の温度になっていない場合は、メッセージを表示します。この場合は、作図できません。表示が消えると、作図ができるようになります。

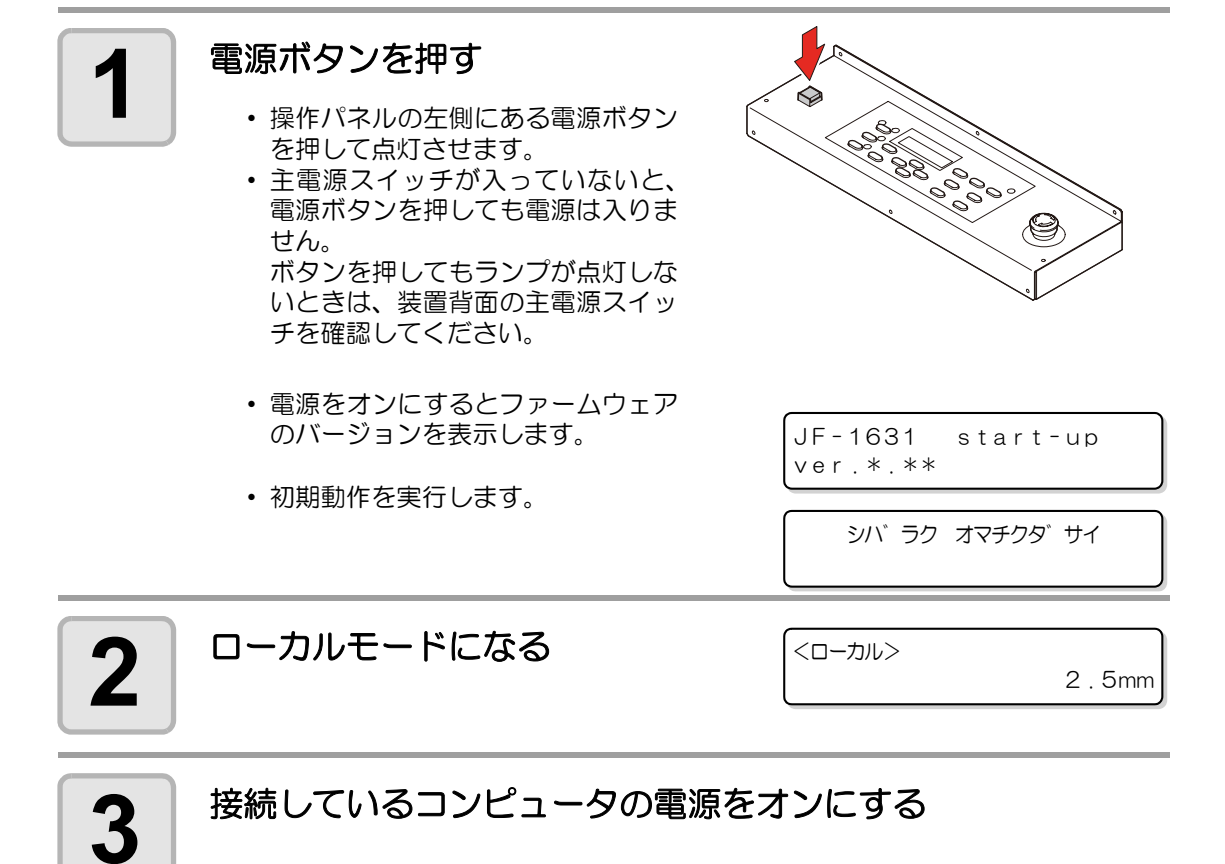
# メディアをセットする

(重要!)

- ・吸着エリア内に、メディアで塞がれない吸着穴があるときは、紙やフィルム、テー プなどの薄いシート上のものを敷いて吸着穴を塞いでください。
  - メディア外周部は、熱により反り返ることがあります。補助的に粘着テープなどを 使って固定してください。
  - テーブルの端(3辺)に、市販のネジ等を差し込むためのガイド穴を設けています。
     メディアをまっすぐにセットするためのガイドとしてお使いください。(P3-21)

#### JF-1610 でメディアをセットする

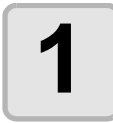

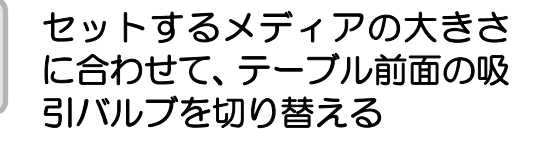

バルブは、ハンドルを縦にすると開き、横にすると閉じます。

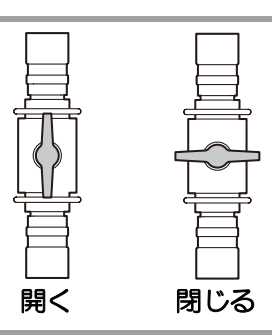

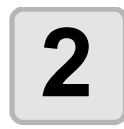

# <u>VACUUM/BLOW</u>キーを押して、 **\*VACUUM** ランプを点灯させる

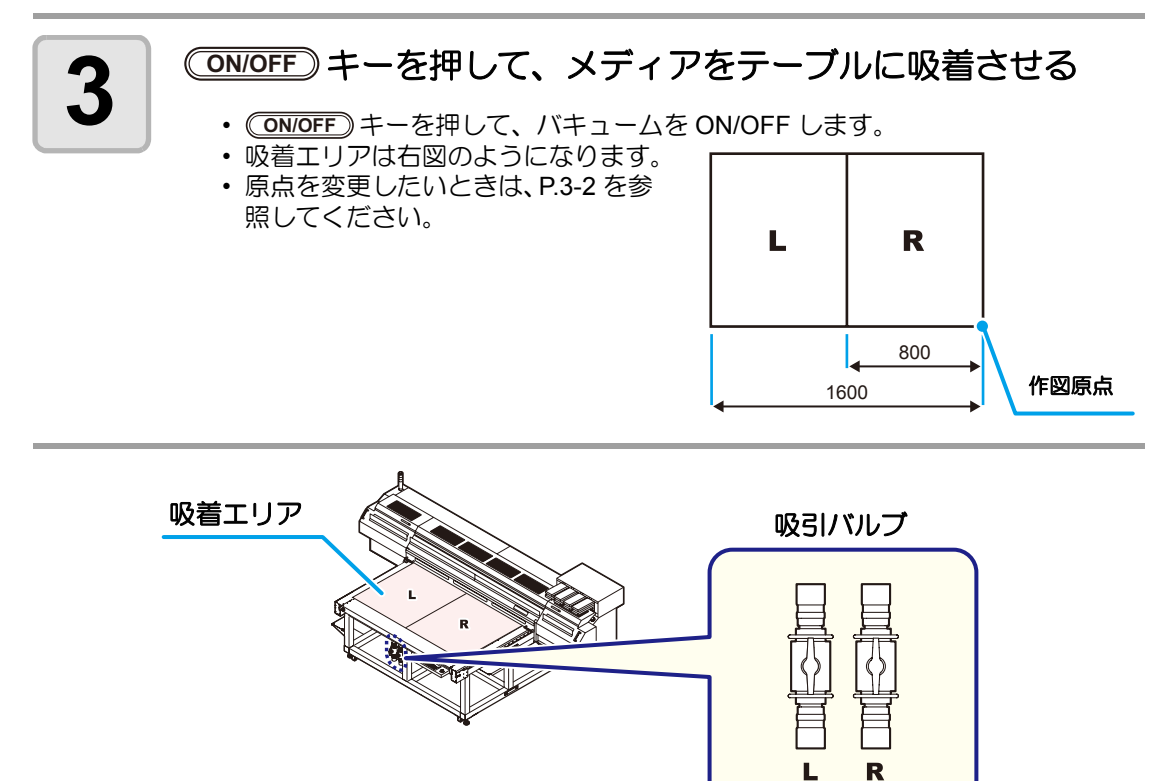

2

### JF-1631 でメディアをセットする

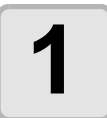

セットするメディアの大きさ に合わせて、テーブル前面の吸 引バルブを切り替える

バルブは、ハンドルを縦にすると開き、横にすると閉じます。

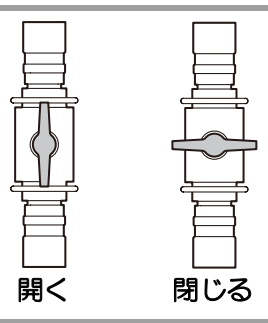

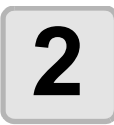

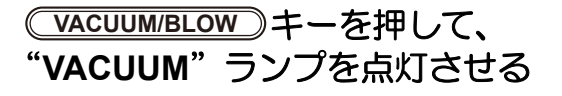

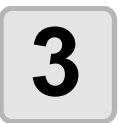

#### (FRONT) (REAR) キーを押して、 メディアをテーブルに吸着させる

(FRONT)キー:[F] で始まる吸着エリアのバキュームを ON/OFF する (REAR)キー:[R] で始まる吸着エリアのバキュームを ON/OFF する

・吸着エリアについて、詳しくは P.2-7 をご参照ください。

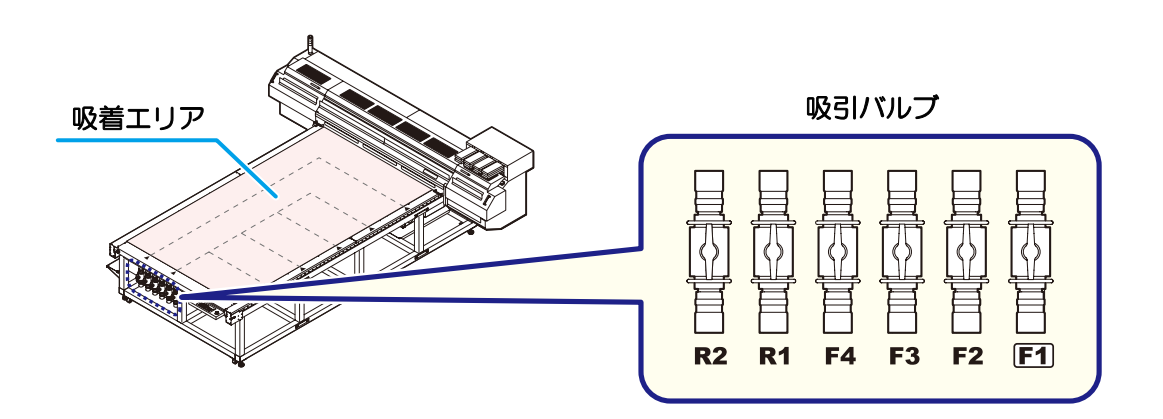

#### 吸着エリアについて

JF-1631 の吸着エリアは、下図のようになっています。(FRONT)(REAR)キーを押して、セット するメディアのサイズに最適な吸着エリアを設定してください。

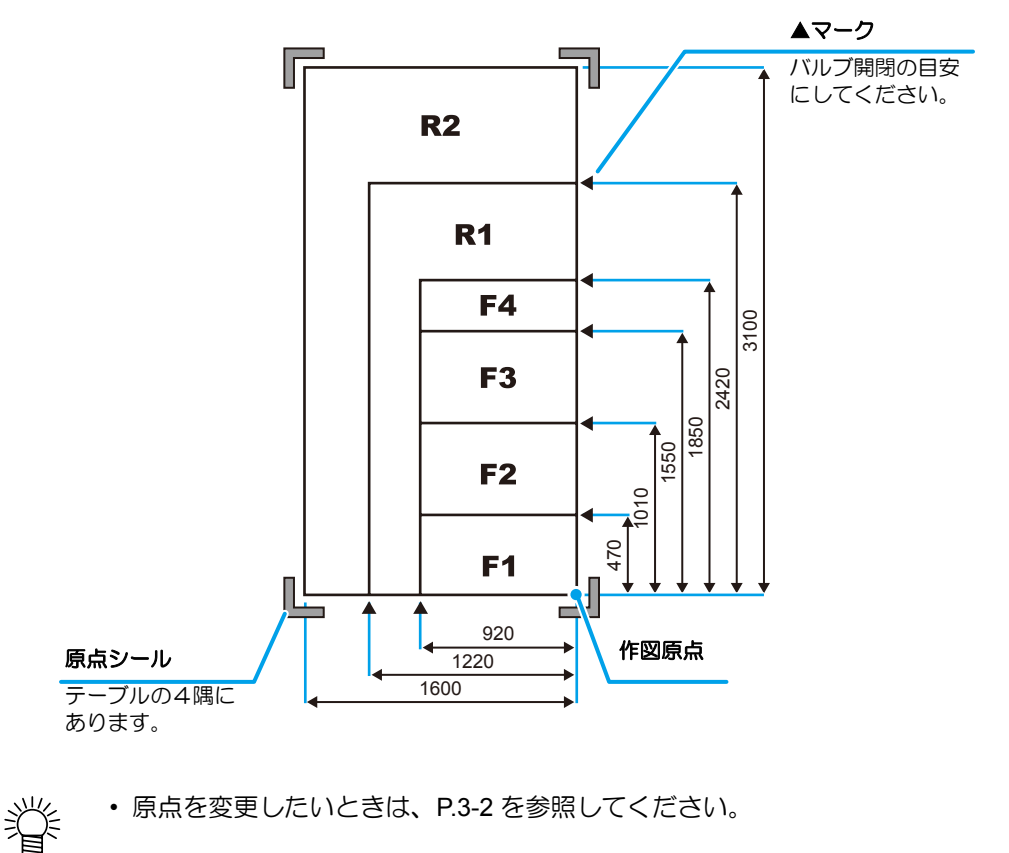

#### メディアのサイズとバルブの切替について

定尺メディアをお使いのときは、次のように吸引バルブとバキュームを設定してください。

|         |    | 吸引バルプ |    |    |     | バキュー | ムの設定  |      |
|---------|----|-------|----|----|-----|------|-------|------|
| メディアサイズ | F1 | F2    | F3 | F4 | R1  | R2   | FRONT | REAR |
| 3'×6'板  | 開く | 開く    | 開く | 開く | 閉じる | 閉じる  | ON    | OFF  |
| 4'×8'板  | 開く | 開く    | 開く | 開く | 開く  | 閉じる  | ON    | ON   |
| 5'×10'板 | 開く | 開く    | 開く | 開く | 開く  | 開く   | ON    | ON   |

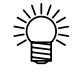

・ 定尺以外のメディアをお使いの場合、メディアの大きさよりも広い範囲の吸着エリ アに対応した吸引バルブを開いてください。 9

基本的な使い方

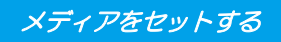

### ロールシートを使うとき

装置背面のロールシートハンガーにロールシートをセット してお使いになれます。

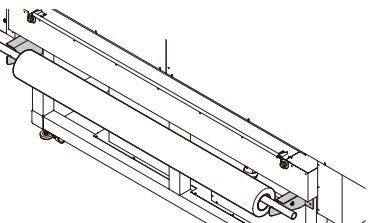

# テスト作図をする

テスト作図を行い、ノズル詰まりなどの作図不良(カスレや抜け)がないか確認します。

### テスト作図を行う

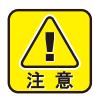

次のようなメッセージが表示されている場合は、作図ができません。しばらくして、メッセージが消えてから作図してください。
 \*\*\*>>>

"オンスイ ジュンビチュウ":温水装置の温水が一定温度に達していない "UV ジュンビチュウ": UV 照射器具の準備が完了していない

 テスト作図の前に
 ・メディアをセットしているか(2) P.2-5
 ・原点位置をセットしているか

 確認してください
 ・ヘッドギャップ値を登録しているか(2) P.3-7

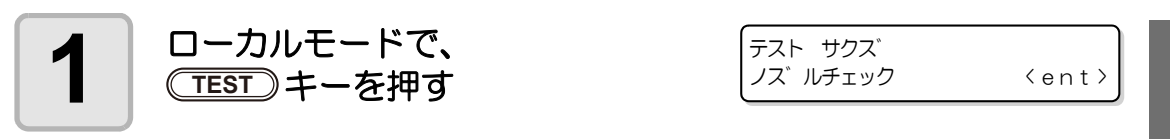

#### 🔺 💌 を押し"ノズルチェック"を選ぶ

"コウカチェック"を選ぶと、UV インクが固まっていないか(硬化)を確認できます。(22° P.4-44)

\*\* テスト サクス

\*\*

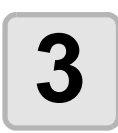

4

2

#### ENTER)キーを押す

・テスト作図を開始します。

テスト作図が終了する

- ローカルモードになります。
- •Yバーをテーブルから退避させたいときは、P.2-14の操作をしてください。

5

#### 作図結果を確認する

- 正常な場合は、データを作図してください。(22 P.2-12)
- 異常があった場合は、ヘッドクリーニングを実行してください。(22P P.2-10)

| 正営たパターン | 異常なパターン      |                 |                        |  |
|---------|--------------|-----------------|------------------------|--|
| 正市なパターノ | ドカ抜け         | ノズル抜け           | 飛行曲がり                  |  |
|         | たくさんの線が抜けている | 線が歯抜けしたように欠けている | 線の間隔が詰まったり<br>二重になっている |  |

ヘッドクリーニングを実行する

テスト作図で正常な作図結果が得られない場合は、ヘッドクリーニングを実行してください。 ヘッドクリーニングには、次の3種類があります。

| ノーマル  | テストパターンを作図したとき、線の抜けが10数本のときに使用します。<br>キャップによる吸引とワイピングを行います。 | (군문 P.2-10 |
|-------|-------------------------------------------------------------|------------|
| ワイピング | テストパターンを作図したとき、線の抜けが数本のときに使用します。<br>ワイパーによるワイピングのみ行います。     | ঞ্চ P.2-11 |
| ハード   | ノーマルで線の抜けが改善しないときに使用します。キャップにより強力<br>に吸引します。                | (공문 P.2-10 |

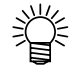

- ヘッドクリーニングを実行すると、UV ランプは自動的に消灯します。(再点灯に約5分かかります。)
  - テスト作図をするとき、UV ランプを点灯しない設定にしておく(22° P.3-12)とクリーニングが早くできます。(ただし、インクを弾くメディアの場合はインクが流れてしまい、作図結果の確認が困難になります。)

### "ノーマル"または"ハード"でクリーニングするとき

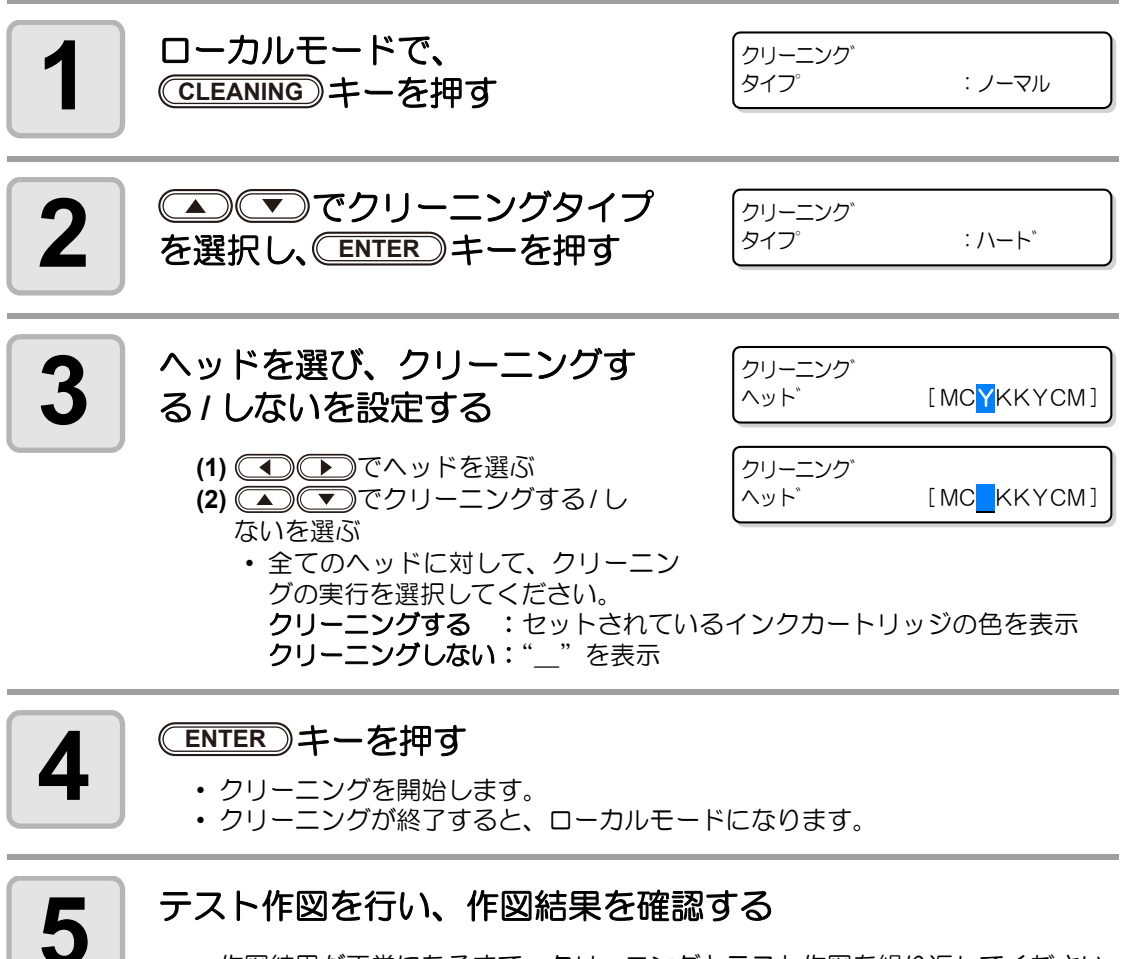

• 作図結果が正常になるまで、クリーニングとテスト作図を繰り返してください。

### "ワイピング"でクリーニングするとき

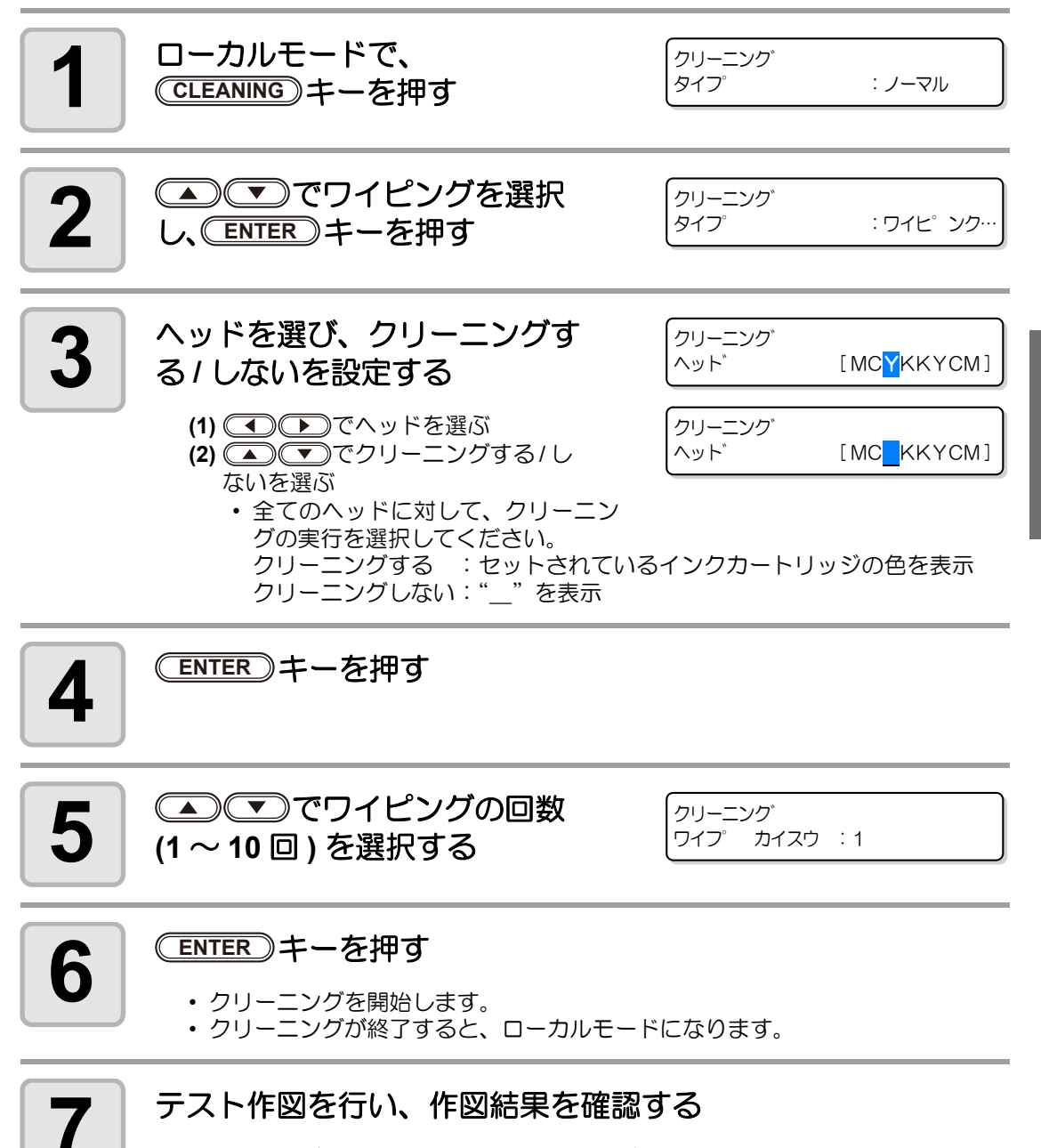

• 作図結果が正常になるまで、クリーニングとテスト作図を繰り返してください。

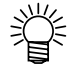

- ヘッドクリーニングを繰り替えしても作図結果が改善されない場合は、ワイパや キャップのクリーニングをする必要があります。P.4-26「ワイパとキャップのク リーニング」を参照してください。
- ワイパとキャップのクリーニングをしてからヘッドクリーニングを繰り返しても作 図結果が改善されない場合は、インクを充填し直してください。(2) P.4-20

基本的な使い方

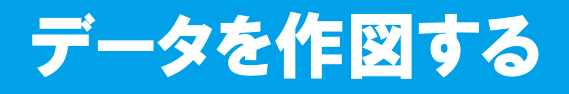

#### 作図を開始する

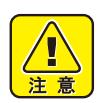

UV 照射器具の準備が完了していない場合、または温水装置の温度が一定温度になっていない場合は、メッセージを表示します。この場合は、作図できません。表示が消えると、作図ができます。

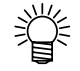

 ・両方のエラー表示がされていても、データは送信できます。
 作図は表示が消えてか
 ら開始します。

#### メディアをセットする (CPP P.2-5)

- (1) メディアのサイズに合わせて、吸引バルブを開閉する
- (2) (VACUUM/BLOW) キーを押して、VACUUM ランプを点灯させる
- (3) (FRONT) (REAR) キーを押して、メディアを吸着させる (JF-1610の場合は、ON/OFF) キーを押して吸着させる)

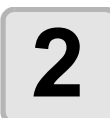

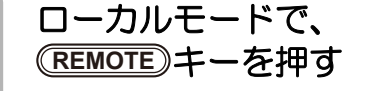

\*リモート\*

2.5mm

リモートモードになり、コンピュータからのデータを受信できるようになります。
 UV ランプが消灯していた場合、点灯します。

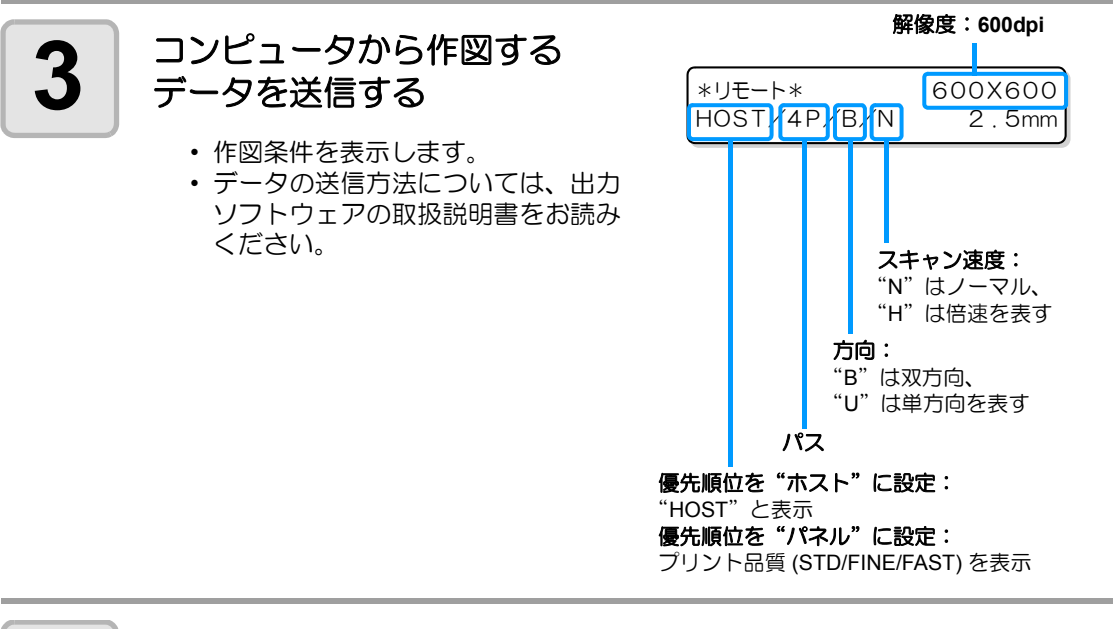

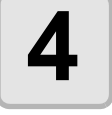

作図開始

・作図原点は、作図が終了しても変更されません。

# 5

#### 作図終了後、メディアを取り外す

- (1)「Y バーを移動させる」(②P P.2-14)の操作をして、Y バーをテーブルの外に 退避させる
- (2) (FRONT) (REAR) (JF-1610 は (ON/OFF)) キーを押して、吸着を OFF にする
- (3) VACUUM/BLOW キーを押して、BLOW ランプを点灯させる
- (4) (FRONT) (REAR) (JF-1610 は (ON/OFF)) キーを押して、ブローを ON にする
- (5) メディアを取り除く
- (6) (FRONT) (REAR) (JF-1610 は (ON/OFF)) キーを押して、ブローを OFF にする

(重要!) ・ 作図中に UV ランプによる熱で、メディアが浮き上がり、作図が中断される場合が あります。新しいメディアをセットし直し、作図を開始してください。

#### 作図を中止する

作図を途中で中止する場合、作図動作を止め、すでに受信したデータを本装置から消去します。

 作図中に、(REMOTE) キーを押す
 ・ 作図動作を中止します。
 ・ コンピュータからデータを送信している場合は、コンピュータ側でデータ送信を 止めます。
 ・ プータ クリア (ENT)

 **DATACLEAR** キーを押す
 「データ クリア (ENT)

 **ENTER** キーを押します。
 ・ 受信データを消去し、ローカルモー ドに戻ります。

### Yバーを移動させる

作図結果を確認したいときなどに、Yバーを移動させることができます。 あらかじめ、Yバーの退避位置(ビュー位置)を設定してください。

#### ビュー位置を設定する

| 1 | ローカルモードで、<br>(FUNCTION)キーを押す                                                                           | FUNCTION<br>UVランプ <sup>®</sup> ショウトウ 〈ENT〉         |
|---|----------------------------------------------------------------------------------------------------|----------------------------------------------------|
| 2 | (ENTER)キーを押す                                                                                           | ビュー<br>イト <sup>*</sup> ウ カイシ 〈ent〉                 |
| 3 | ●を押す                                                                                                   | ビュー<br>ビュー イチ セッテイ 〈 ent 〉                         |
| 4 | (ENTER)キーを押す                                                                                           | ビュー<br>イチ : **** ミリ                                |
| 5 | <ul> <li>を押して、移動位置</li> <li>を設定する</li> <li>を押すと: 作図原点を中心に、テーブル</li> <li>を押すと: 作図原点を中心に、テーブル</li> </ul> | ビュー<br>イチ : 500 ミリ<br>の奥側へ Y バーが移動<br>の前側へ Y バーが移動 |
| 6 | <ul> <li>ENTER キーを押す</li> <li>・値が設定され、手順2の画面に戻ります。</li> </ul>                                          | イト゛ウチュウ<br>シハ゛ラクオマチクタ゛サイ                           |

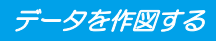

Yバーをビュー位置へ移動させる

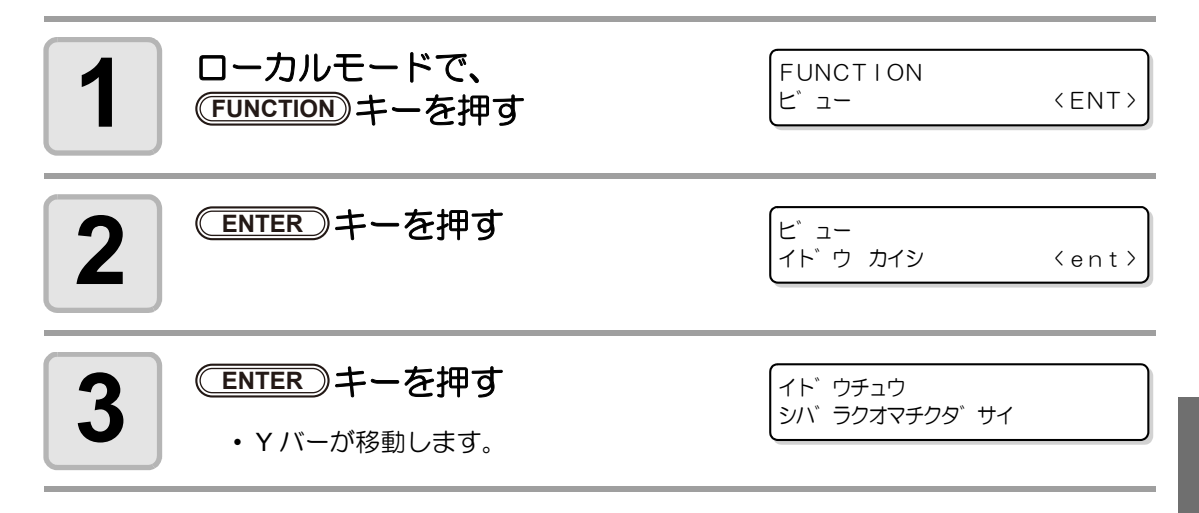

2

# 電源を切る

電源を切るときは、データを受信していないか、未出力のデータが残っていないかを確認して ください。

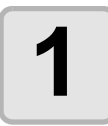

接続してあるコンピュータの 電源をオフにする

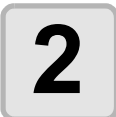

#### 電源ボタンを押して、電源を 切る

- UV ランプが点灯している場合は、
   UV ランプのクールダウン動作を行います。
- クールダウン処理後にキャッピング を行ったあと、自動的に電源が切れ ます。

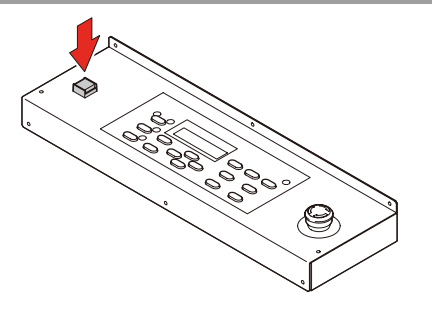

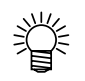

#### 本装置を長期間使用しない場合は、以下のようにしてください。

- (1) 電源ボタンを押して、ランプを消灯させる
- (2) クールダウン動作が終了したことを確認する
  - (3) 装置背面にある主電源スイッチを切る
    - ・主電源スイッチは、クールダウン処理の終了を確認してから切ってください。

# 第3章 便利な使い方

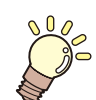

#### この章では…

本装置をより便利に使うための操作方法や、各種設定方法について説明しています。

| 原点を変更する          | 3-2 |
|------------------|-----|
| ジョグキーを使って作図原点を   |     |
| 変更する             | 3-2 |
| ファンクションメニューを使って  |     |
| 作図原点を変更する        | 3-3 |
| メディアの厚みを登録する     | 3-4 |
| メディアの厚みを手動で登録する  | 3-4 |
| メディアの厚みを自動測定する   | 3-5 |
| ヘッドギャップの調整をする    | 3-6 |
| UP DOWN キーを使ってヘッ | ド   |
| ギャップを調整する        | 3-6 |
| ヘッドギャップ値の登録      | 3-7 |
| UV ランプを消灯する      | 3-8 |
| その他の便利な機能        | 3-9 |
| データクリア           | 3-9 |
| 本装置の情報を表示する      | 3-9 |

| 各種設定            | 3-10   |
|-----------------|--------|
| 作図方式を設定する       | . 3-10 |
| UV ランプの光量を設定する  | . 3-12 |
| 優先順位の設定をする      | . 3-14 |
| 画面の言語表示を切り替える   | . 3-16 |
| 設定リストを出力する      | . 3-17 |
| 本装置のマシン情報を表示する  | . 3-18 |
| その他の便利な設定       | . 3-19 |
| 設定した内容を初期状態に戻す  | . 3-20 |
| メディアをまっすぐにセットする |        |
| ために             | 3-21   |

# 原点を変更する

お買い上げ時に設定されている原点の位置を変更することができます。 変更方法には次の2つがあります。

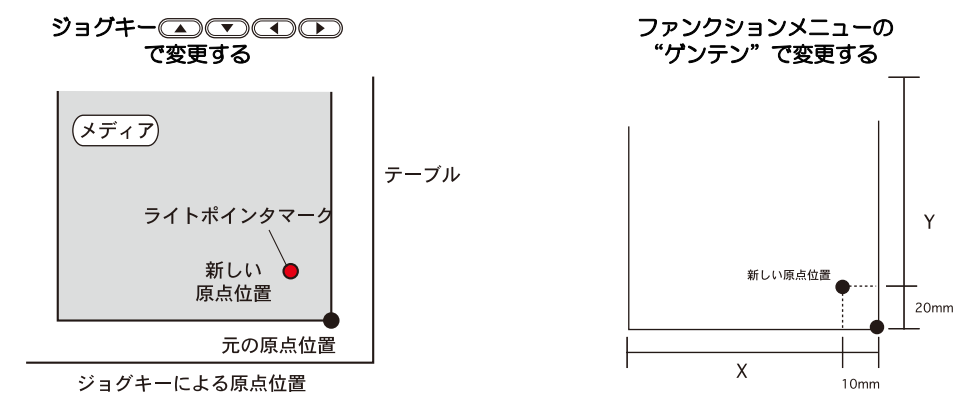

#### ジョグキーを使って作図原点を変更する

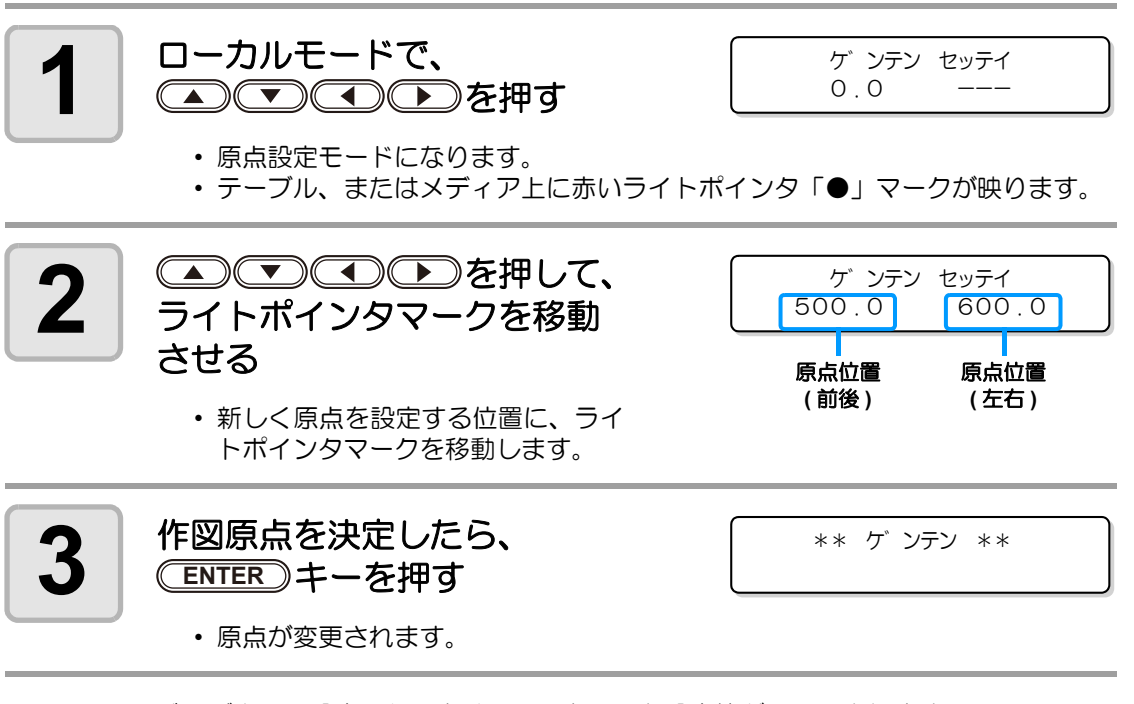

(重要!)・ジョグキーで設定した原点は、電源を切ると設定値がクリアされます。

### ファンクションメニューを使って作図原点を変更する

原点位置を正確に設定する場合、ファンクションメニューから X,Y 原点の設定をします。この 設定で原点を設定した場合、設定した値が原点位置(0.0)となります。

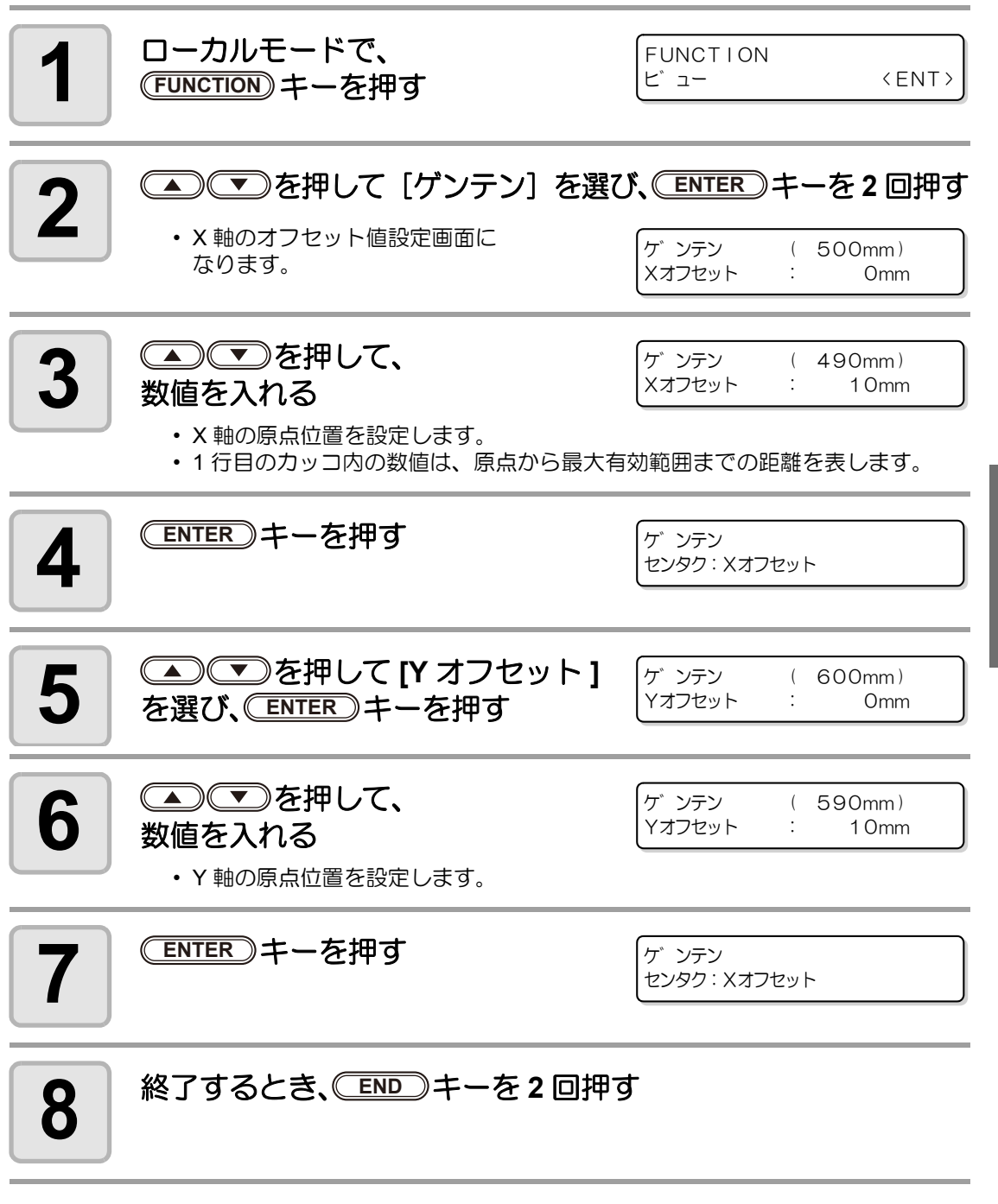

(重要!)・設定した原点は、電源を切ってもクリアされません。

R

便利な使い方

# メディアの厚みを登録する

セットするメディアの厚みを登録します。

登録方法には、厚みを手動で登録する方法と、厚みを自動測定する方法の2種類があります。

#### メディアの厚みを手動で登録する

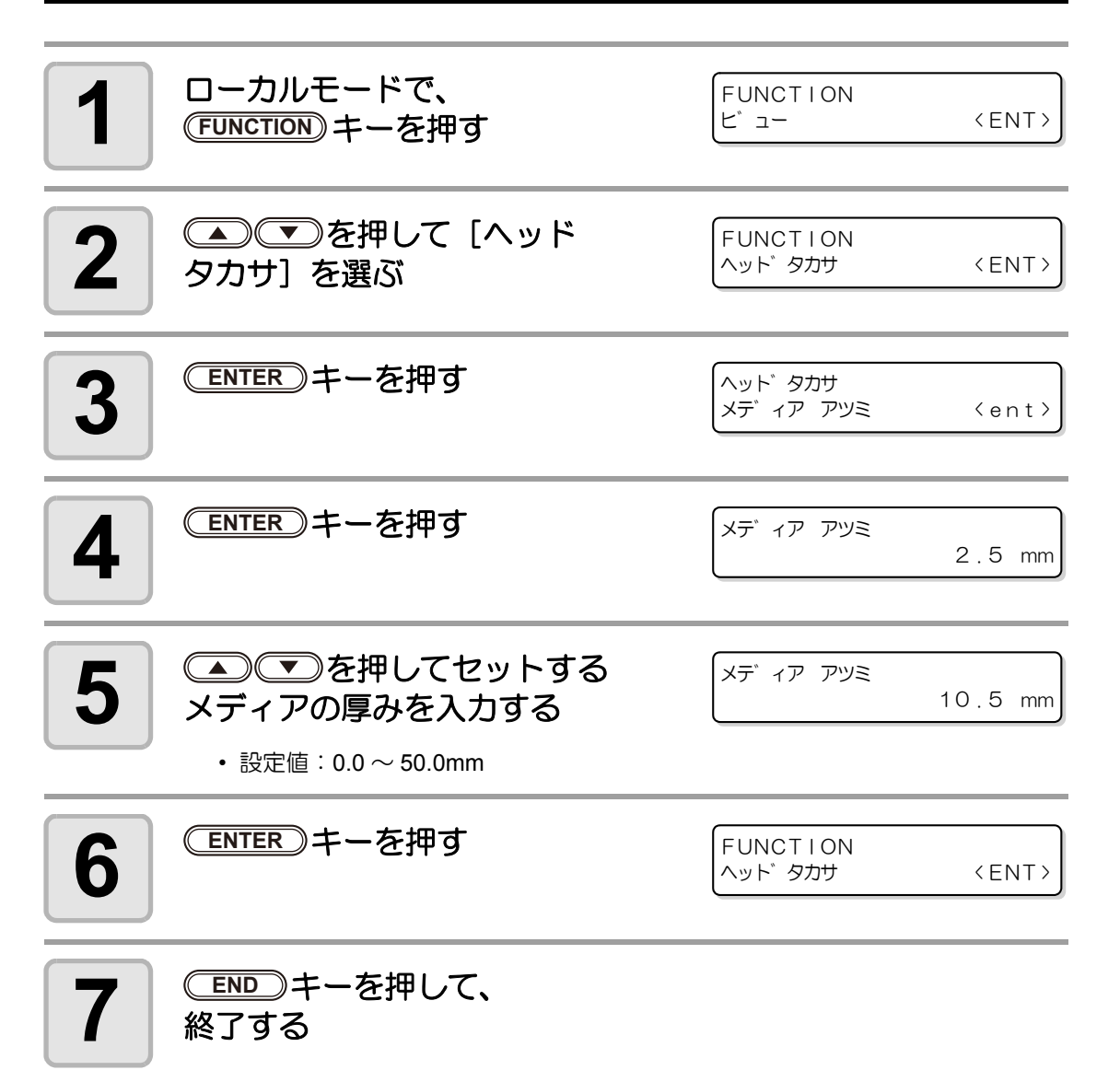

### メディアの厚みを自動測定する

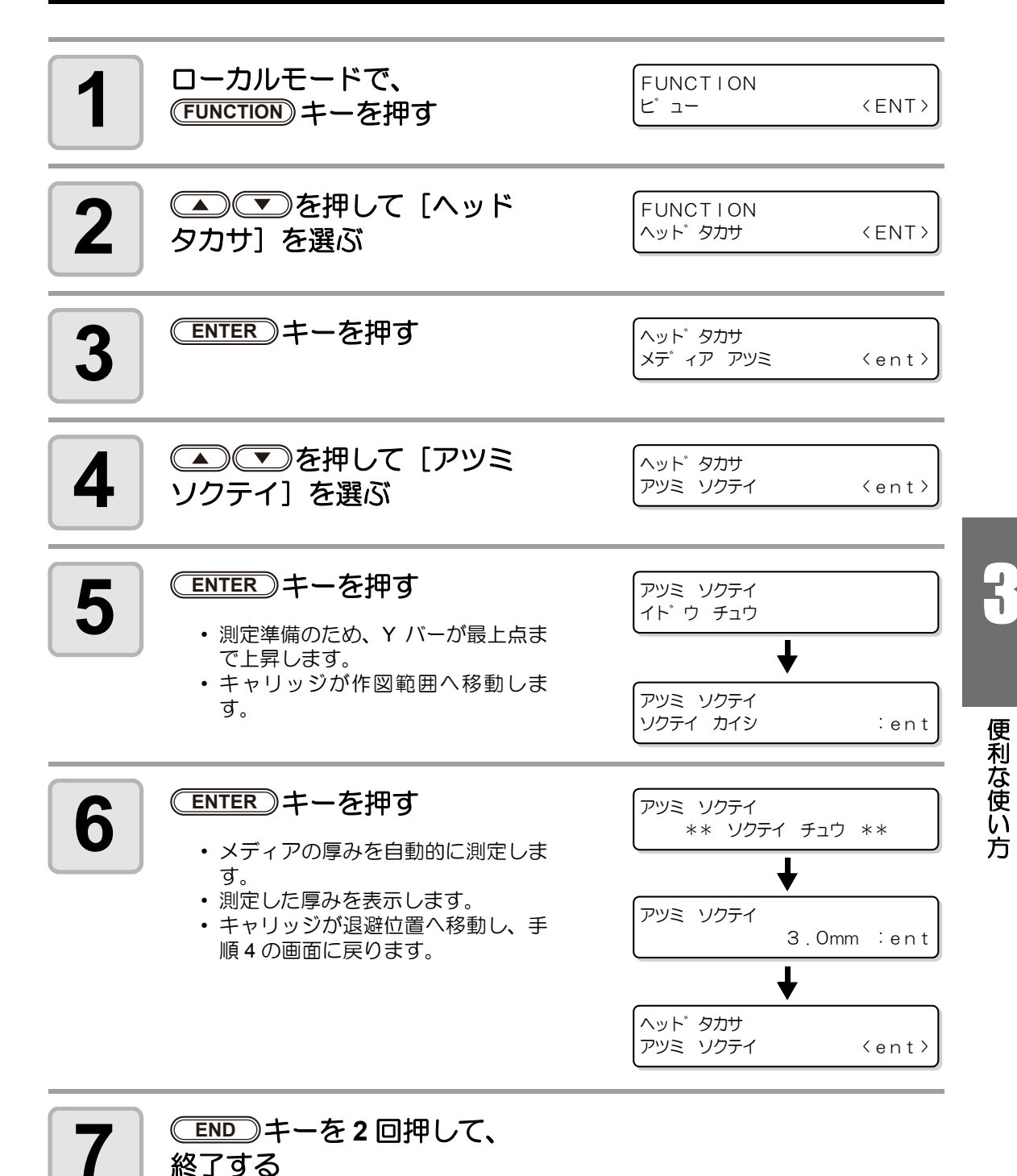

# ヘッドギャップの調整をする

ヘッドとメディアのギャップ値を調整します。

設定方法には、キーで選択する方法と、ファンクションメニューの"ヘッドギャップ"で設定する方法の2つがあります。

#### UP DOWN キーを使ってヘッドギャップを調整する

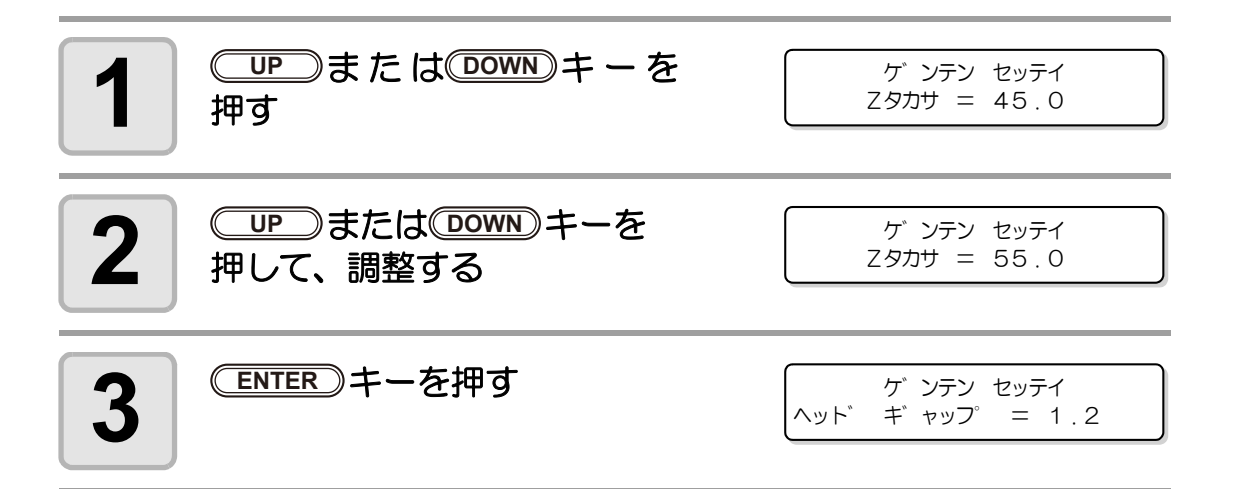

### ヘッドギャップ値の登録

ヘッドとメディアとのギャップ値を入力します。ここで登録した値が、すべてのメディアに反映されます。

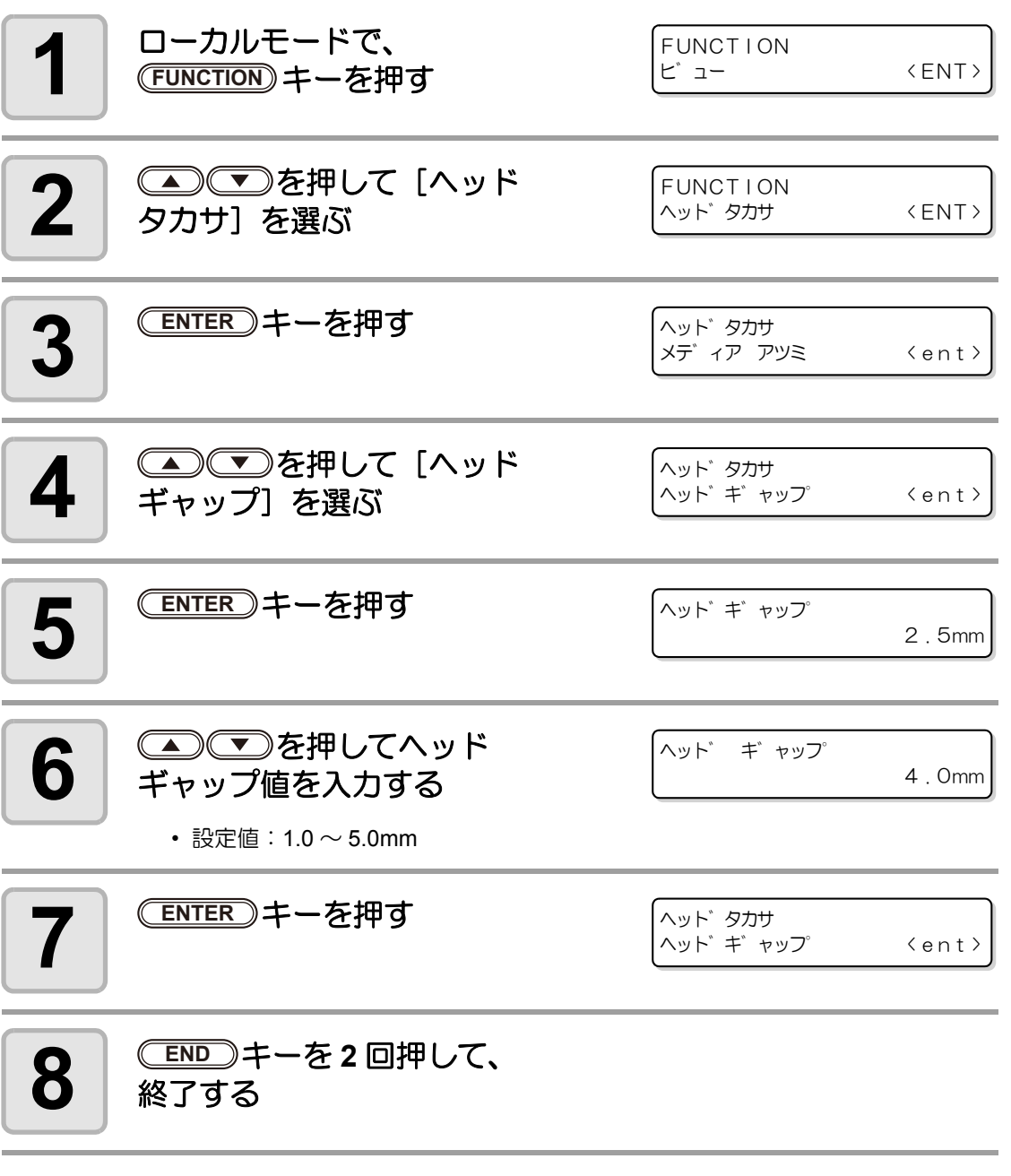

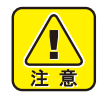

ヘッドギャップ値に適正な値が設定されていないと、作図中、メディアに大きなインク滴が落ちるなど、作図品質に影響が出ることがあります。

便利な使い方

# UV ランプを消灯する

作図終了後、UV ランプは約 30 分で自動的に消灯します。(お買い上げ時) UV ランプをすぐに消灯させたいときは、次の操作をしてください。

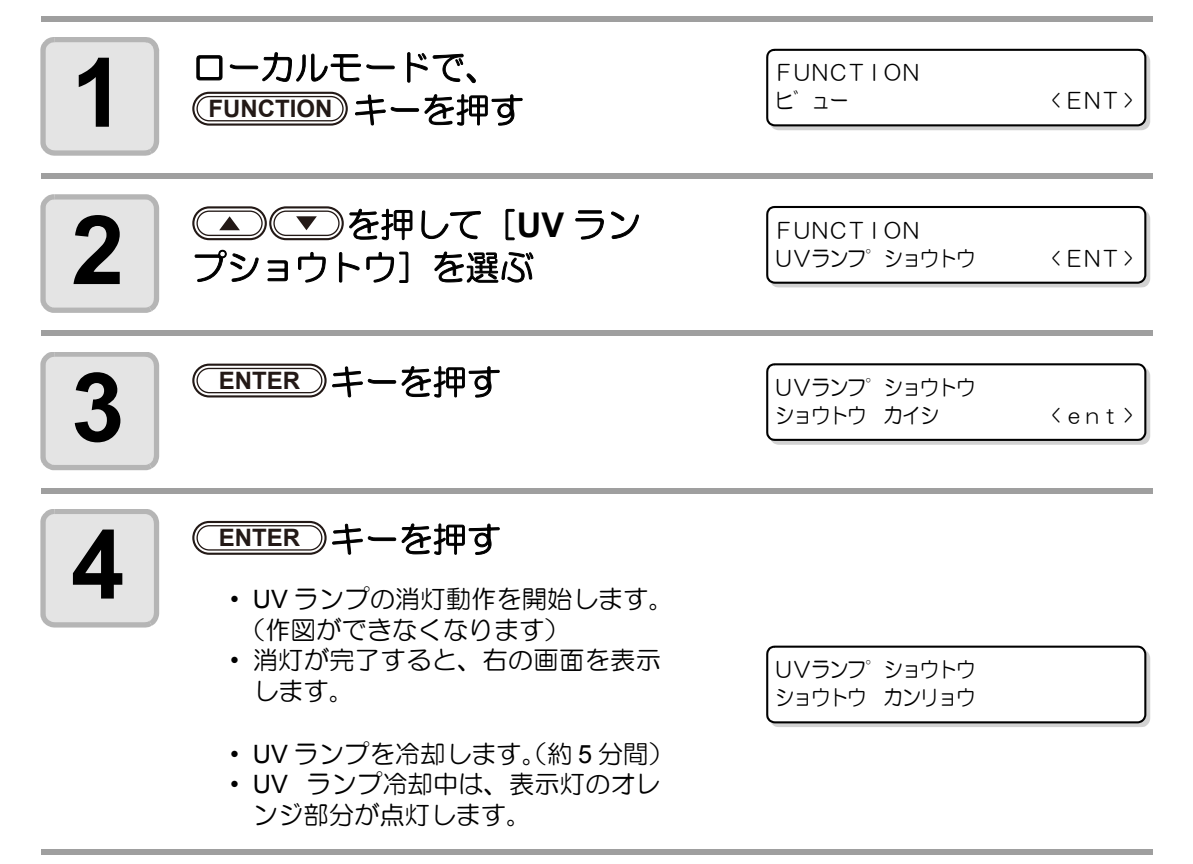

# その他の便利な機能

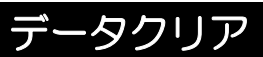

本装置に必要ない作図データがある場合、次の操作をして消去してください。

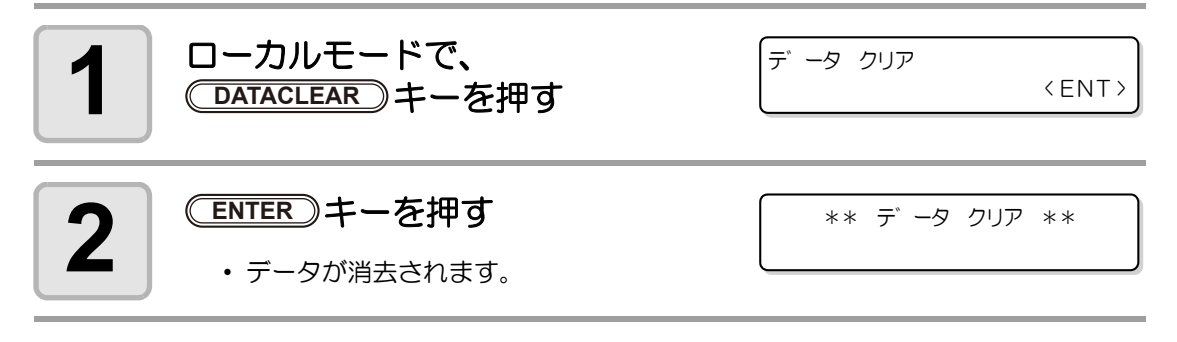

#### 本装置の情報を表示する

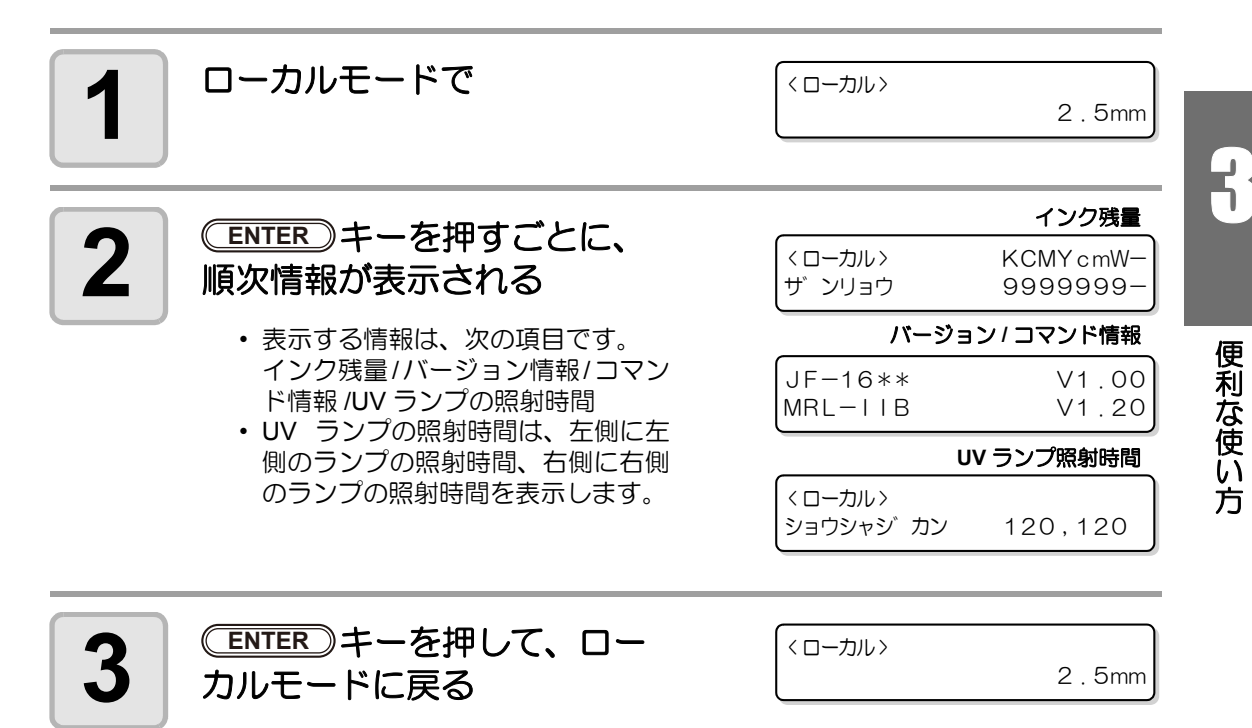

- 掌
- 使用機種情報について、P.3-18「本装置のマシン情報を表示する」でも確認することができます。
- UV ランプの照射時間について、詳しくは P.4-40「UV ランプの照射時間を確認する」を参照してください。

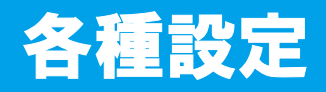

#### 作図方式を設定する

作図に関する設定をします。

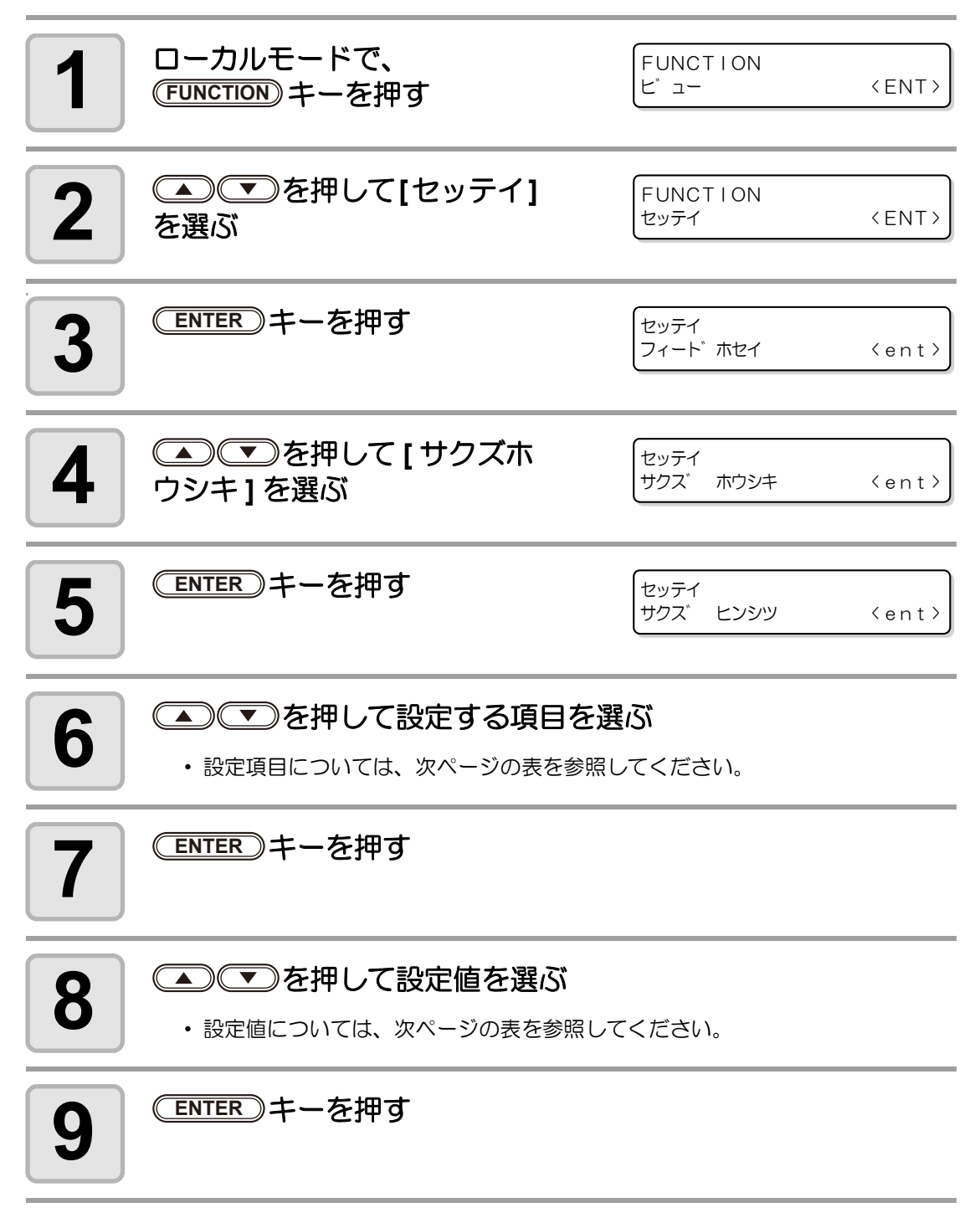

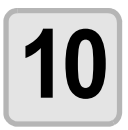

#### 終了するとき、 END キーを3回押す

・設定した値は、電源を切ってもクリアされません。

| 設定項目         | 設定値           | 概  要                                                  |
|--------------|---------------|-------------------------------------------------------|
|              | ヒョウジュン        | 標準的な作図品質                                              |
| サクス          | キレイ           | 高品質な作図をしたいとき(作図スピードは遅くなります)                           |
|              | ハヤイ           | 速く作図したいとき(画質はやや劣ります)                                  |
| スキャン<br>ホウコウ | ソウホウコウ        | 作図でヘッドがメディア上を移動するとき、左右両方から作図します。("タンホウコウ"より速く作図ができます) |
|              | タンホウコウ        | 作図でヘッドがメディア上を移動するとき、片方向から作図しま<br>す。(より高品質な作図ができます)    |
|              | タンホウコウ<br>UV1 | 作図をするとき、右側の UV ランプだけを使って作図します。                        |
| ロジカル         | ON            | 作図するデータ幅に合わせて、ヘッドが移動します。                              |
| シーク          | OFF           | 作図するときは、テーブル幅いっぱいにヘッドが移動します。                          |

### UV ランプの光量を設定する

UV ランプの光量は3段階に設定できます。

熱に弱いメディアを使用するときや、クリーニング中のテスト作図などでUVランプを点灯させたくないときなどに設定します。

| ツヨイ    | 100%の照度で UV ランプが点灯します。                                                             |
|--------|------------------------------------------------------------------------------------|
| ヒョウジュン | 60%の照度で UV ランプが点灯します。                                                              |
| ヨワイ    | 40%の照度で UV ランプが点灯します。                                                              |
| ナシ     | 作図時、UV ランプは点灯しません。                                                                 |
| インサツナシ | 作図は行わずに、UV ランプだけ点灯させます。作図時に UV ランプを点灯させな<br>かったときなどに、後から硬化させたいときに使用します。(通常は設定しません) |

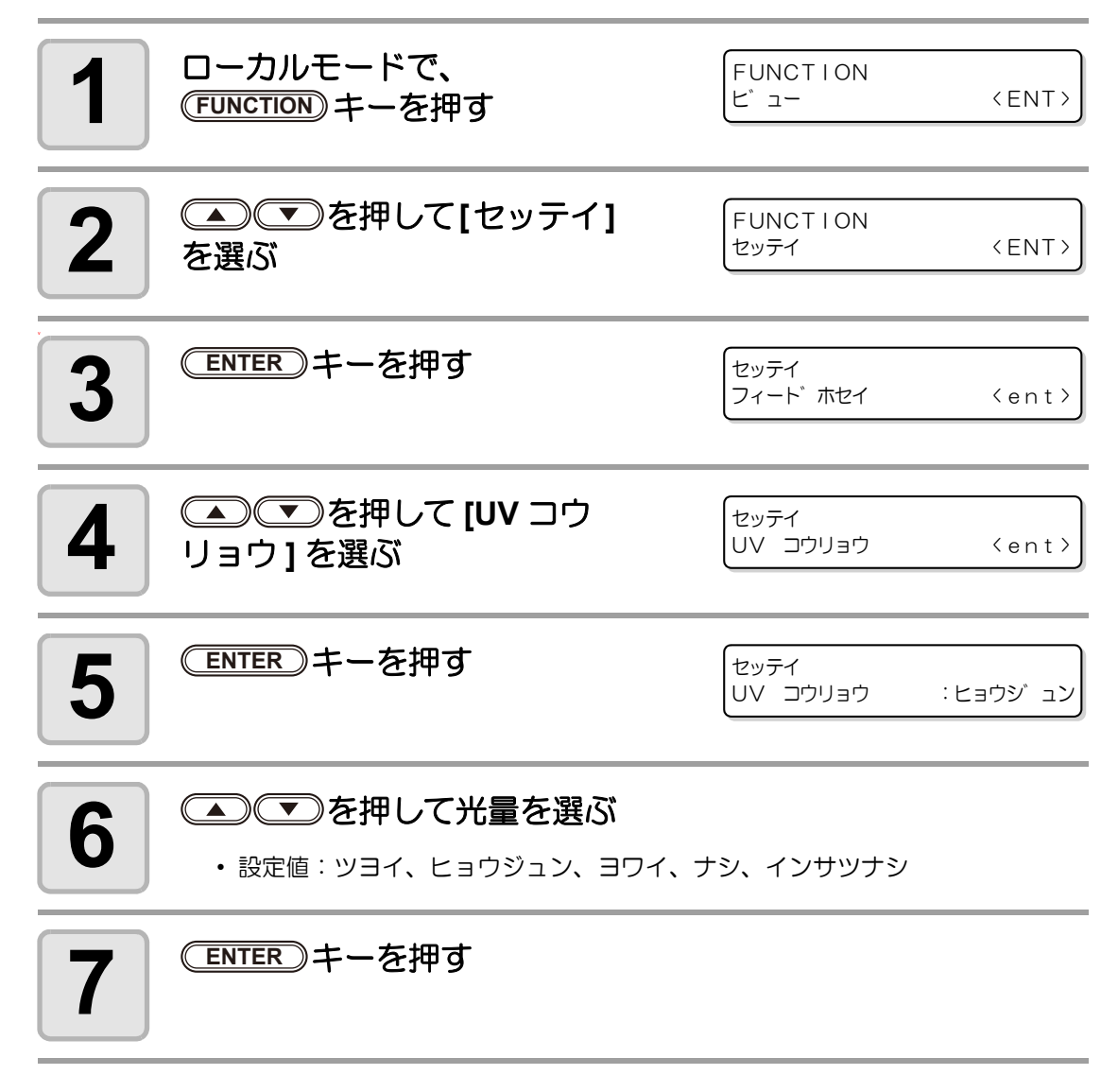

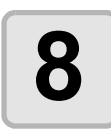

#### 終了するとき、 END キーを2回押す

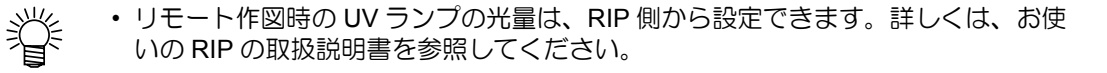

### 優先順位の設定をする

次の各項目について、本装置での設定を優先するか、コンピュータでの設定を優先するかを選 択します。

選択する項目:作図方式/重ね塗り

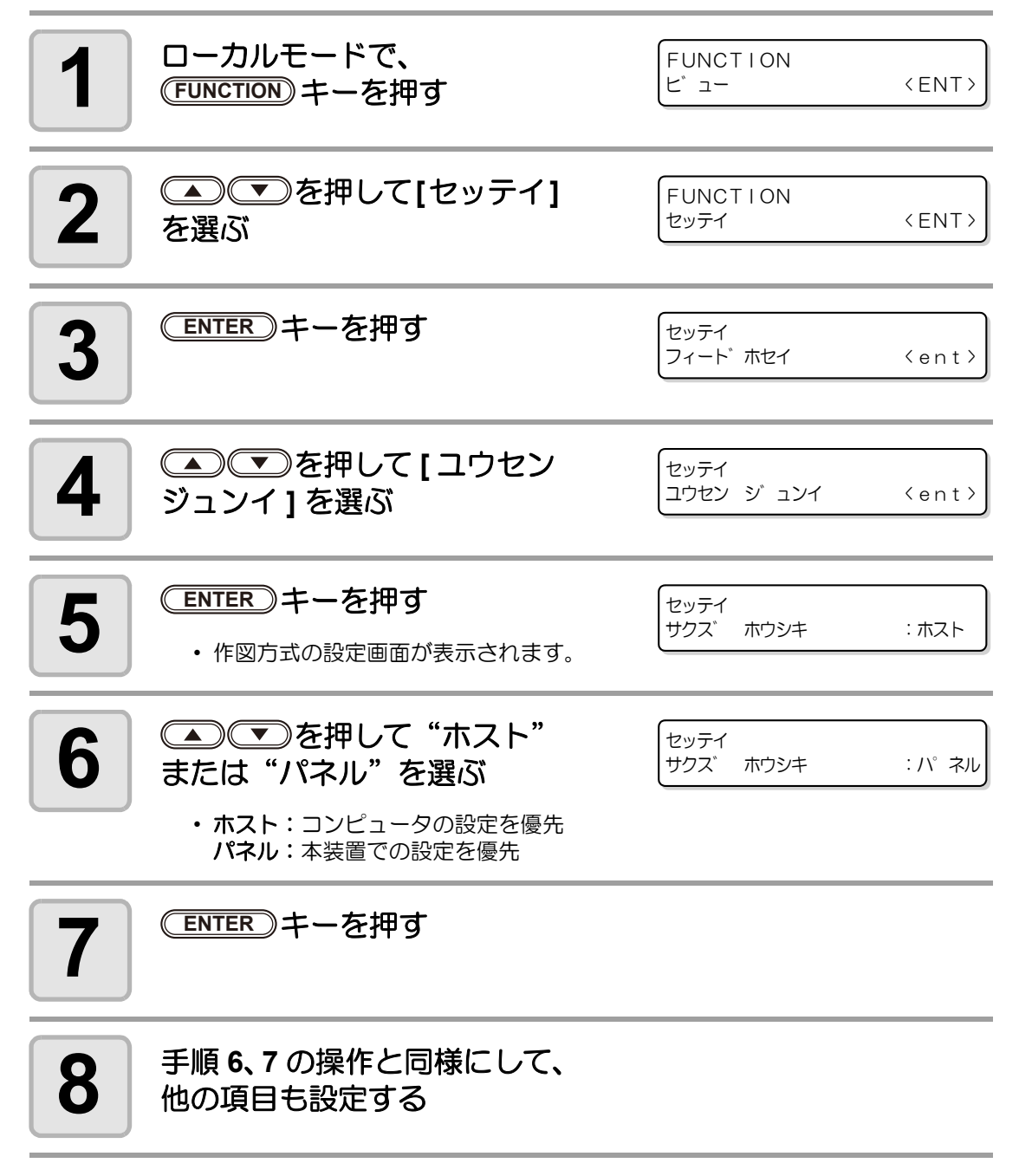

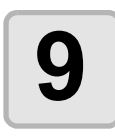

#### 終了するとき、 END キーを2回押す

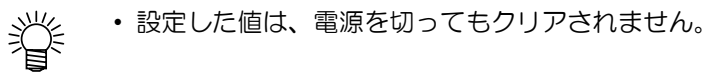

## 画面の言語表示を切り替える

ディスプレイに表示する言語を日本語または英語から選べます。

| 1 | ローカルモードで、<br>(FUNCTION)キーを押す                                             | FUNCTION<br>ビュー     | <ent></ent> |
|---|--------------------------------------------------------------------------|---------------------|-------------|
| 2 | ▲▼を押して<br>[DISPLAY] を選ぶ                                                  | FUNCTION<br>DISPLAY | <ent></ent> |
| 3 | (ENTER)キーを押す                                                             | DISPLAY<br>English  | <ent></ent> |
| 4 | <ul> <li>を押して言語を選ぶ</li> <li>・お買い上げ時は、"English"に設定<br/>されています。</li> </ul> | DISPLAY<br>Japanese | <ent></ent> |
| 5 | (ENTER)キーを押す                                                             |                     |             |
| 6 | 終了するとき、<br>でEND<br>キーを<br>押す                                             |                     |             |

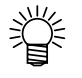

設定した値は、電源を切ってもクリアされません。

8

便利な使い方

### 設定リストを出力する

お客様の控え、または保守問い合わせ時の FAX 用に使用してください。

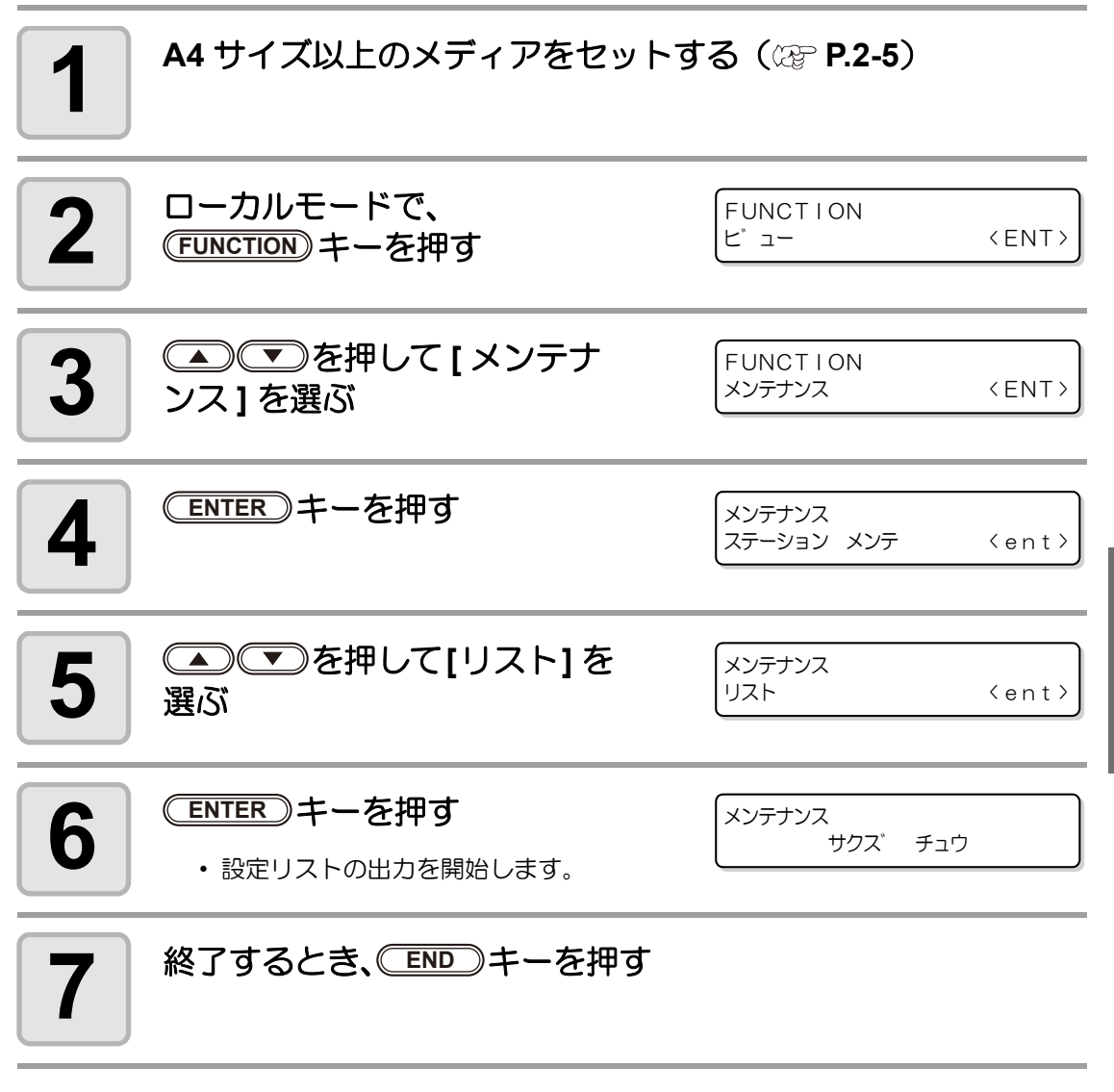

ÿ

設定した値は、電源を切ってもクリアされません。

### 本装置のマシン情報を表示する

| 1 | ローカルモードで、<br>(FUNCTION) キーを押す                                         | FUNCTION<br>ビュー                             | <ent></ent> |
|---|-----------------------------------------------------------------------|---------------------------------------------|-------------|
| 2 | ▲ ● ● を押して [ メンテナ<br>ンス ] を選ぶ                                         | FUNCTION<br>メンテナンス                          | <ent></ent> |
| 3 | (ENTER)キーを押す                                                          | メンテナンス<br>ステーション メンテ                        | <ent></ent> |
| 4 | ●     ●     を押して [ マシン     ジョウホウ ] を選ぶ                                | メンテナンス<br>マシン シ <sup>、</sup> ョウホウ           | <ent></ent> |
| 5 | (ENTER)キーを押す                                                          | メンテナンス<br>パ <sup>、</sup> ージ <sup>、</sup> ョン | <ent></ent> |
| C | ▲●●●を押して表示する情                                                         |                                             | バージョン情報     |
| 0 | <b>報を選び、 ENTER キーを押す</b><br>・表示できる情報は次の2つです。<br>本装置のFW バージョン<br>シリアル№ | メンテナンス<br>MAIN Ver                          | 1.00        |
|   |                                                                       |                                             | シリアルNo.情報   |
|   |                                                                       | メンテナンス<br>S/N 0000                          | 00000       |
|   |                                                                       |                                             |             |

#### 終了するとき、 END キーを3回押す

7

#### その他の便利な設定

使い方に合わせて設定を変えてください。

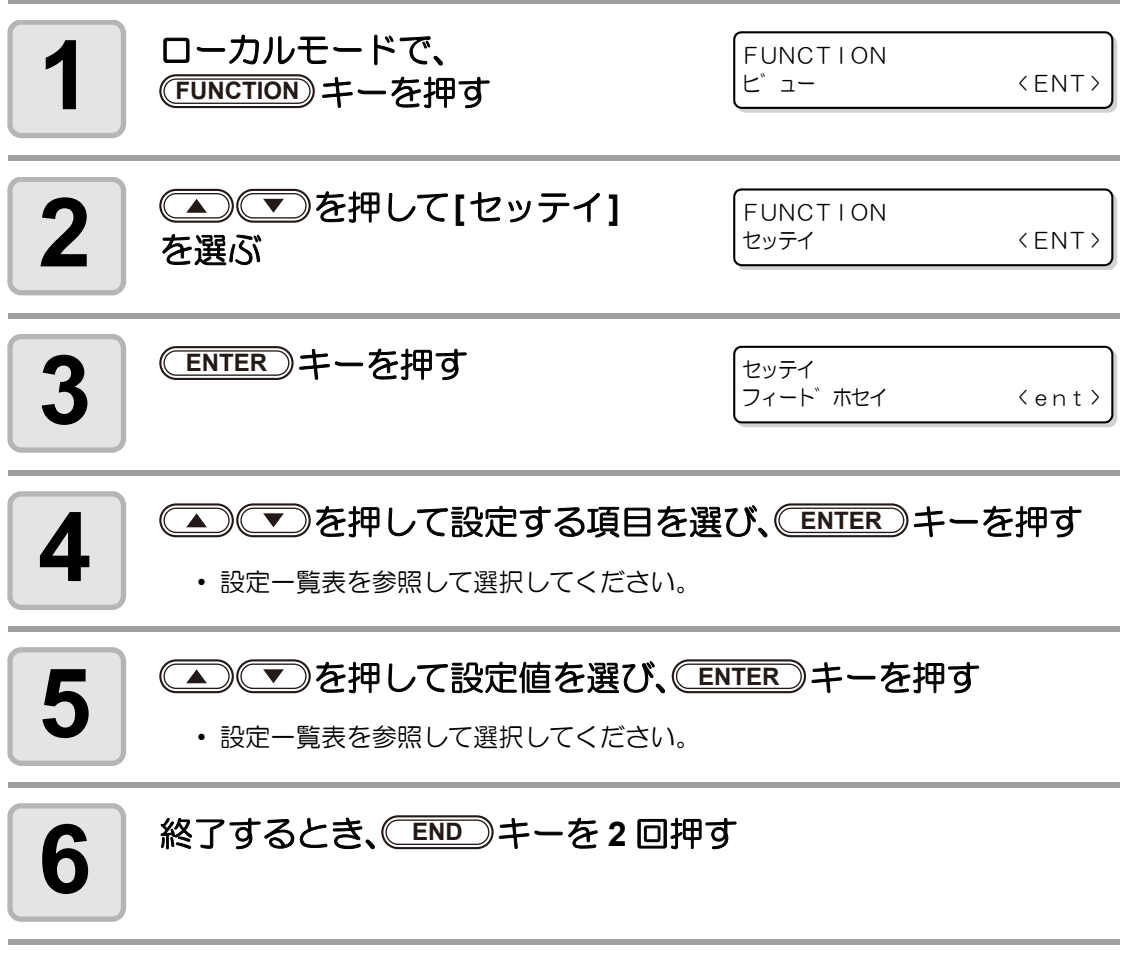

Ÿ

設定した値は、電源を切ってもクリアされません。

設定一覧表

| 設定項目           | 設定値       | 概  要                                                                                                    |  |
|----------------|-----------|----------------------------------------------------------------------------------------------------|--|
| カサネヌリ          | 1~90      | インクの重ね塗りをするときの回数を設定します。<br>重ね塗りをすることで、よりキレイな作図ができます。                                                             |  |
| リフレッシュ         | レベル 0 ~ 3 | ホコリガ多い場所などで、ヘッドのインク詰まりが起こらないよう、プリントヘッドのリフレッシュレベルを設定します。<br>レベル数が大きいほど、リフレッシュ回数が多くなります。<br>レベル=0のときはリフレッシュを行いません。 |  |
|                | ミリ        | ディスプレイに表示される設定値の単位を、ミリで表示します。                                                                                    |  |
| ミリノインチ         | インチ       | ディスプレイに表示される設定値の単位を、インチで表示します。                                                                                   |  |
| UV スキャン<br>ツイカ | 1~90      | 作図終了後、画像の末端部分に UV を照射して硬化させるための<br>追加スキャン回数を指定します。                                                               |  |

5

便利な使い方

### 設定した内容を初期状態に戻す

| 1 | ローカルモードで、<br>(FUNCTION)キーを押す | FUNCTION<br>ビュー    | <ent></ent> |
|---|------------------------------|--------------------|-------------|
| 2 | ▲●●●を押して[セッテイ]<br>を選ぶ        | FUNCTION<br>セッテイ   | <ent></ent> |
| 3 | (ENTER)キーを押す                 | セッテイ<br>フィート゛ホセイ   | <ent></ent> |
| 4 | を押して[セッテイ リセット]を選ぶ           | セッテイ<br>セッテイ リセット  | <ent></ent> |
| 5 | (ENTER)キーを押す                 | セッテイ<br>ショキカ シマスカ? | :ent        |
| 6 | ENTER キーを押す<br>・設定を初期化します。   |                    |             |
| 7 | 終了するとき、 END キーを2回押           | ġ                  |             |

(重要!) ・[セッテイリセット]では、設定項目で変更した内容のみ初期化できます。

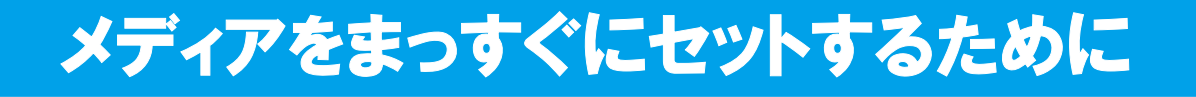

テーブルの端(3辺)に市販のネジ等を差し込むためのガイド穴を用意しています。

 用意したガイド穴を使用して、メディ アをまっすぐにセットするためのガイ ド等を取り付けることができます。

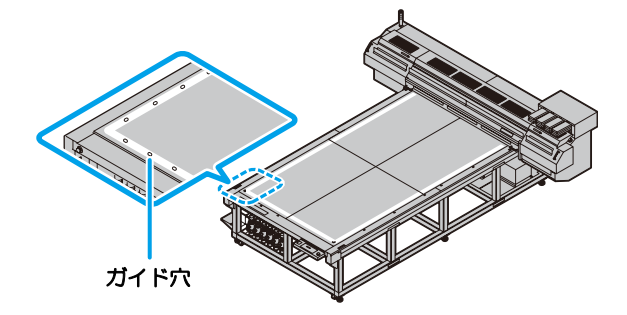

(重要!) ・ガイドとしてご使用になるものの高さが、メディアより高くならないようにお気を つけください。

#### ガイド穴の配置について

メディアをセットするためのガイドをご用意する際、下記の寸法をご参考ください。

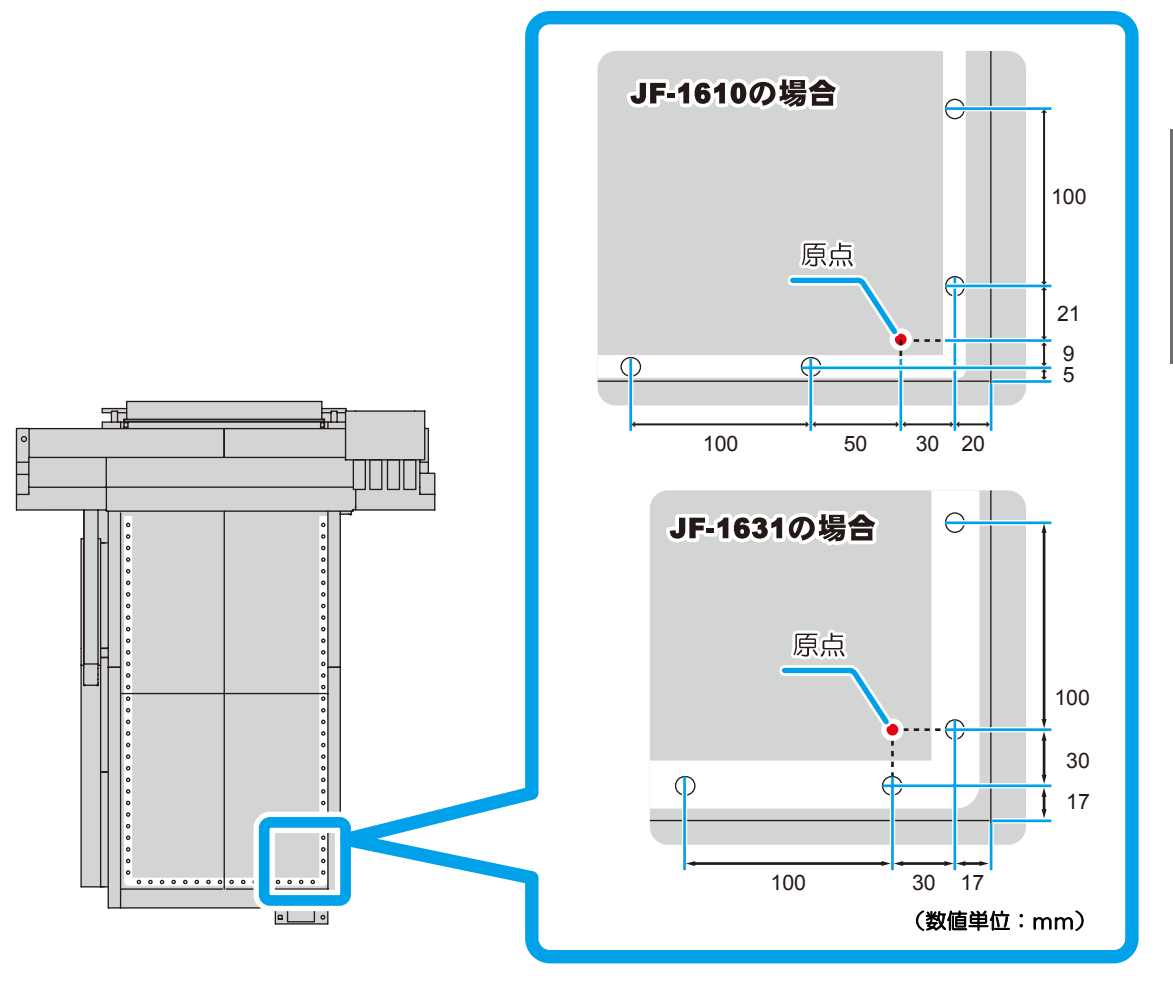

ガイド穴には、M5のネジを差し込めます。

涽

2

便利な使い方

#### 3-22

# *第4章* 日常のお手入れ

#### この章では ...

インクの交換方法やクリーニングなど、本装置を快適にお使いいただ くために必要な項目を説明します。

| 日常のお手入れ             | 4-2    |
|---------------------|--------|
| 長期間使用しない場合は         | 4-2    |
| お手入れ上のご注意           | 4-2    |
| テーブル、外装のお手入れ        | 4-3    |
| インクカートリッジについて       | 4-4    |
| 新しいインクカートリッジに       |        |
| 交換する                | 4-4    |
| カートリッジ異常が発生したら      | 4-5    |
| フラッシング BOX のクリーニング. | 4-6    |
| フラッシング BOX をクリーニング  | Ĭ      |
| する                  | 4-6    |
| 作図中のインク滴のボタ落ちを防ぐ    | 4-8    |
| ヘッドガードプレートのクリー      |        |
| ニング                 | 4-8    |
| 廃インクが溜まったら          | 4-10   |
| 廃インクタンクのインクを        |        |
| 処分する                | 4-10   |
| ワイパタンクのインクを処分する     | . 4-11 |
| 冷却ファンフィルタを交換する      | 4-12   |
| 自動的にノズル面の清掃をする      | 4-14   |
| メディアの厚みが変わったら       | 4-15   |
| インクセットを変更する。        | 4-17   |
| インクセットを変更する         | 4-18   |
|                     |        |

| 両庭不白が砌逃されたい担合け    | 1 00   |
|-------------------|--------|
|                   | 4-20   |
| インクの充填を行っ         | . 4-20 |
| 白インク(ホワイト)の定期メンテ  |        |
| ナンス               | 4-22   |
| ヘッドメンテナンス機能       | 4-24   |
| 特色リフレッシュ          | 4-25   |
| ワイパとキャップのクリーニング   | 4-26   |
| 温水装置の水を交換する       | 4-29   |
| 不凍液混合水の交換方法       | 4-30   |
| 排気ブロワを交換する        | 4-34   |
| リバニンプの逃げ味明を記中する   | 4 26   |
| UV ノノノの消灯时间を改定9る  | 4-30   |
| UV ランプフィルタを清掃する   | 4-37   |
| UV ランプを交換する       | 4-40   |
| UV ランプの照射時間を確認する. | . 4-40 |
| UV ランプを交換する       | . 4-40 |
| UV ランプの照射時間をリセット  |        |
| する                | . 4-43 |
| UV 硬化が弱くなったときの    |        |
| チェック方法            | 4-44   |
| UV 光暈の変更          | 4-46   |
| UV 昭度の確認方法        | 4-47   |
|                   | 1 10   |
| ∪∨ 淵友之唯恥 9 ②      | 4-40   |

# 日常のお手入れ

本装置の精度を保ちながら末永くお使いいただけるよう、使用頻度に応じて、または定期的に お手入れをしてください。

#### 長期間使用しない場合は

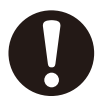

・ 必ず装置背面にある主電源スイッチを切ってください。(22 P.2-16)

セットしてあるメディアを取り除いてください。

#### お手入れ上のご注意

- 本装置は、絶対に分解しないでください。感電および破損する原因になります。
- 本装置の内部に水気が入らないようにしてください。内部が濡れると、感電および 破損する原因になります。
- お手入れは、主電源スイッチをオフにし、電源ケーブルを抜いてから行ってください。思わぬ事故が発生する原因になります。
- UV ランプの温度が完全に下がってから、お手入れを行ってください。火傷をする 危険性があります。
- ベンジン、シンナーや研磨剤の入った薬品は使用しないでください。カバーの表面 が変質・変形する恐れがあります。
- 本装置の内部に潤滑油などを注油しないでください。プリンタ内部が故障する恐れ があります。
## テーブル、外装のお手入れ

本体の外装が汚れた場合は、柔らかい布に水または水で薄めた中性洗剤を含ませ、堅くしぼってから拭き取ってください。テーブル上のホコリも清掃してください。

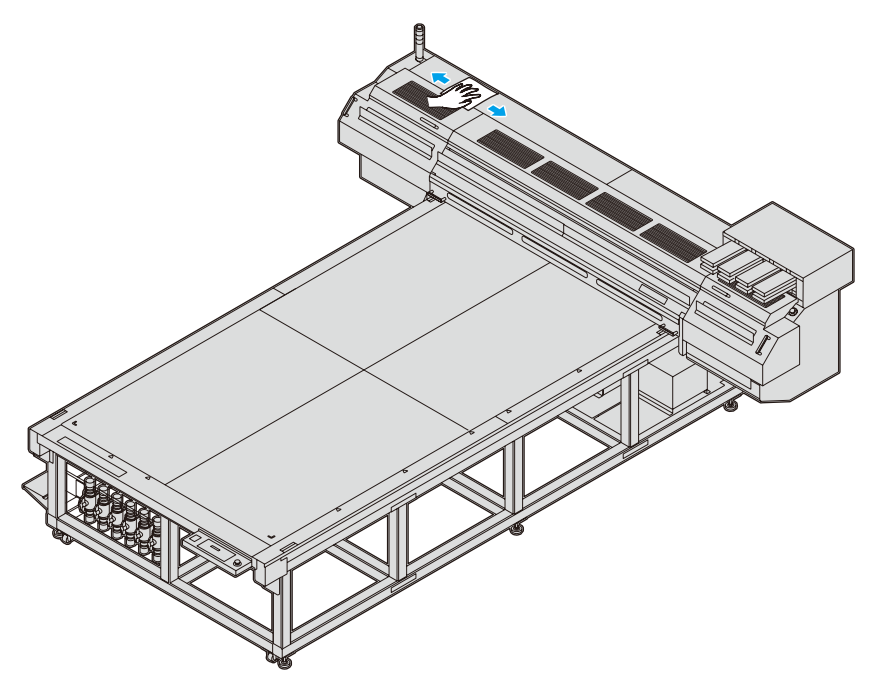

インクカートリッジについて

## 新しいインクカートリッジに交換する

次のようなときに、インクカートリッジを交換してください

| ディスプレイ表示                             | 概  要                                                                                                    |
|--------------------------------------|----------------------------------------------------------------------------------------------------|
|                                      | インクカートリッジ内のインク残量が少なくなっています。                                                                                                    |
| < ローカル><br>インク ニアエント <sup>*</sup> :M | <ul> <li>・続けて作図できますが、作図中にインクがなくなる場合があります。早めにインクカートリッジの交換をすることをお勧めします。</li> <li>・左の表示は、マゼンタインクが少なくなっていることを示しています。</li> </ul>                    |
| <ローカル><br>インク エント <sup>*</sup> : M   | <ul> <li>インクカートリッジ内のインクがなくなりました</li> <li>・作図できなくなります。速やかに新しいインクカート<br/>リッジと交換してください。</li> <li>・左の表示は、マゼンタインクが無くなっていることを示<br/>しています。</li> </ul> |

### インクカートリッジを交換する

インクカートリッジの交換は、ローカルモードまたは電源を OFF (27 P.2-16) にしてから 行ってください。

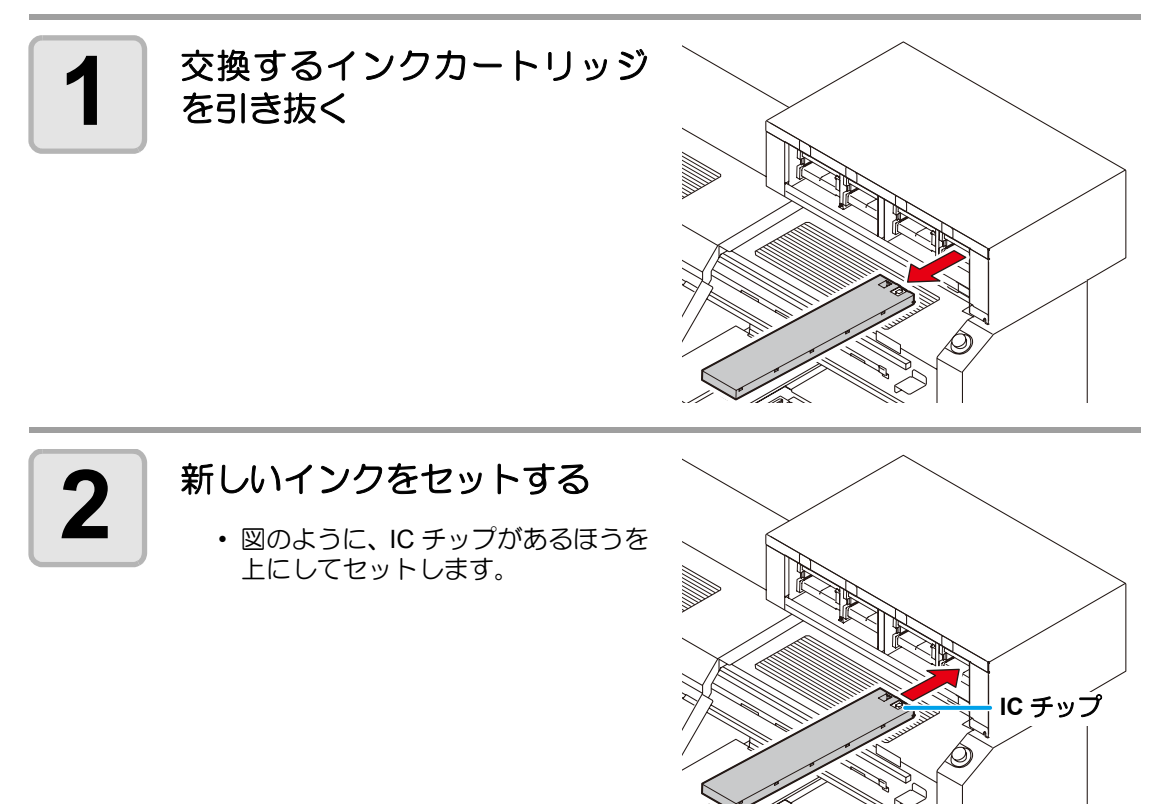

## カートリッジ異常が発生したら

インクカートリッジに異常が発生したら、ディスプレイにメッセージを表示します。 作図、クリーニング等、インク吐出に関する動作は全てできなくなります。 速やかに新しいインクカートリッジに交換してください。

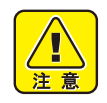

カートリッジ異常を表示したまま長時間放置しないでください。ノズル詰まりの原因になります。ノズルが詰まった場合、サービスマンによる修理が必要になります。

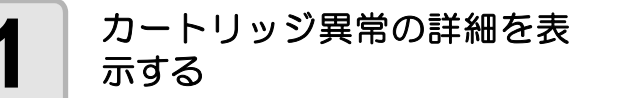

(<ローカル> インク カラー

: MCYKKYCM

カートリッジ異常の内容を確認することができます。詳細は、P.5-1「第5章困ったときは」のメッセージを表示するトラブルを参照してください。

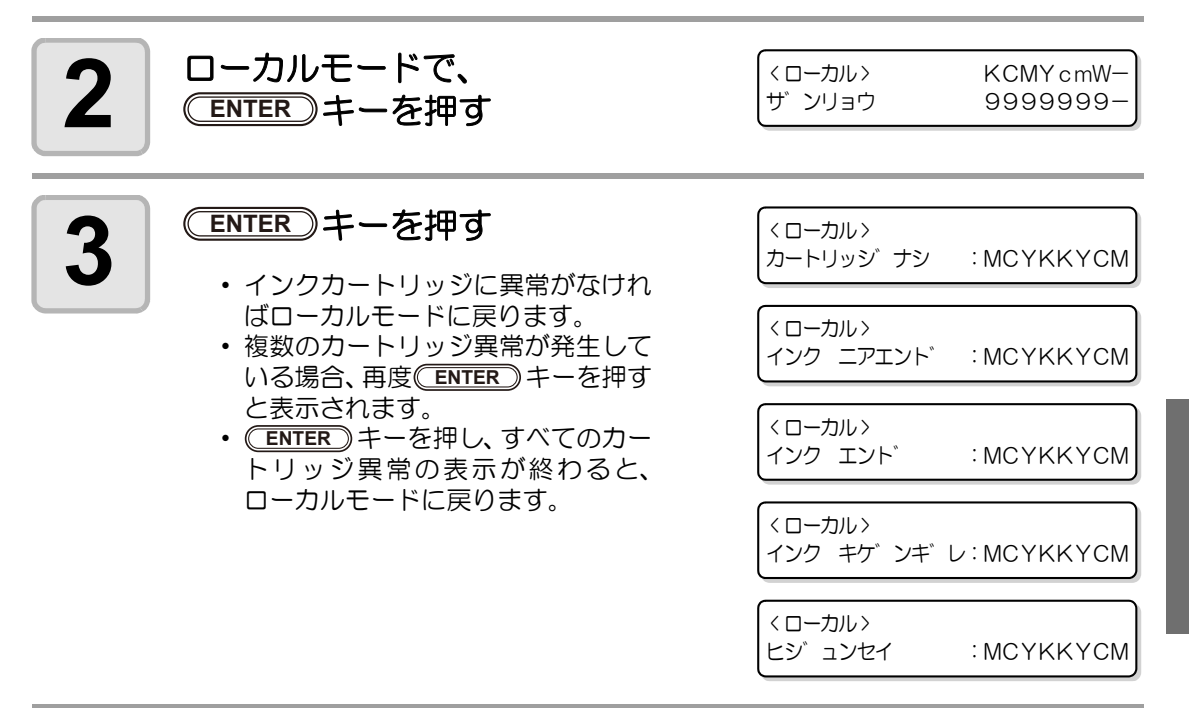

フラッシング BOX のクリーニン

フラッシング BOX 内の廃インク吸収材を交換します。

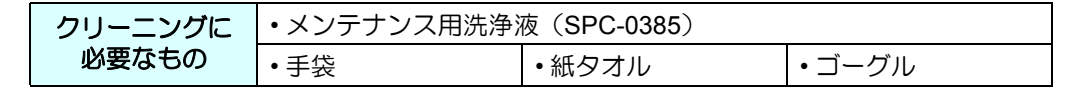

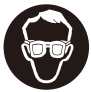

- 交換をする場合は、必ず付属のゴーグルと手袋を着用してください。インクが目に 入る場合があります。
- 重要!
  - ・ 廃インク吸収材は 1ヶ月に 1 回交換してください。廃インク吸収材が吸収量を超えると、インクが溢れることがあります。

## フラッシング BOX をクリーニングする

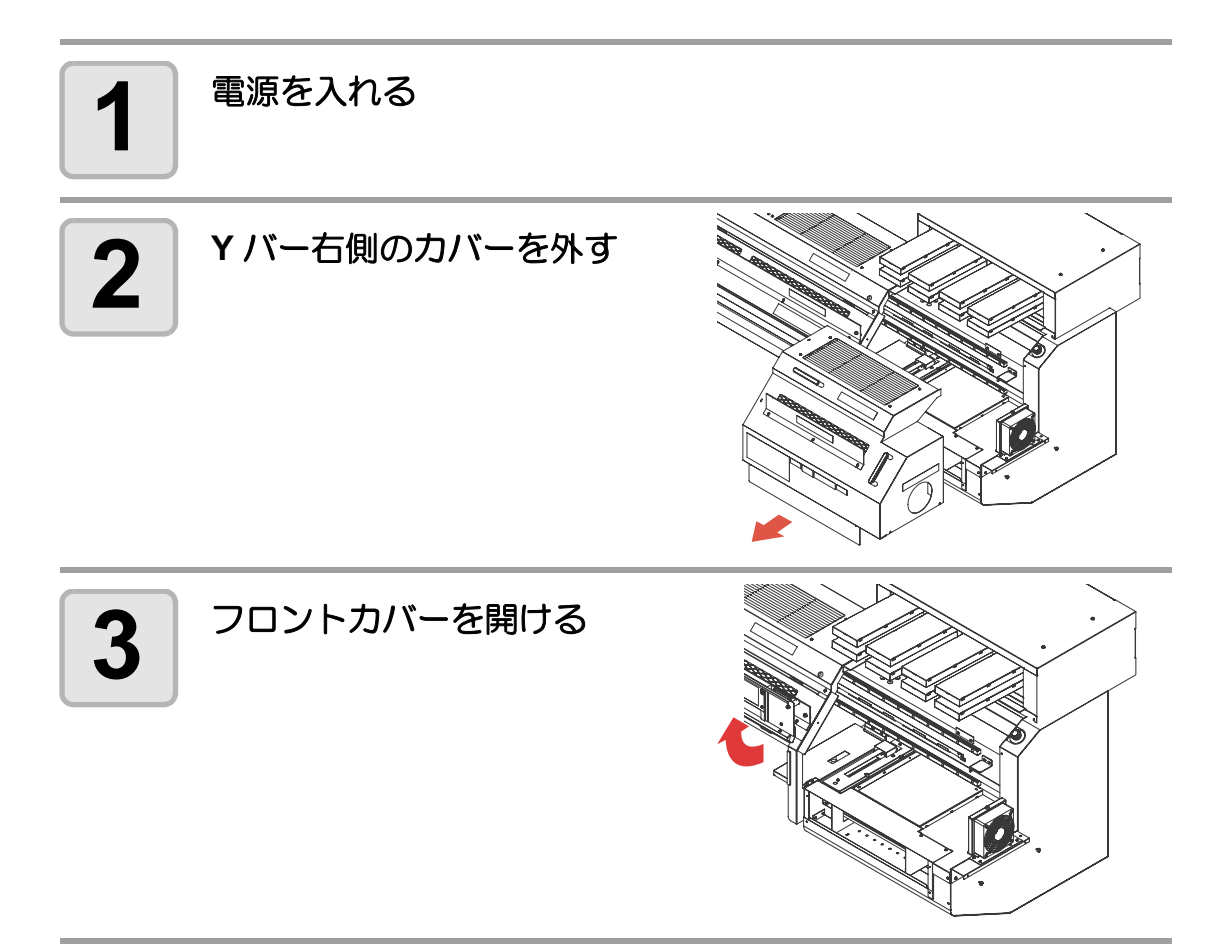

フラッシングBOX のクリーニング

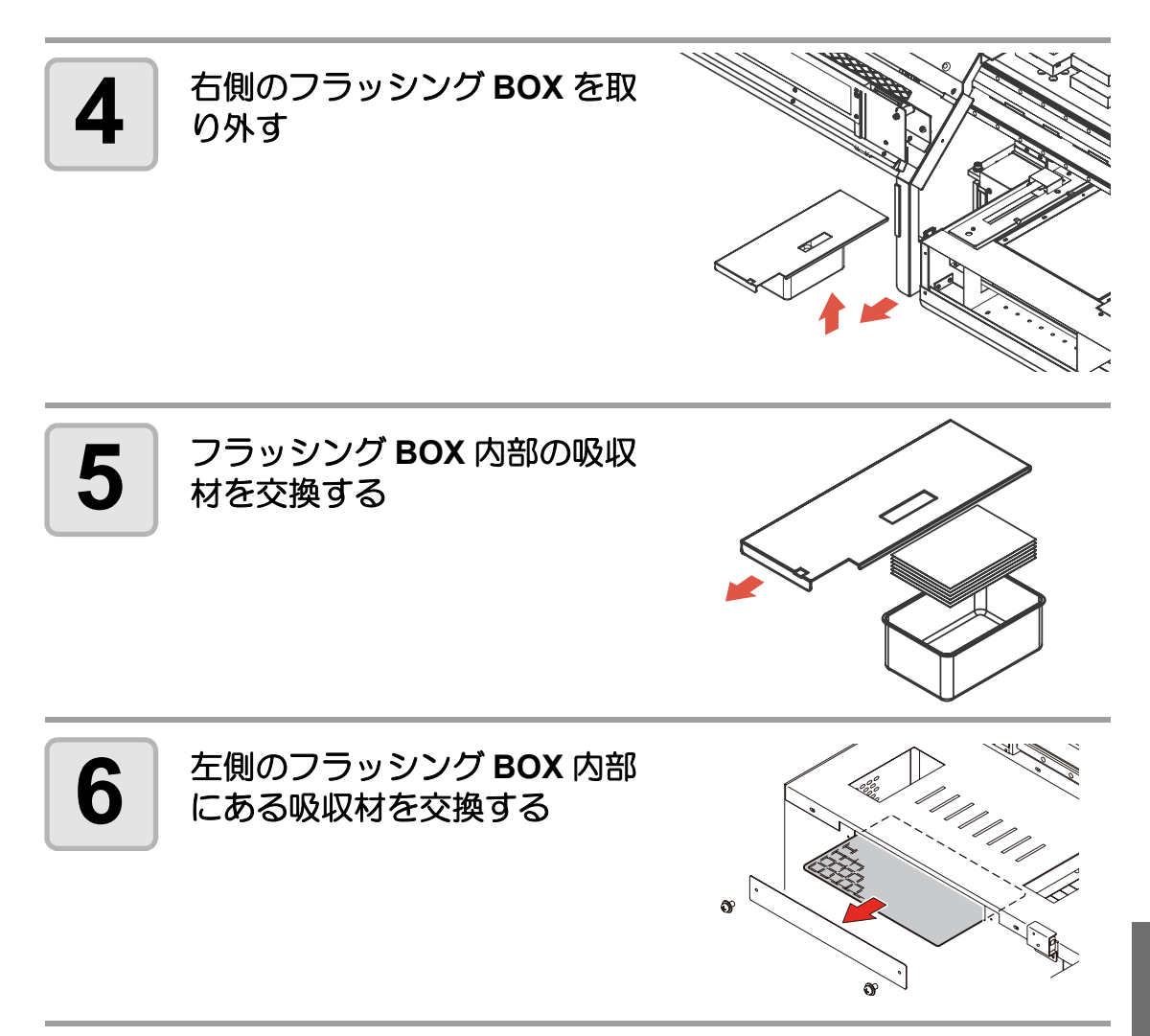

作図中のインク滴のボタ落ちを防ぐ

## ヘッドガードプレートのクリーニング

キャリッジ下面には、作図中のミストによるインク滴が発生することがあります。インク滴の ボタ落ちによりメディアが汚れたり、作図不良の原因となりますので、頻繁にキャリッジ下面 を清掃してください。

| クリーニングに<br>必要なもの | ・メンテナンス用洗浄液(SPC-0385) |      |  |  |
|------------------|-----------------------|------|--|--|
|                  | •清掃棒(SPC-0384)・手袋     | ・メガネ |  |  |

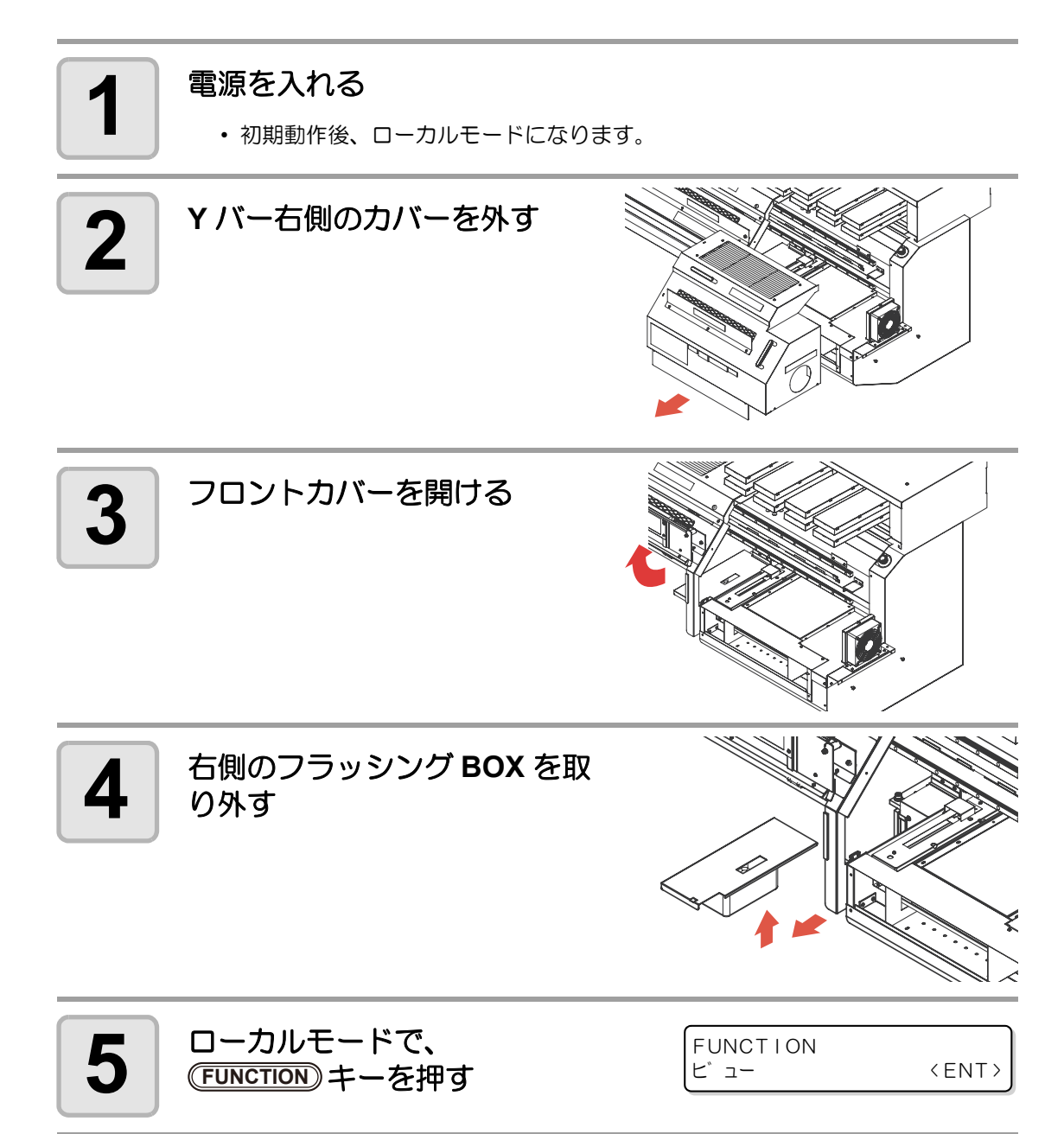

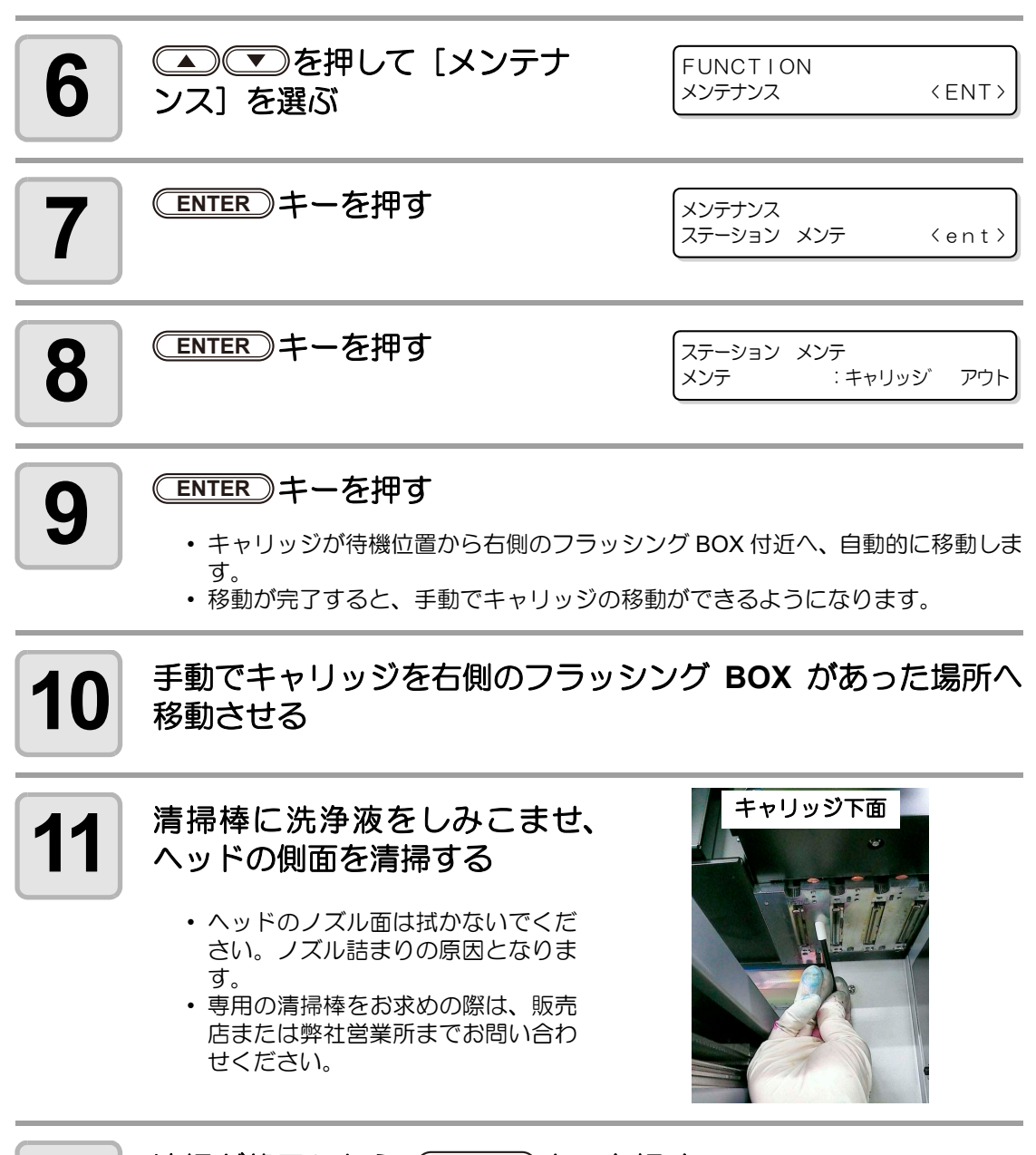

**12** 清掃が終了したら、 ENTER キーを押す ・ 初期動作を実行します。

13

日常のお手入れ

# 廃インクが溜まったら

ヘッドクリーニングなどで使用したインクは、廃インクタンクとワイパタンクに溜まります。

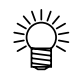

- 予備の廃インクタンクをお求めの場合は、お近くの販売店または弊社営業所までお 問い合わせください。
- ・ 廃インクを移すポリエチレンタンクをご用意ください。

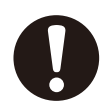

- ・ヘッドクリーニング中などのインク排出中の場合は、排出が終了してから作業を 行ってください。
- ・廃インクタンクを取り扱うときは、タンクのロをティッシュで押さえるなどして、 廃インクが飛ばないようご注意ください。
- 廃インクがタンクに一杯になると、
   右のエラーを表示します。

ERROR 604 !ハイインクタンク FULL

## 廃インクタンクのインクを処分する

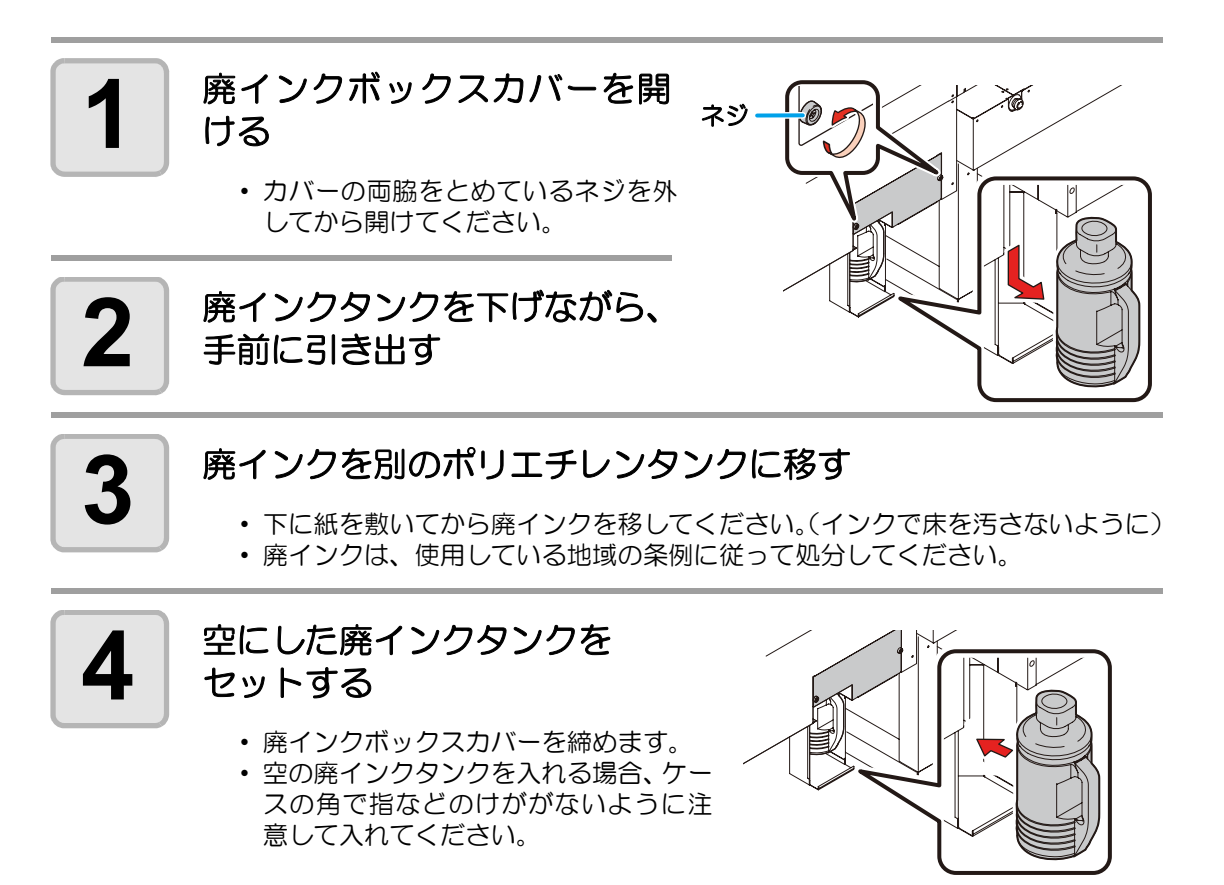

ウイパタンク

## ワイパタンクのインクを処分する

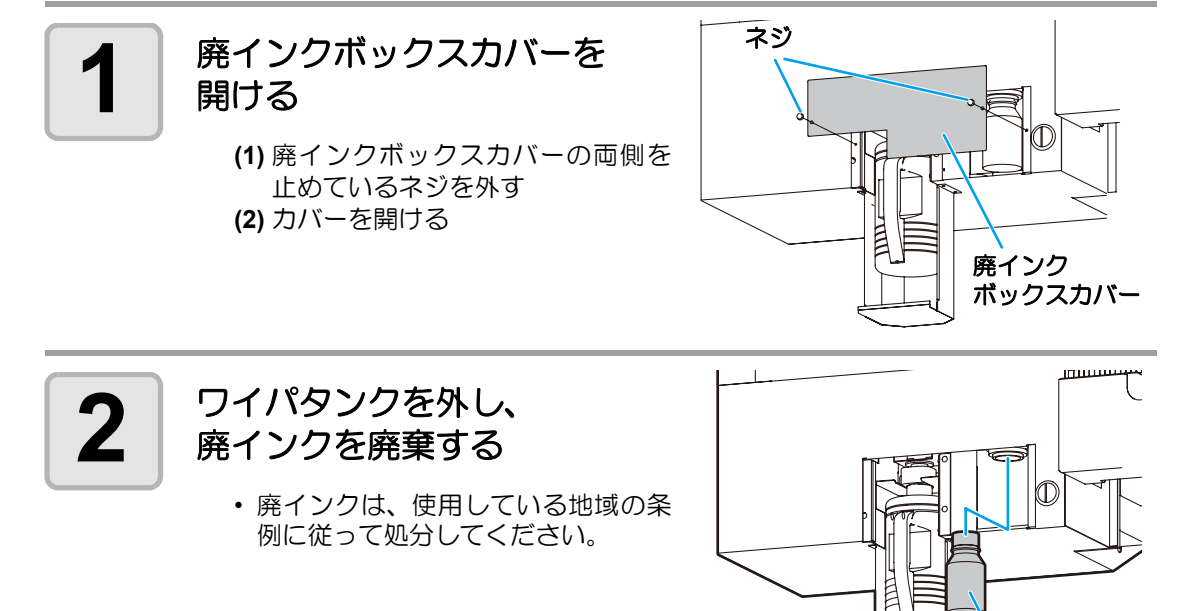

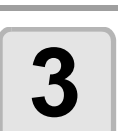

ワイパタンクを戻し、廃インクボックスカバーを取り付ける

冷却ファンフィルタを交換する

冷却ファンフィルタは、定期的に交換してください。(1ヶ月に1回程度)

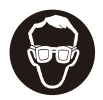

交換をする場合は、必ず付属のゴーグルと手袋を着用してください。インクが目に 入る場合があります。

| 交換に   | ・アルコール | •手袋       | <ul> <li>・紙タオル</li> </ul> |
|-------|--------|-----------|---------------------------|
| 必要なもの | ・ゴーグル  | ・プラスドライバー | ・フィルタエレメント *1             |

\*1. 添付のフィルタエレメントは、24 枚入りです。 フィルタエレメント(品番: SPC-0528)のご購入は販売店または弊社営業所にお申し付けく ださい。

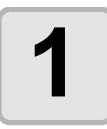

#### 電源ボタンを押して、電源を切る

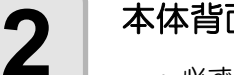

### 本体背面の主電源スイッチを切る

・ 必ず、UV ランプの消灯を確認してから、主電源を切ってください。

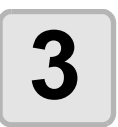

#### Yバー正面レフト(ライト)カバーを取り外す

・カバーについているツマミネジ(4個)を外し、カバーを取り外します。

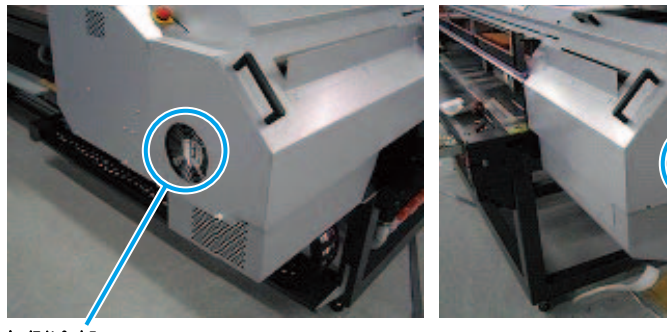

左側冷却ファン

右側冷却ファン

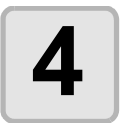

### フィルタ Assy を取り外す

冷却ファン上部のツマミネジを外し、フィルタ Assy を取り外します。

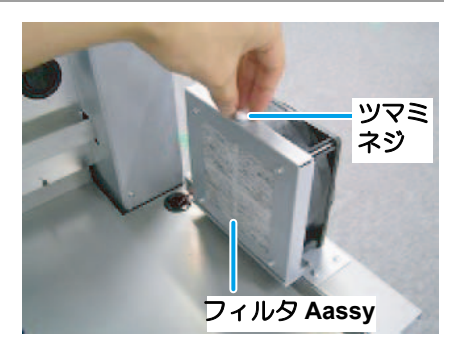

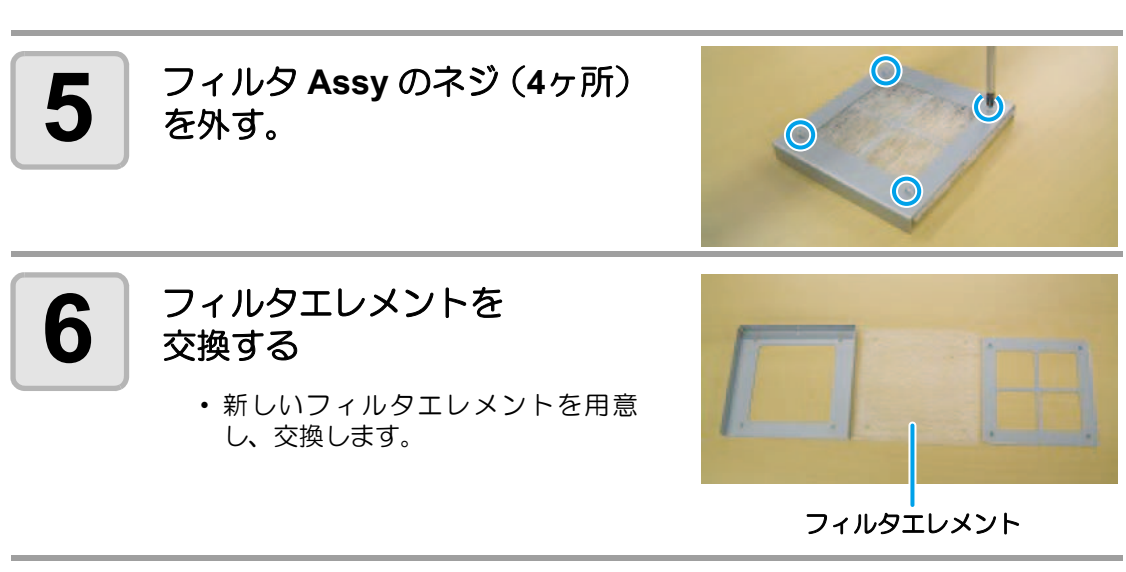

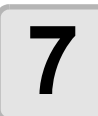

フィルタ Assy を元の状態に戻す

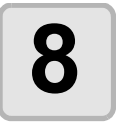

冷却ファンにフィルタ Assy を 取り付け、上部のネジを締め る

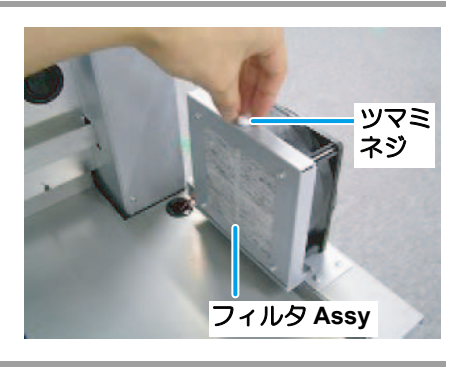

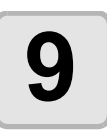

Yバー正面レフト(ライト)カバーを取り付ける

# 自動的にノズル面の清掃をする

設定した回数の印刷が終了すると、自動的にヘッドのノズル面の清掃を行い、ノズル面に付着 したインク滴を取り除きます。

メンテナンスメニューの"定期ワイピングモード"を選ぶ (1) ローカルモードで、(FUNCTION) キーを押す (2) ▲ ▼を押して [メンテナンス]を選び、ENTER キーを押す (3) (▲) (▼)を押して、[テイキワイピング]を選ぶ (4) (ENTER) キーを押す ▲ ● ● を押してスキャン 2 テイキ ワイピ ング スキャン カイスウ = 10 回数 (OFF、1 ~ 255) を設定 する ・ "OFF"にすると、定期ワイピングを行いません。 ENTER)キーを押す 3 メンテナンス テイキ ワイピ ング <ent>

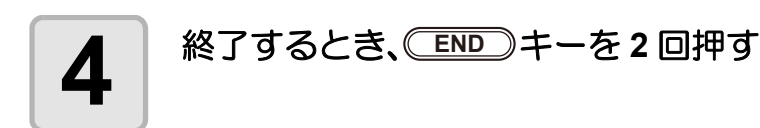

(重要! • UV 照射の設定が "ON"の場合、定期ワイピングを実行する前に自動的に UV ランプが消灯し、ワイピングが終わったら自動的に UV ランプが点灯します。

# メディアの厚みが変わったら

ご使用になるメディアの厚みが変わったときは、次の操作をして作図のインク落下点の位置を 補正し、適正な作図結果を得られるようにしてください。

パターン作図例

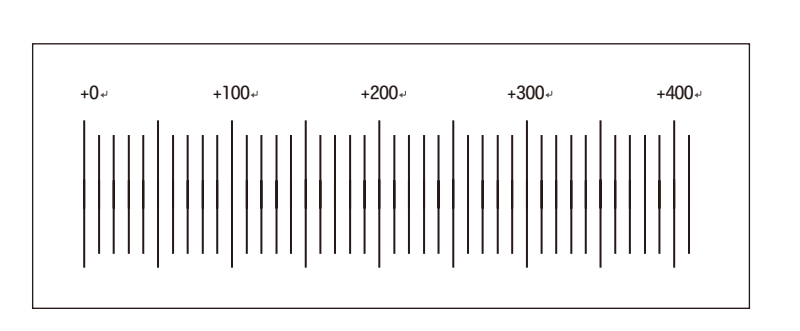

メディアをセットし、作図原点を設定する パターン作図をするには最低でも 100 × 300 mm の大きさのメディアが必要で す。 メンテナンスメニューの"ドットイチホセイモード"を選ぶ 2 (1) ローカルモードで、(FUNCTION) キーを押す (2) (2) 
(2) 
(2) 
(2) 
(2) 
(2) 
(2) 
(2) 
(2) 
(2) 
(2) 
(2) 
(2) 
(2) 
(2) 
(2) 
(2) 
(2) 
(2) 
(2) 
(2) 
(2) 
(2) 
(2) 
(2) 
(2) 
(2) 
(2) 
(2) 
(2) 
(2) 
(2) 
(2) 
(2) 
(2) 
(2) 
(2) 
(2) 
(2) 
(2) 
(2) 
(2) 
(2) 
(2) 
(2) 
(2) 
(2) 
(2) 
(2) 
(2) 
(2) 
(2) 
(2) 
(2) 
(2) 
(2) 
(2) 
(2) 
(2) 
(2) 
(2) 
(2) 
(2) 
(2) 
(2) 
(2) 
(2) 
(2) 
(2) 
(2) 
(2) 
(2) 
(2) 
(2) 
(2) 
(2) 
(2) 
(2) 
(2) 
(2) 
(2) 
(2) 
(2) 
(2) 
(2) 
(2) 
(2) 
(2) 
(2) 
(2) 
(2) 
(2) 
(2) 
(2) 
(2) 
(2) 
(2) 
(2) 
(2) 
(2) 
(2) 
(2) 
(2) 
(2) 
(2) 
(2) 
(2) 
(2) 
(2) 
(2) 
(2) 
(2) 
(2) 
(2) 
(2) 
(2) 
(2) 
(2) 
(2) 
(2) 
(2) 
(2) 
(2) 
(2) 
(2) 
(2) 
(2) 
(2) 
(2) 
(2) 
(2) 
(2) 
(2) 
(2) 
(2) 
(2) 
(2) 
(2) 
(2) 
(2) 
(2) 
(2) 
(2) 
(2) 
(2) 
(2) 
(2) 
(2) 
(2) 
(2) 
(2) 
(2) 
(2) 
(2) 
(2) 
(2) 
(2) 
(2) 
(2) 
(2) 
(2) 
(2) 
(2) 
(2) 
(2) 
(2) 
(2) 
(2) 
(2) 
(2) (3) (▲) (▼)を押して、[ドットイチホセイ]を選ぶ (4) (ENTER) キーを押す ● を押して作図時の 3 ト゛ットイチホセイ DPI: 300 解像度を選ぶ • 設定值: 300,600,1200 DPI 日常のお手入れ ENTER)キーを押す トットイチホセイ 4 モート゛:ノーマル ▲ ● ● を押してパターン トットイチホセイ モート゛:コウソク 作図のスピードを選ぶ 設定値:ノーマル、コウソク

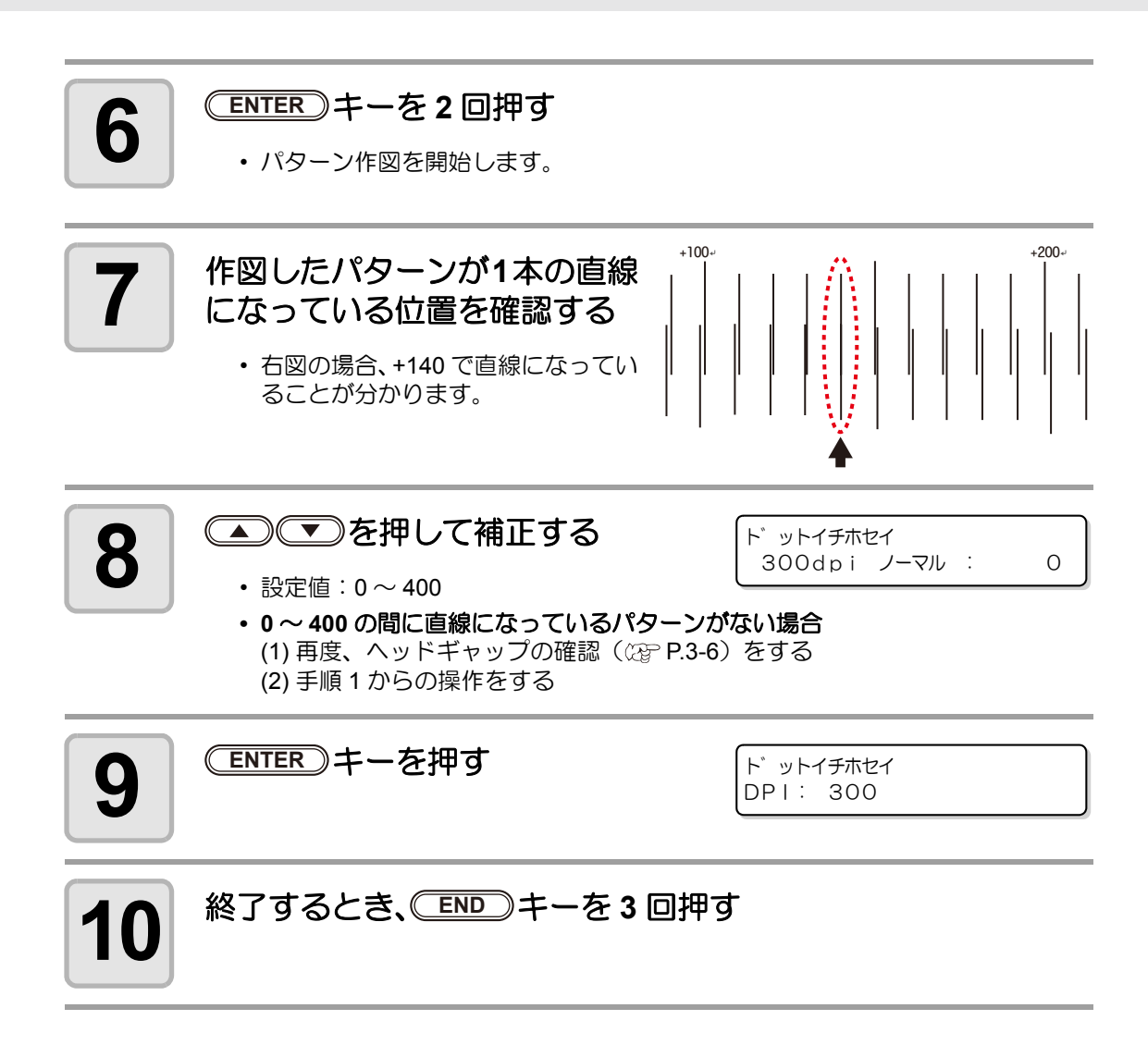

# インクセットを変更する

本装置の標準インクセットは4色(マゼンタ、シアン、イエロー、ブラック)になっています。 お客様のご使用に合わせて、以下のインクセットに変更することができます。

## インクセットの種類

|            | インクスロット番号 |        |        |        |           |          |          |          |
|------------|-----------|--------|--------|--------|-----------|----------|----------|----------|
| 巴致         | 1         | 2      | 3      | 4      | 5         | 6        | 7        | 8        |
|            | М         | С      | Y      | К      | K         | Y        | С        | М        |
| 4 色        | (マゼンタ)    | (シアン)  | (イエロー) | (ブラック) | (プラック)    | (イエロー)   | (シアン)    | (マゼンタ)   |
|            | K         | Y      | С      | М      | М         | С        | Y        | K        |
|            | (プラック)    | (イエロー) | (シアン)  | (マゼンタ) | (マゼンタ)    | (シアン)    | (イエロー)   | (プラック)   |
| <b>د</b> ه | М         | С      | Y      | K      | m         | С        | _        | _        |
| <b>v</b> B | (マゼンタ)    | (シアン)  | (イエロー) | (プラック) | (ライトマゼンタ) | (ライトシアン) |          | _        |
| 7 8        | М         | С      | Y      | K      | m         | С        | W        | _        |
|            | (マゼンタ)    | (シアン)  | (イエロー) | (プラック) | (ライトマゼンタ) | (ライトシアン) | (ホワイト)   |          |
|            | М         | С      | Y      | K      | m         | С        | S        | _        |
| ' 6        | (マゼンタ)    | (シアン)  | (イエロー) | (プラック) | (ライトマゼンタ) | (ライトシアン) | (特色 1)   |          |
|            | М         | С      | Y      | K      | m         | С        | CI       | _        |
|            | (マゼンタ)    | (シアン)  | (イエロー) | (プラック) | (ライトマゼンタ) | (ライトシアン) | (クリアコート) |          |
|            | М         | С      | Y      | K      | m         | С        | W        | S        |
| 8 色        | (マゼンタ)    | (シアン)  | (イエロー) | (ブラック) | (ライトマゼンタ) | (ライトシアン) | (ホワイト)   | (特色 1)   |
|            | М         | С      | Y      | K      | m         | С        | S        | S        |
|            | (マゼンタ)    | (シアン)  | (イエロー) | (ブラック) | (ライトマゼンタ) | (ライトシアン) | (特色1)    | (特色 2)   |
|            | М         | С      | Y      | K      | m         | С        | W        | CI       |
|            | (マゼンタ)    | (シアン)  | (イエロー) | (プラック) | (ライトマゼンタ) | (ライトシアン) | (ホワイト)   | (クリアコート) |
|            | М         | С      | Y      | K      | m         | С        | CI       | CI       |
|            | (マゼンタ)    | (シアン)  | (イエロー) | (プラック) | (ライトマゼンタ) | (ライトシアン) | (クリアコート) | (クリアコート) |

インクセットの変更には、洗浄カートリッジ(SPC-0371FS)が必要です。

- インクセット中に、電源をオフにしないでください。正常にインクセットの変更が できなくなります。
- 充填するインクカートリッジは、インクが十分に入っているものをセットしてください。インクが十分に入っていない場合は、正常にインクセットの変更ができなくなります。
- ・ 廃インクタンク内の容量を確認してください。廃インクの量が多い場合は、廃イン クを捨ててください。(☆ P.4-10)

### インクセット変更の流れ

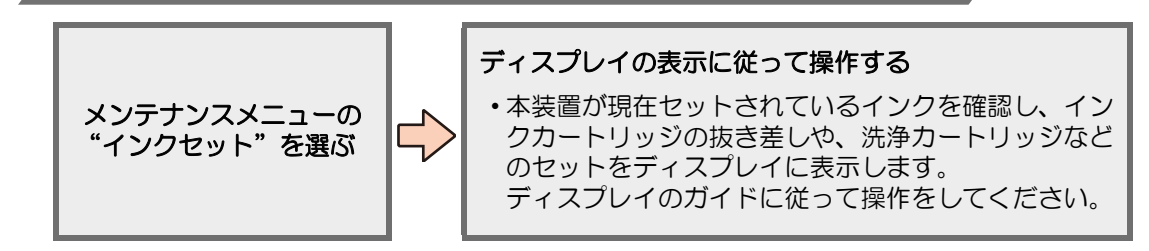

## インクセットを変更する

インクセットの変更方法を説明します。

例): "4 色インクセット"から "6 色インクセット"へ変更する場合

#### メンテナンスメニューの"インクセットモード"を選ぶ (1) ローカルモードで、(FUNCTION) キーを押す (2) ● を押して [メンテナンス]を選び、 ENTER キーを押す (3) (▲) (▼)を押して、[インクセット]を選ぶ (4) <u>ENTER</u> キーを押す ▲▼を押して変更するイ 2 インクセット [MCYKKYCM] ンクセットを選ぶ (例:6色インクセット) ・インクセットを選ぶときは P.4-17「インクセットの種類」を参照してください。 ライトシアン(Lc)、ライトマゼンタ(Lm)はそれぞれ「c」「m」と表示されます。 ENTER)キーを押す 3 インクセット セッテイ シマスカ? ∶ent ENTER)キーを押す インクセット:\*\*\*\*KYCM 4 カートリッシ ヲ ハス ス 表示されているインクカート センジ ョウ チュウ 5 シハ゛ラク オマチクダ サイ リッジを取り外す 洗浄カートリッジを 6 インクセット:\*\*\*\*KYCM センジョウジ グ ヲ セット セットする • ヘッド内部と配管内部の洗浄が始ま ります。 インクセット:\*\*\*\*KYCM • 洗浄が終わると右の画面が表示され センシ ョウシ ク ヲ ハス ス ます。

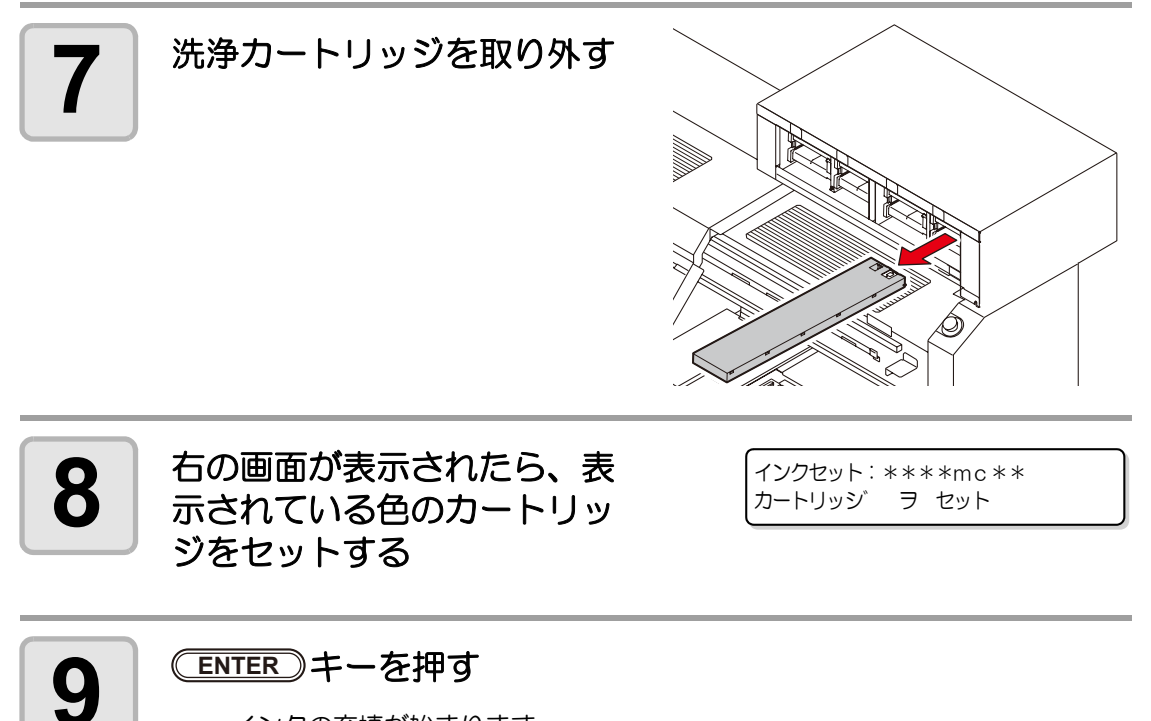

 インクの充填が始まります。 充填が終わるとローカルモードに戻ります。

# 画質不良が解消されない場合は

ヘッドクリーニングを繰り返しても作図不良が改善されない場合は、インクの充填を行ってく ださい。

## インクの充填を行う

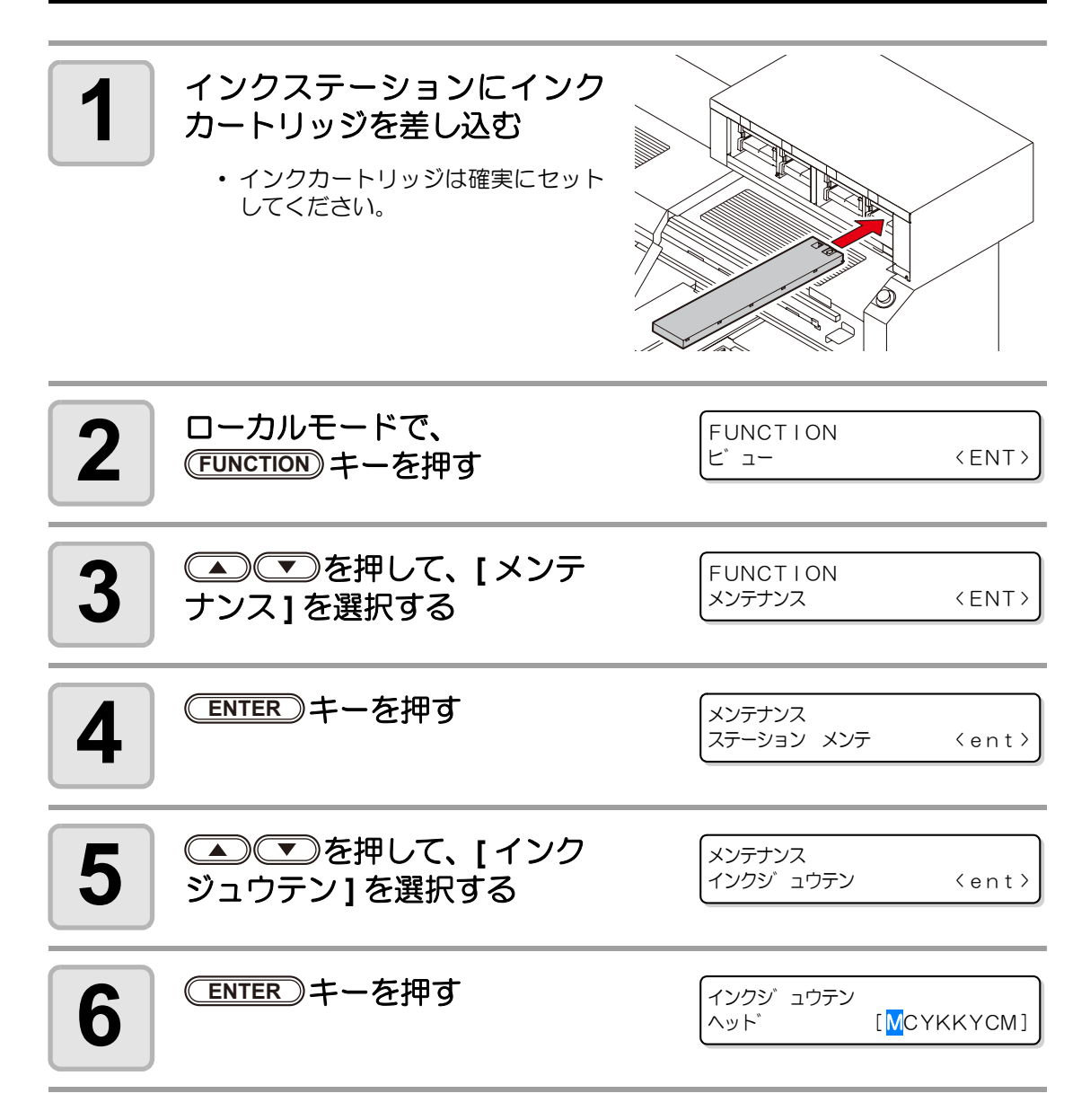

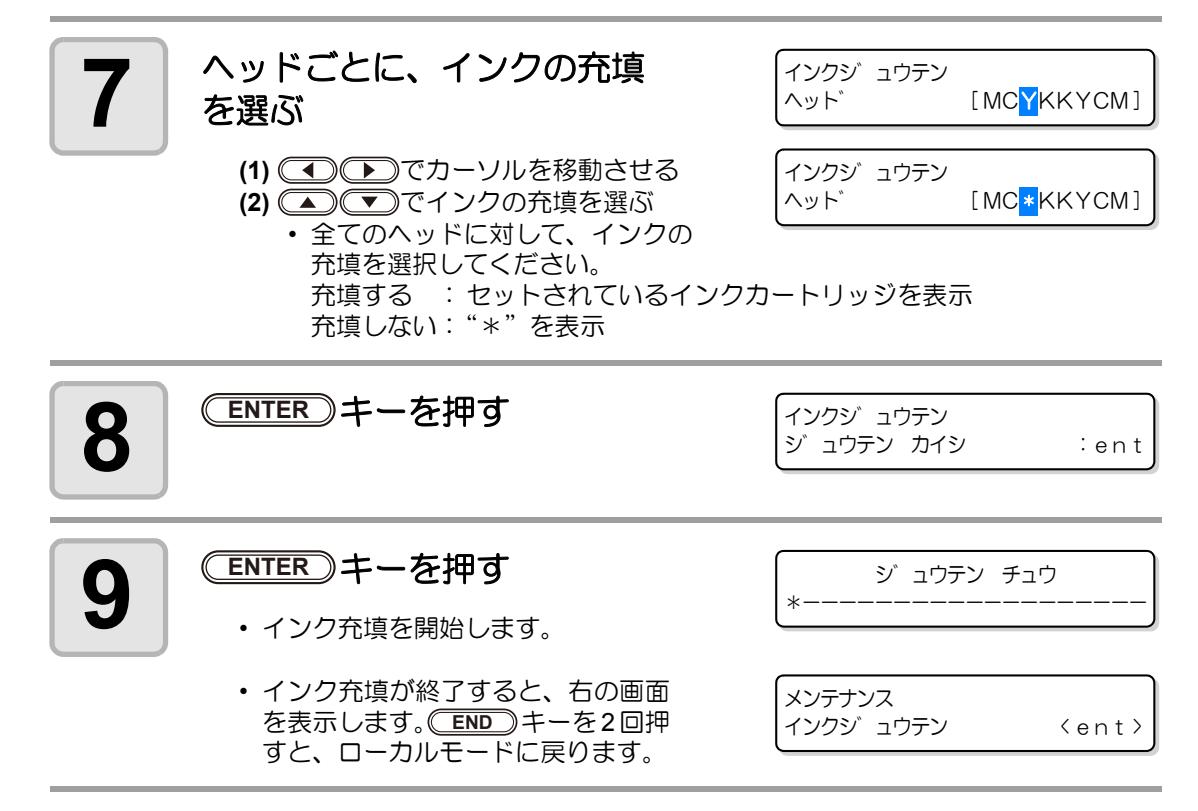

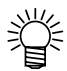

• インクを交換する場合は、(2PP P.4-4 をご覧ください。

白インク (ホワイト)の定期メンテナンス

白インク(ホワイト)は他のインクに比べて沈殿しやすい性質があります。

- 本装置を 2 週間以上使用しない場合、プリンタ内部またはカートリッジ内部で沈殿してしまう場合があります。
- インクが沈殿すると、作図時にノズル詰まりを発生し、正常な作図ができなくなります。
- ・ 作図時のノズル詰まりの防止と白インクの状態を良好に保つため、下記の定期的メンテナン スを行ってください。

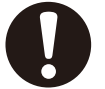

- 一週間に一度必ず、下の操作をしてください。
- インクカートリッジは、弊社推奨のインクカートリッジをご使用ください。

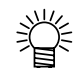

 本機能は、インクセットに白インク(ホワイト)が含まれている場合のみお使いに なれます。

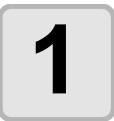

### メンテナンスメニューの"ホワイトメンテナンスモード"を選ぶ

- (1) ローカルモードで、(FUNCTION) キーを押す
- (2) を押して [メンテナンス]を選び、 ENTER キーを押す
- (3) (▲) (▼)を押して、[ホワイトメンテナンス]を選ぶ
- (4) ENTER キーを2回押す
  - ディスプレイに[カートリッジ ヲ ハズス]が表示されます。

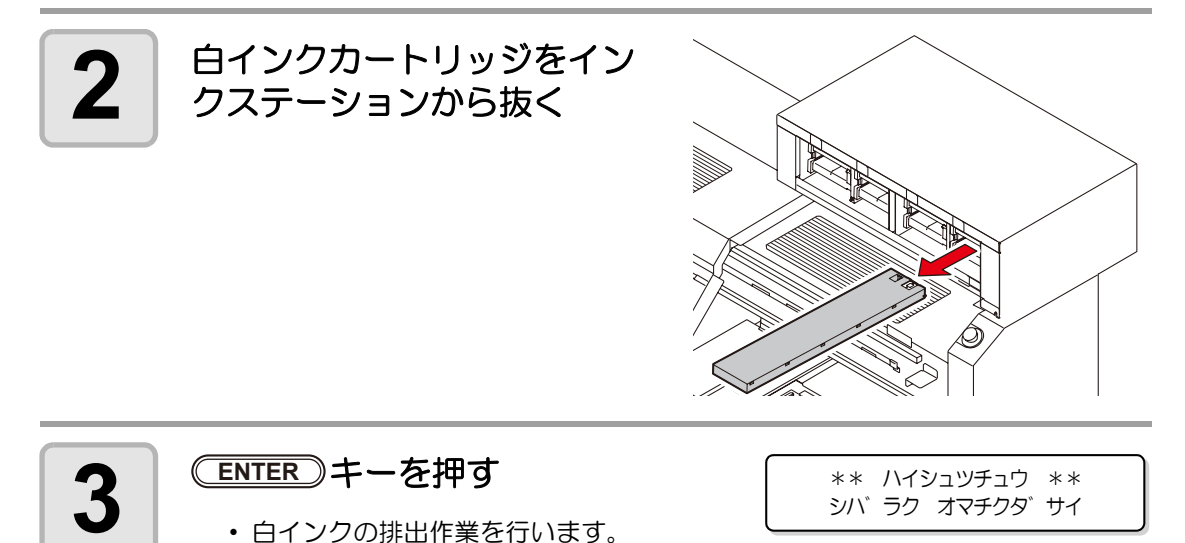

押さえて振る

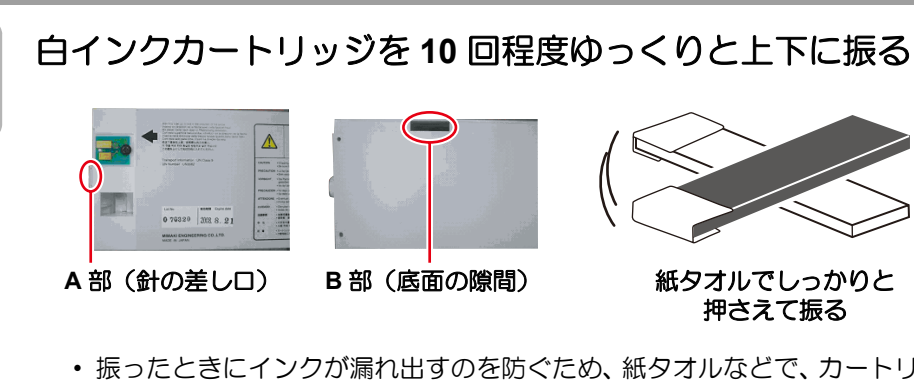

・ 振ったときにインクが漏れ出すのを防ぐため、紙タオルなどで、カートリッジ上 面の A 部とカートリッジ底面の B 部をしっかりと塞ぎ、ゆっくりとインクを上 下させます。

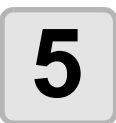

4

次の画面が表示されたら、白インクカートリッジを インクステーションに戻す

 図のように、IC チップがあるほうを 上にしてセットします。

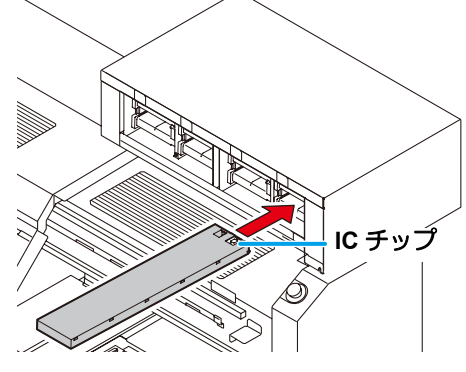

ホワイトメンテナンス カートリッジ ヲ セット

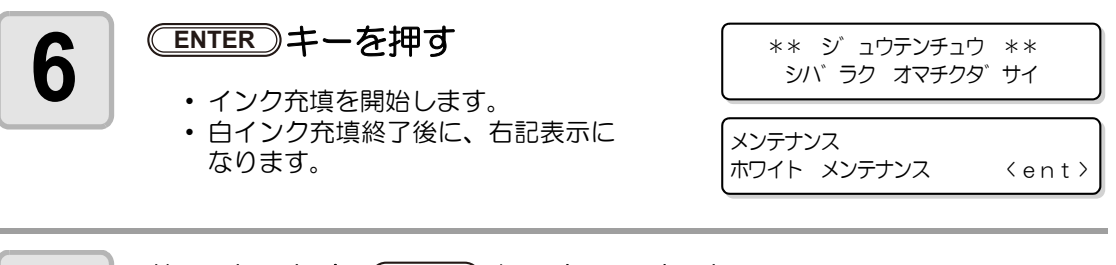

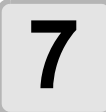

終了するとき、 END キーを2回押す

日常のお手入れ

# ヘッドメンテナンス機能

ヘッドメンテナンス機能を使うと、本装置の電源をオンにしたとき、メディア汚れを防止する ためのヘッドクリーニングとワイピングを自動的に行います。

- ・電源をオンにした後、ヘッドが設定温度になってからクリーニング/ワイピング動作を行います。
  - ヘッドメンテナンスで行うクリーニングとワイピングは、メディア汚れの防止を目的としているため、ごく少量になります。
  - クリーニング / ワイピング動作が終了するまでは、本装置を動作させることはできません。

### メンテナンスメニューの"ヘッドメンテナンスモード"を選ぶ

- (1) ローカルモードで、(FUNCTION) キーを押す
- (2) を押して [メンテナンス]を選び、 ENTER キーを押す
- (3) (▲) (▼)を押して、[ヘッドメンテナンス]を選ぶ
- (4) <u>ENTER</u> キーを押す

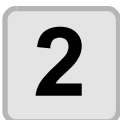

### ヘッドごとに、メンテナンス 機能の実行 / 解除を選ぶ

ヘット<sup>\*</sup> メンテナンス ヘット<sup>\*</sup> :KCMY cmWS

- (1) を押してヘッドを選ぶ
   (2) を押して、メンテナンス機能の実行 / 解除を選ぶ
- ・ ヘッドメンテナンス機能を解除すると、ディスプレイには"\*"を表示します。
- ヘッドメンテナンス機能をご利用になりたくないときは、すべてのヘッドで解除 を選択してください。

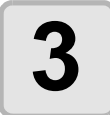

#### ENTER)キーを押す

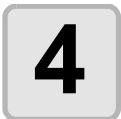

終了するとき、 END キーを2回押す

# 特色リフレッシュ

作図したデータに作図不良(カスレや抜け)があるなどで、頻繁にリフレッシュをしたい場合、下の操作をして頻繁にリフレッシュするヘッドを設定してください。

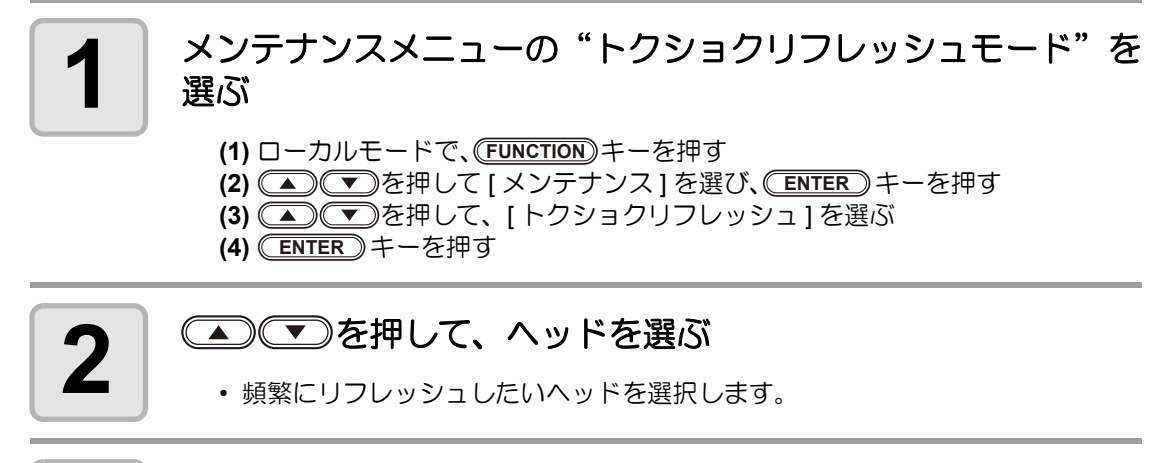

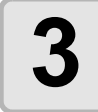

((

ENTER)キーを押す

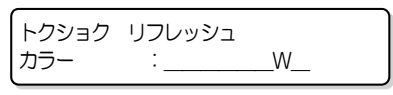

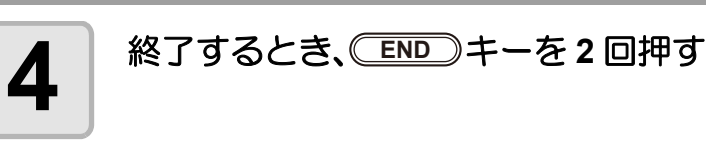

ワイパとキャップのクリーニング

ワイパは、ヘッドのノズル面に付着したインクを拭き取ります。 キャップは、ヘッドのノズルが乾燥して目詰まりするのを防止します。 本装置を使用しているとインクやホコリ等でワイパやキャップが汚れてきます。 ヘッドの状態を良好に保つために、ワイパとキャップは頻繁に清掃してください。

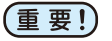

 ワイパは、消耗品です。ワイパの清掃後にヘッドクリーニングを繰り返しても作図 状態が改善されない場合は、付属の交換用ワイパと交換してください。
 (交換用ワイパ: SPC-0515 [30ヶ入])

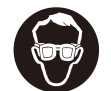

 清掃をする場合は、必ず付属のゴーグルと手袋を着用してください。インクが目に 入る場合があります。

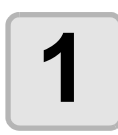

#### 電源を入れる

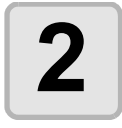

#### 正面右カバーを取り外す

- (1) インクスロットのNo.1とNo.8を取 り外す
- (2) ツマミネジ (6 箇所)を外し、正面右 カバーを取り外す

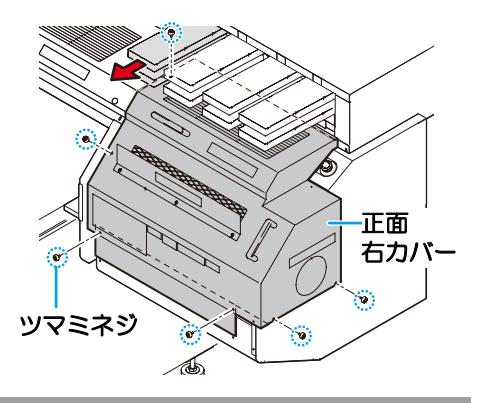

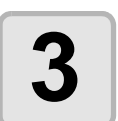

### メンテナンスメニューの"ステーションメンテ"を選ぶ

- (1) ローカルモードで、(FUNCTION) キーを押す
- (2) を押して [メンテナンス]を選び、 ENTER キーを押す
- (3) (▲) (▼)を押して、[ステーションメンテ]を選ぶ
- (4) <u>ENTER</u> キーを押す

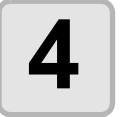

#### ENTER)キーを押す

- ・キャリッジが右側のフラッシング BOX 付近へ移動します。
- ・ワイパが手前に移動し、キャップのシャッターが開きます。

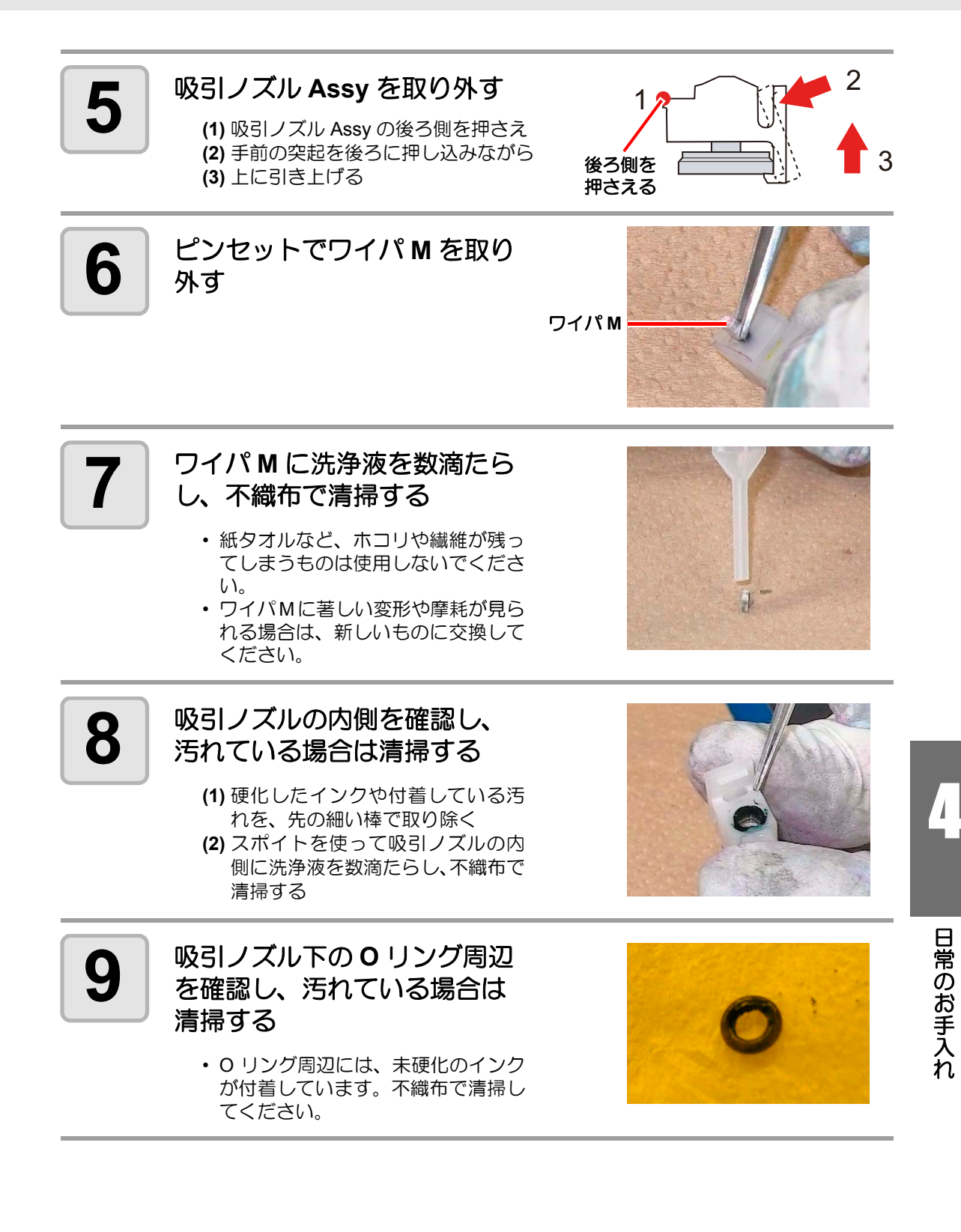

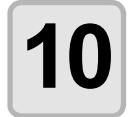

ワイパ M を吸引ノズルに取り 付ける

 ワイパMと吸引ノズルの高さが合う ワイパM ようにしてください。

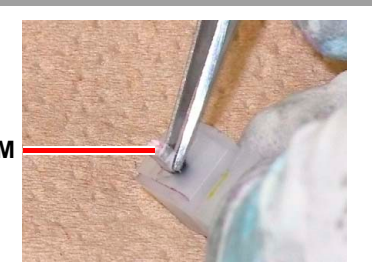

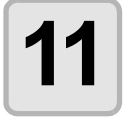

吸引ノズル Assy を吸引ノズル 下に強く押しつけるようにし て取り付ける

• 取り付け後は、ワイパ M が 0.5mm 程度上にはみ出します。

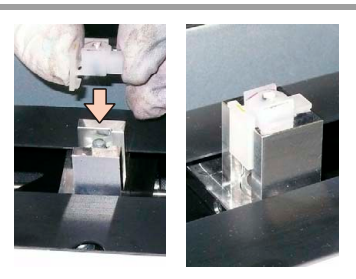

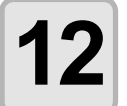

### キャップに付着しているイン ク等を不織布で拭き取る

紙タオルなど、ホコリや繊維が残ってしまうものは使用しないでください。

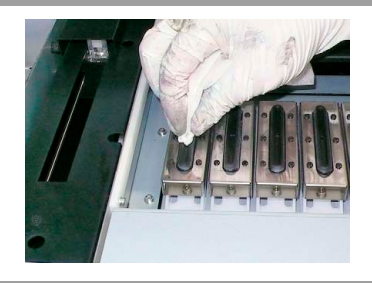

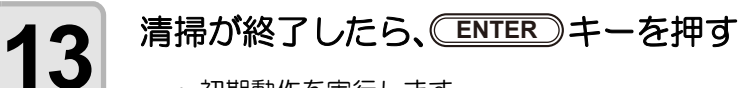

• 初期動作を実行します。

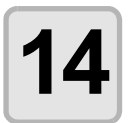

### 終了するとき、END キーを3回押す

# 温水装置の水を交換する

インクの状態を適温に保つため、温水装置を稼働さ せます。温水装置内の温水タンクに、不凍液と水を いれます。1ヶ月に一回、必ず確認してください。

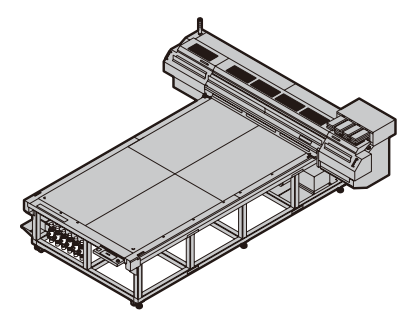

交換に関する注意

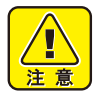

- 水のつぎたしはできません。
- ・水と不凍液の混合液の割合は、水2に対して不凍液1にしてください。
- 不凍液を入れず、水だけを温水タンクに入れた場合は、凍結などによりヘッドが故障する原因になります。
- 水を入れず、不凍液だけを温水タンクに入れた場合、温水の温度が上がらず、エラーになることがあります。
- ・ 温水装置に必要な水量、温水タンク内の汚れを確認するために 1ヶ月に一回、温水 装置の確認をしてください。
- ・温水タンクの水不足が頻繁に起きる場合は、販売店または弊社営業所までサービス コールしてください。
- 不凍液と混ぜた水は、使用している地域の条例に従って処分してください。

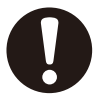

不凍液の取り扱い上のご注意

• 不凍液を取り扱う場合は、必ず付属のゴーグルおよび手袋を着用してください。

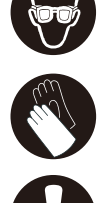

- 不凍液は、弊社専用の不凍液をご使用ください。温水装置が故障する恐れがあります。(交換用不凍液: SPC-0394 [1000cc X 2 本])
- 不凍液には直接ふれないようにしてください。誤って不凍液を付けてしまったときは、石けんを使って、すぐに流水で洗い落としてください。万一、不凍液が目に入ったときは、大量の流水で洗い、医師に相談してください。
- 不凍液は冷暗所で保存してください。
- 不凍液は、子供の手の届かない場所に保管してください。
- 不用となった不凍液は、産業廃棄物処理業者に内容物を明確にして処理を委託して ください。
- ・不凍液をご使用の前に、必ず製品安全性データシート(MSDS)をお読みください。
- 予備の温水タンクをお求めの場合は、お近くの販売店または弊社営業所までお問い 合わせください。
- ・廃温水タンク水を移すポリエチレンタンクをご用意ください。
- ・ 温水タンクの水が不足すると、次のエラーを表示します。エラーを表示した場合は、下記の手順と同様に、水を交換してください。

ERROR 705 ミス゛フソク

## 不凍液混合水の交換方法

不凍液混合水の交換方法には、次の2通りの方法があります。

| メンテナンスメニューの温水交換                                 | 配管内部の不凍液混合水も完全に排出できます。また、温水装                                                                                                    |
|-------------------------------------------------|----------------------------------------------------------------------------------------------------|
| モードを使って交換する                                     | 置が完全に冷却してから作業できるので安全です。                                                                                                    |
| (碇 <sup>-</sup> ページ下部)                          | ただし、温水装置の冷却に 20 ~ 30 分の時間がかかります。                                                                                                    |
| 電源が OFF にし、青色のソケット<br>を外してから交換する<br>(ほデ P.4-33) | 温水の冷却時間がないため、短時間で交換作業ができますが、<br>配管内部の不凍液混合水は交換できません。<br>また、本装置に電源がしばらくの間入っていた場合、電源を<br>OFF にしても、すぐに温水タンクの温度は下がりません。<br>温水タンクが高温になっていると、火傷の危険があります。 |

### 温水交換モードを使って交換する

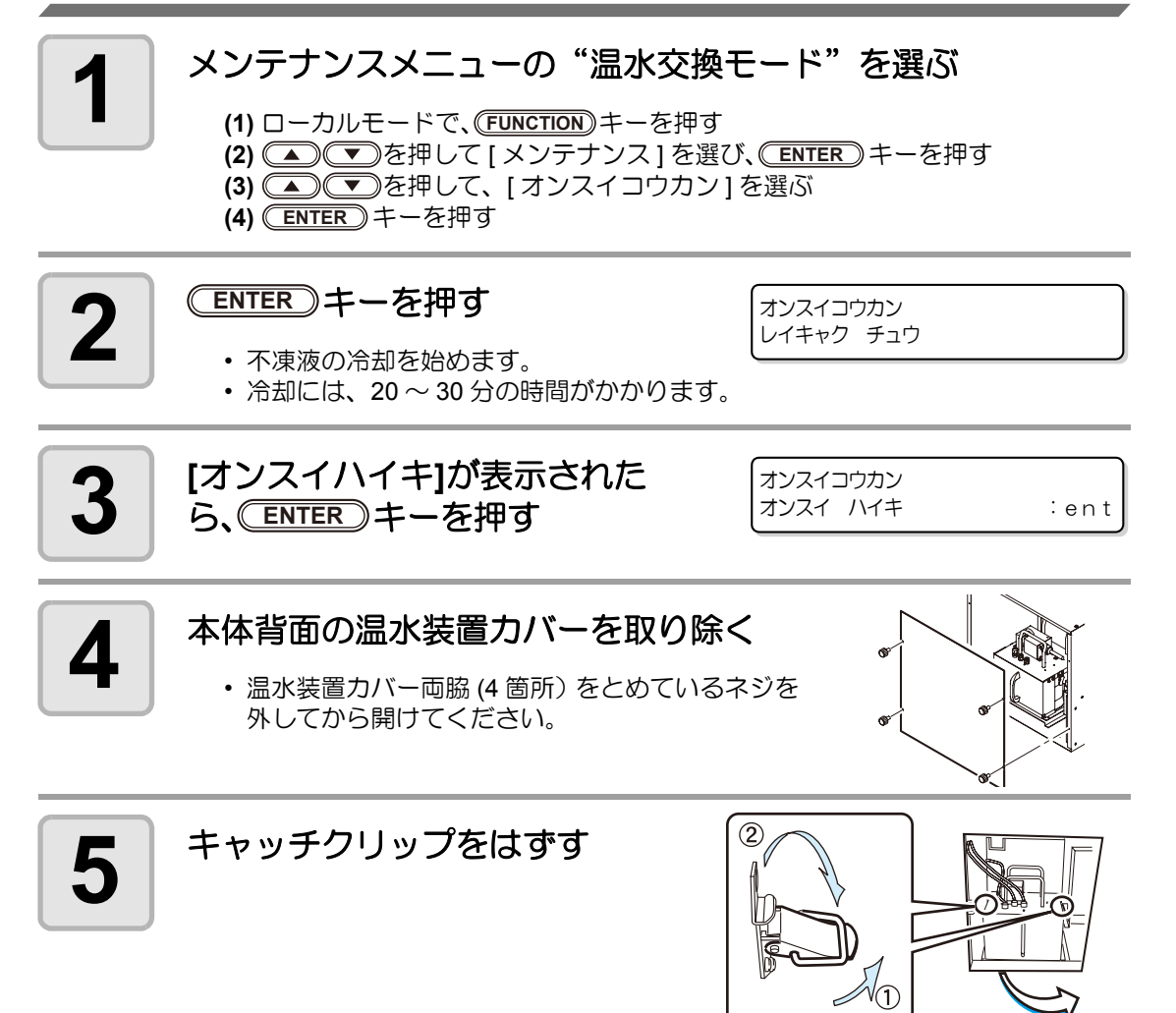

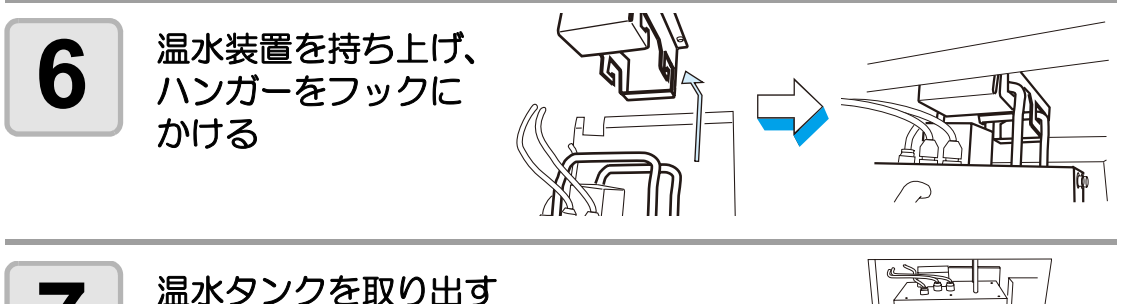

- 残っている不凍液を別のポリエチレンタンクに移します。
- 不凍液をこぼさないようにご注意ください。こぼれてしまったときは、すぐに拭き取ってください。

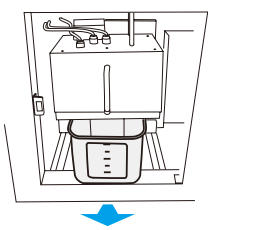

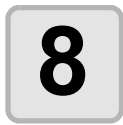

空のタンクを装置にセットし、温水装置とキャッチクリップを 元の状態に戻す

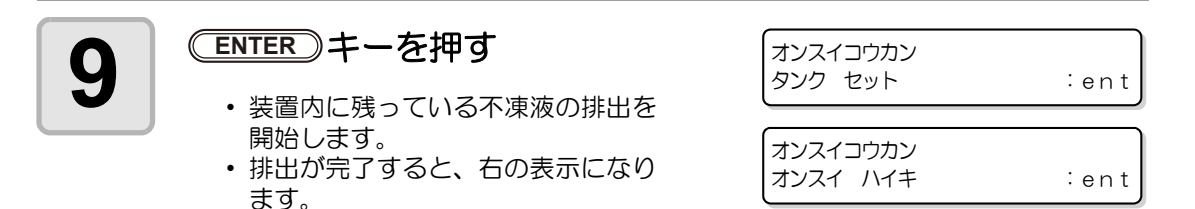

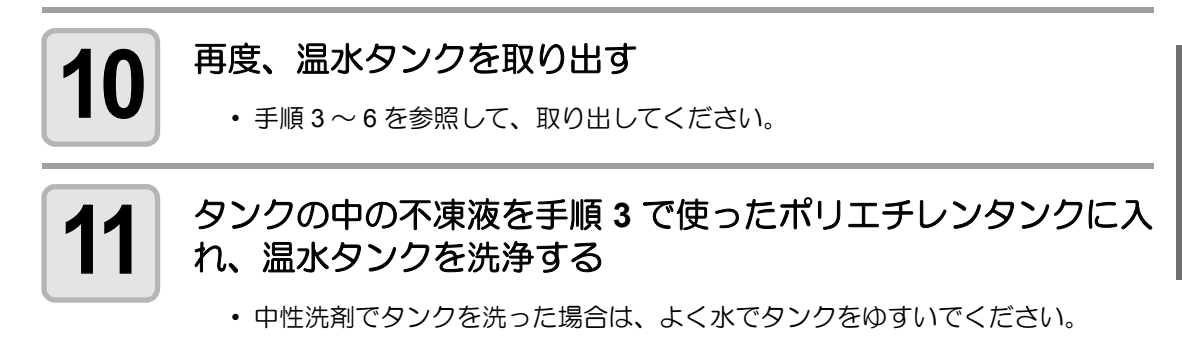

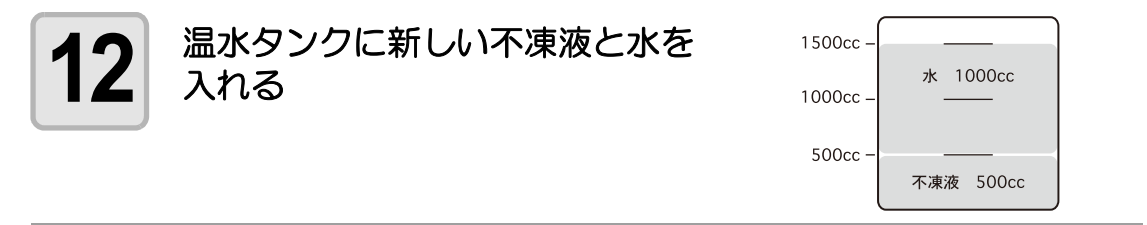

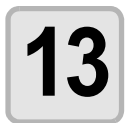

### 温水タンクを元の状態に戻す

- (1) 温水タンクを装置に取り付ける
- (2) 温水装置カバーをかぶせる
- (3) クリップをセットする
- (4) 温水装置カバーを閉じる

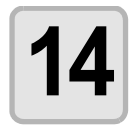

## (ENTER)キーを押す

オンスイコウカン フトウエキ セット

:ent

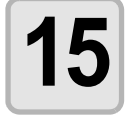

終了するとき、 END キーを2回押す

## 電源が OFF になっているときに交換する

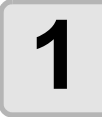

電源が OFF になっていること を確認し、青色の電源ソケット を取り外す

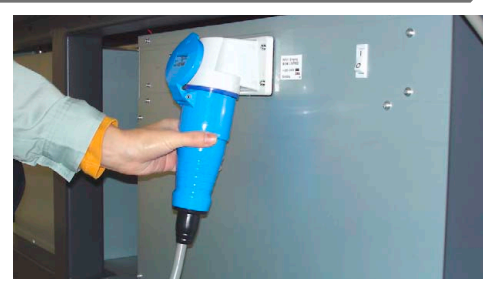

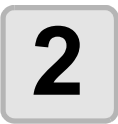

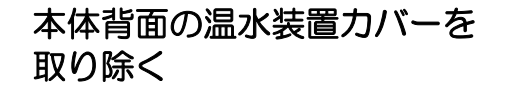

・ 温水装置カバー両脇 (4 箇所) をとめているネジを 外してから開けてください。

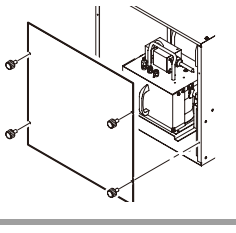

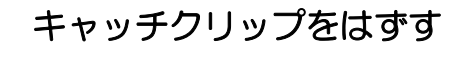

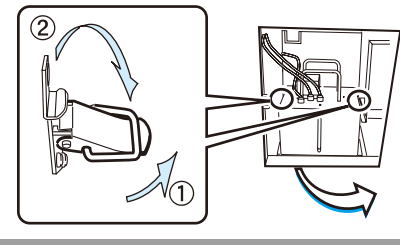

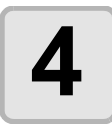

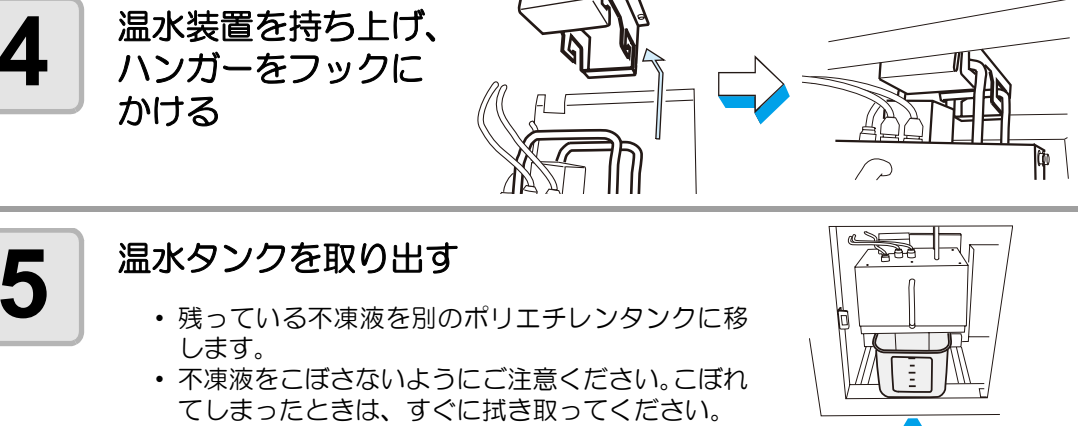

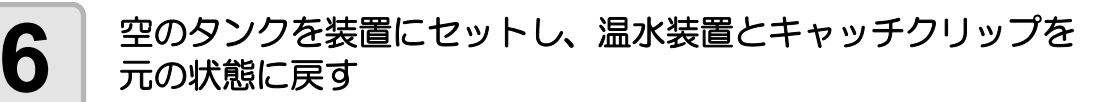

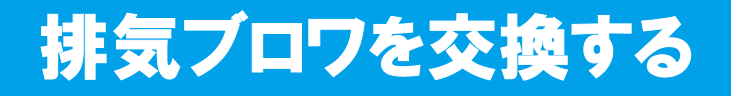

排気ブロワを使って、作図時に発生する熱を放出させます。 そのときに吸い込んだインクミストが固まり、排気ブロワが正常に動作しなくなります。 次のようなときは、排気ブロワを交換してください。

#### 排気ブロワが正常に動作しなくなると

→ディスプレイに "ERROR706 UV1 オーバーヒート"が頻繁に表示する

交換に必要な工具 ・プラスドライバー

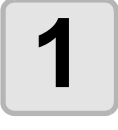

## UV ランプを消灯し、電源を OFF にする

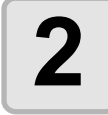

正面右カバーと正面左カバーを取り外す

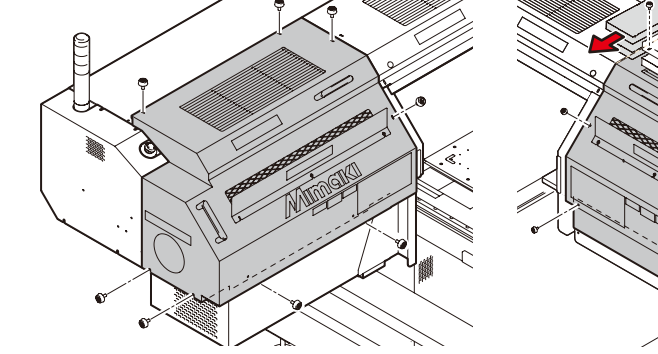

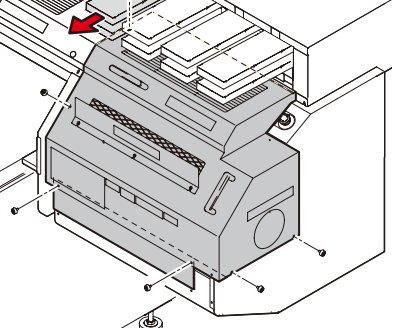

3

排気ブロワ接続ケーブルの コネクタを外す

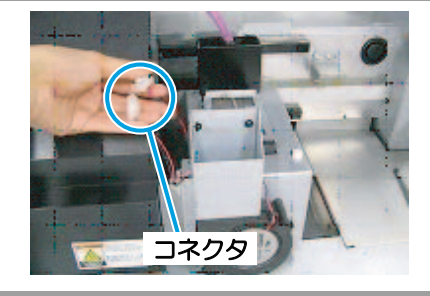

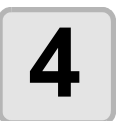

排気ブロワ Assy を上に 引き抜く

> ・ 排気ブロワ Assy 上部についている ッマミネジを取り外してから、引き 抜きます。

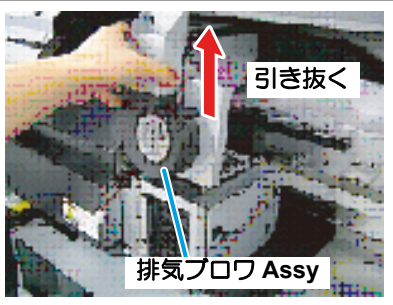

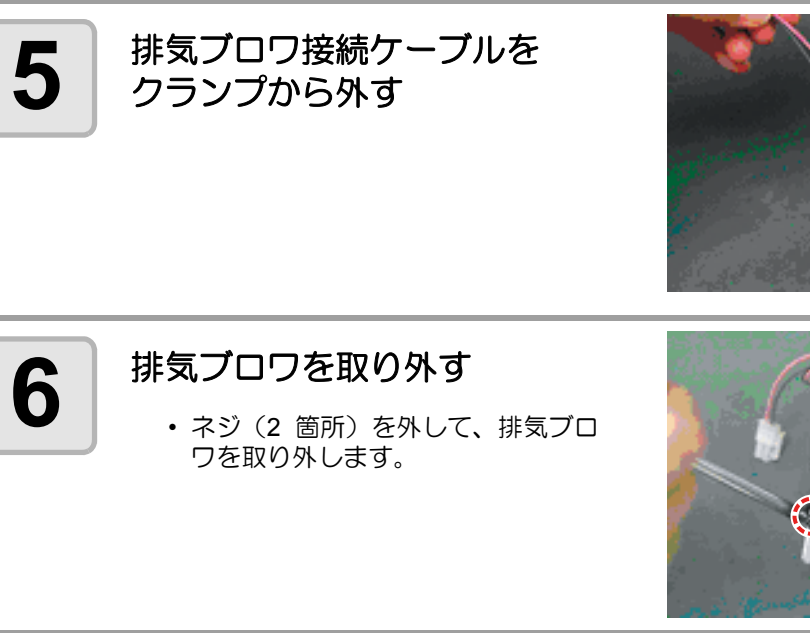

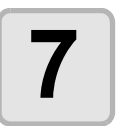

## 新しい排気ブロワを 取り付ける

 ネジ(2箇所)を締めて、排気ブロ ワを固定します。

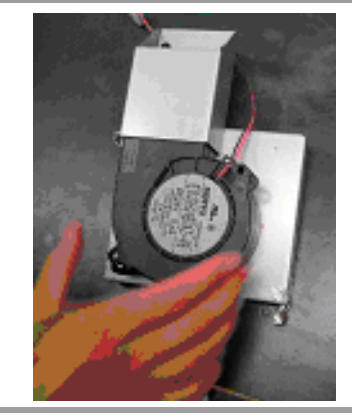

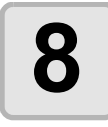

9

### 排気ブロワ Assy を元の状態に戻す

- (1) 排気ブロワ接続ケーブルをクランプに止める
- (2) 排気ブロワ Assy をセットする
- (3) 排気ブロワ接続ケーブルのコネクタを取り付ける

### 正面右カバーと正面左カバーを閉める

# UV ランプの消灯時間を設定する

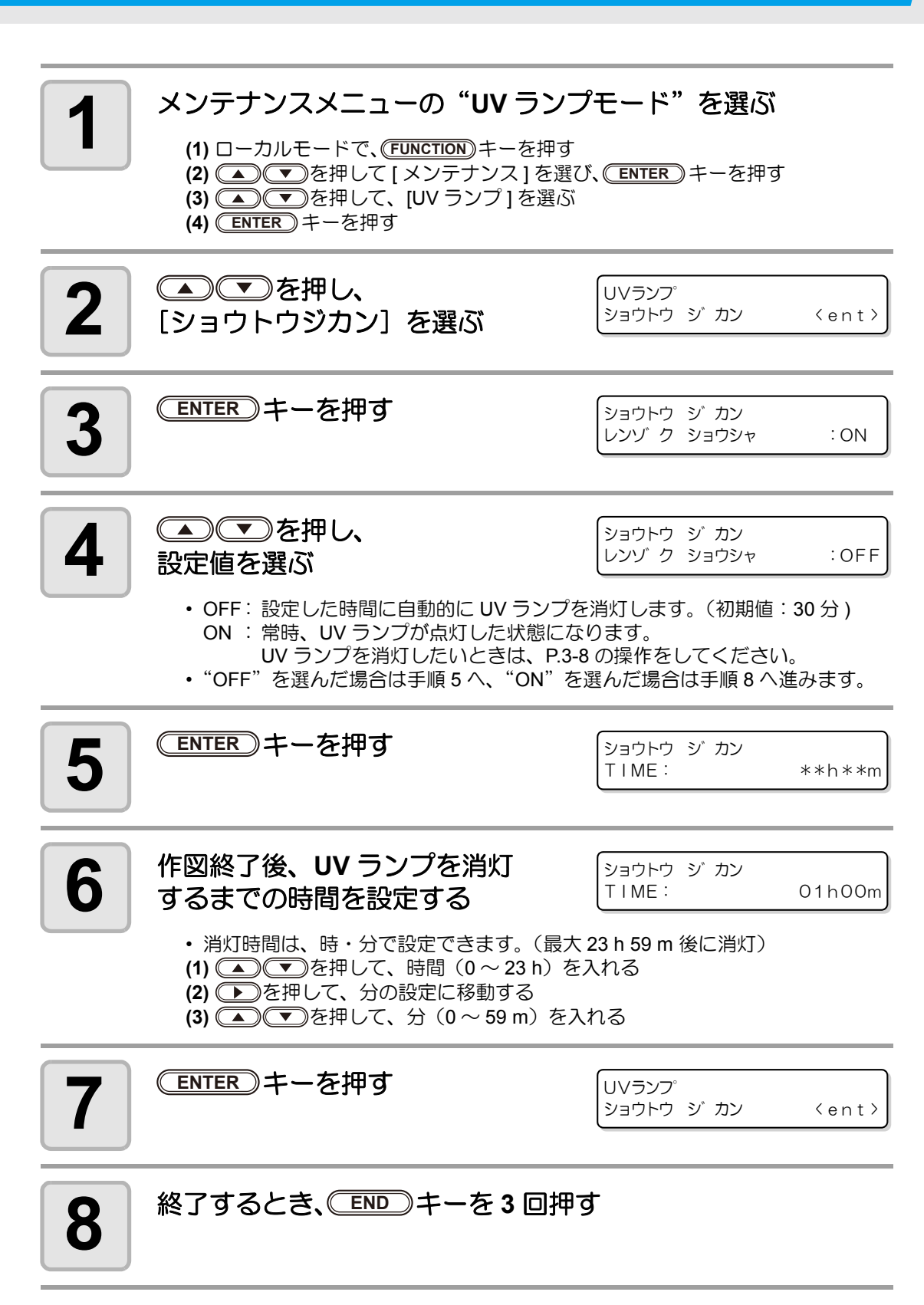

# UV ランプフィルタを清掃する

本装置を末永くご利用いただくために、定期的(2週間に1回程度)にUVランプフィルタの 清掃を行ってください。

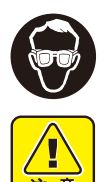

- 清掃をする場合は、必ず付属のゴーグルと手袋を着用してください。インクが目に 入る場合があります。
- フィルタの清掃を行っていても、UV ランプに関するアラームが頻繁に出るような 場合は UV ランプフィルタの交換が必要になります。販売店または弊社営業所に サービスコールしてください。
- フィルタの清掃中にネジを落とすなどした場合は、販売店または弊社営業所にご連絡ください。

| クリーニングに | ・アルコール |                           |       |  |  |
|---------|--------|---------------------------|-------|--|--|
| 必要なもの   | •手袋    | <ul> <li>・紙タオル</li> </ul> | ・ゴーグル |  |  |

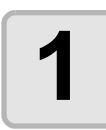

### UV ランプを消灯し、電源を OFF にする

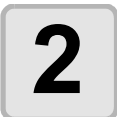

本体背面の主電源スイッチを 切る

 必ず、UV ランプの消灯を確認して から、主電源を切ってください。

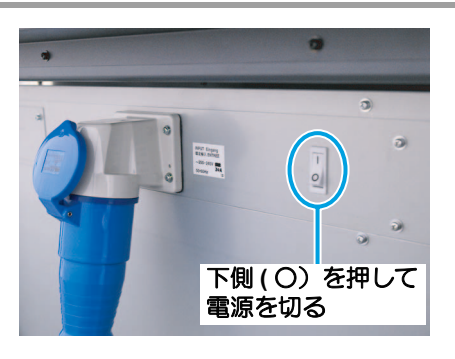

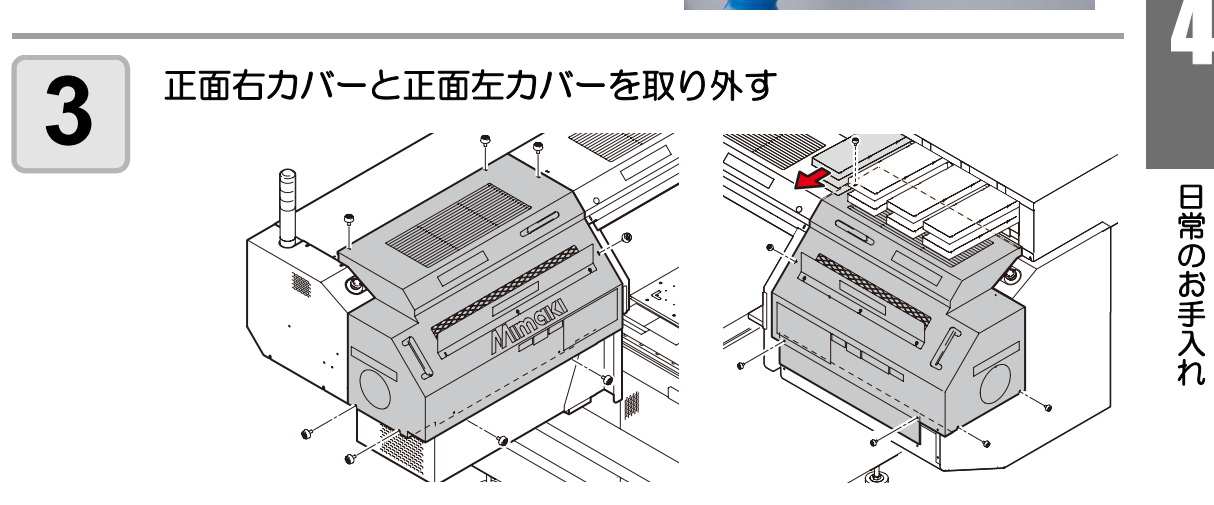

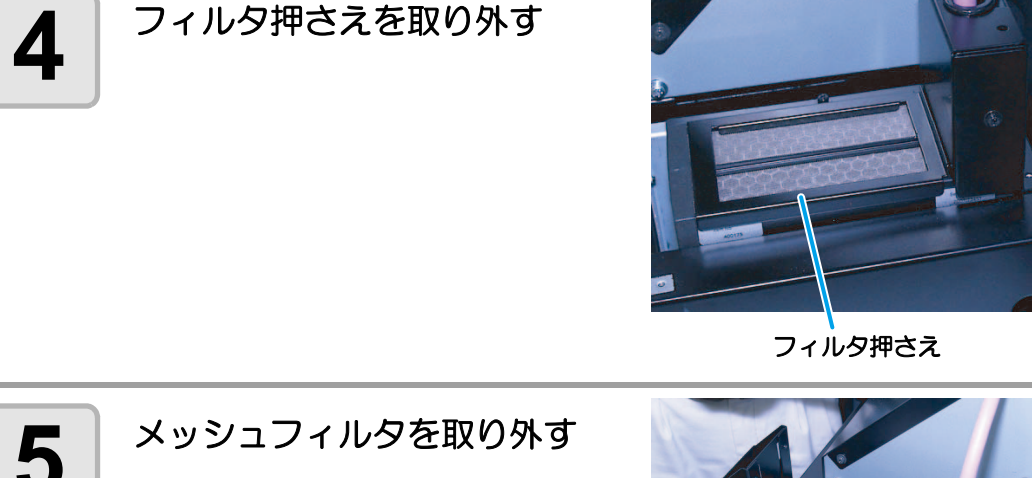

 メッシュフィルタは、UV ランプコ ネクタカバーの下に入り込んでいま す。フィルタを引き出すようにして、 取り外してください。

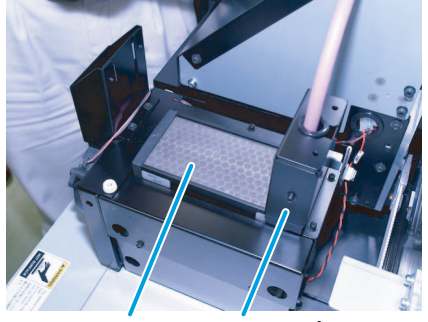

メッシュフィルタ UV ランプ コネクタカバー

# 6

### メッシュフィルタを清掃する

- 紙タオルを下に敷き、メッシュフィルタの汚れている箇所をアルコールをかけて 取り除きます。
- 汚れが落ちにくい場合は、紙タオルにアルコールを含ませ、軽く押さえるようにしてください。(メッシュフィルタをこすらないでください)

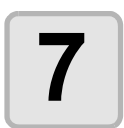

メッシュフィルタを元の位置 に戻す

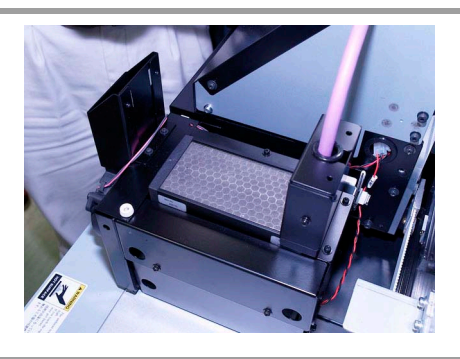
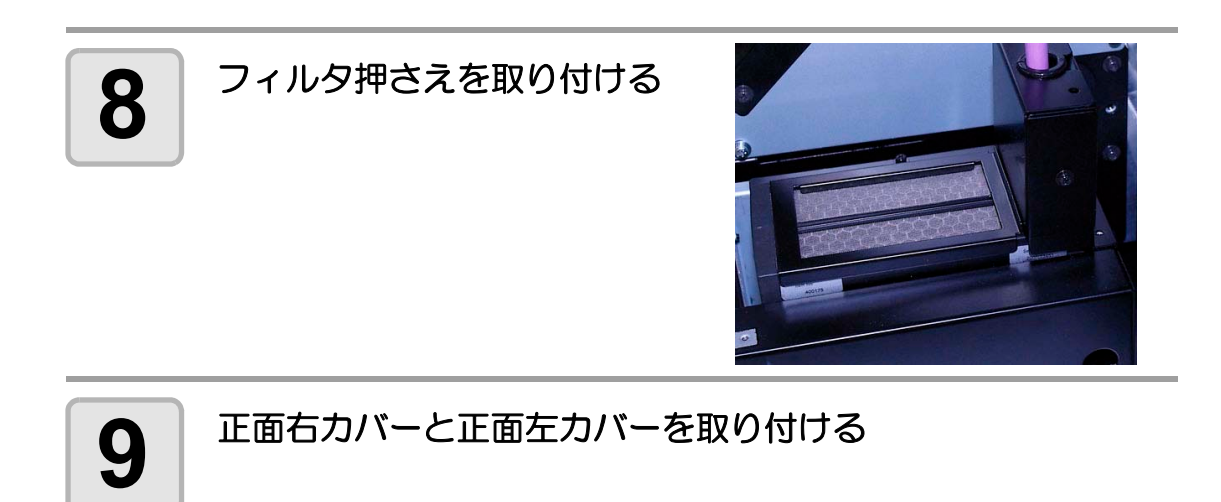

# UV ランプを交換する

UV ランプは消耗品です。

本装置は、UV ランプの照射使用時間をカウントし、交換時期をお知らせします。

# UV ランプの照射時間を確認する

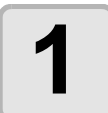

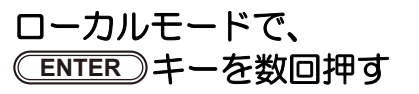

| くローカルン | >   |      |     |
|--------|-----|------|-----|
| ショウシャ  | シカン | 600, | 600 |

- UV ランプの照射時間は、左側に左側ランプの照射時間、右側に右側ランプの照 射時間を表示します。
- ・ (ENTER) キーを押すと、ローカルモードに戻ります。

## UV ランプを交換する

ー定の照射時間を超えると、右のメッセージを表示します。 メッセージを表示したら、早めにサービスコールして、 新しい UV ランプをご準備ください。

| !UVランプ |      | CH1  |
|--------|------|------|
| しVランフ゜ | コウカン | :ent |

T

交換に必要な工具 ・六角レンチ対辺3(付属品)

# UV ランプを消灯し、電源を OFF にする 正面右カバーと正面左カバーを取り外す UV ランプを消灯し、電源を OFF にする

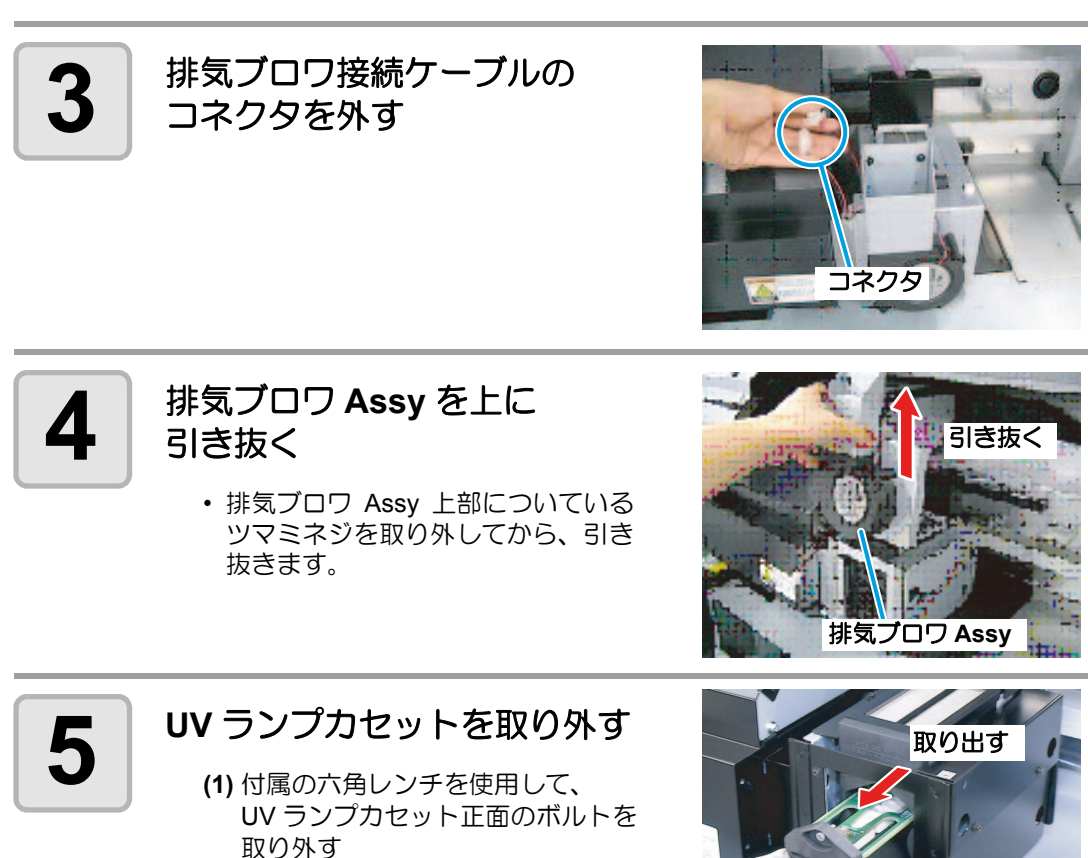

(2) UV ランプカセットを引き抜く

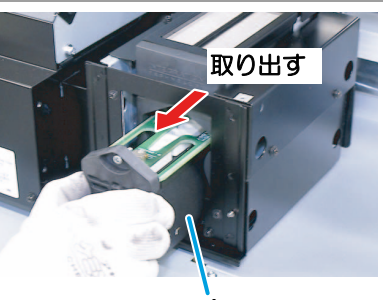

UV ランプカセット

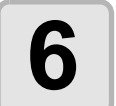

# 新しいUVランプカセットを取 り付ける

・付属の六角レンチを使用して、UVラ ンプカセット正面のボルトを取り付 けます。

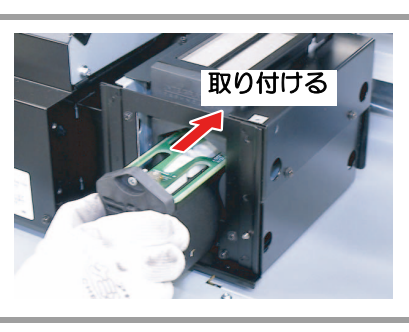

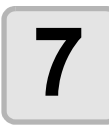

排気ブロワ Assy を取り付け、 ツマミネジを締める

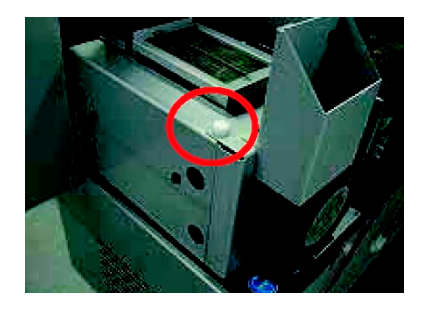

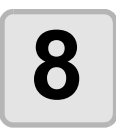

## 排気ブロワ接続ケーブルのコネクタを接続する

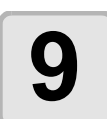

## 正面右カバーと正面左カバーを取り付け、電源を ON にする

• 交換が終わったら、P.4-43「UV ランプの照射時間をリセットする」の操作をしてください。

# UV ランプの照射時間をリセットする

UV ランプを交換後、本装置で記憶している照射時間をリセットします。

メンテナンスメニューの "UV ランプモード"を選ぶ (1) ローカルモードで、(FUNCTION) キーを押す (2) (▲) (▼)を押して [メンテナンス]を選び、(ENTER) キーを押す (3) ● を押して、[UV ランプ]を選ぶ (4) (ENTER) キーを押す ▲●●を押し、 2 UVランプ ショウシャ シ カン <ent> [ショウシャジカン] を選ぶ ENTER)キーを押す ショウシャ ジ カン 3 チャネル :CH1 ▲●●を押し、 ショウシャ ジ カン 4 初期化するUVランプを選ぶ チャネル : ALL • 設定値: CH1、CH2、ALL(両方のUV ランプの照射時間をリセットする) ENTER キーを2回押す 5 UVランフ° ショウシャ ジ カン <ent> ・ 照射時間をリセットします。 ・リセットが終わると、右の表示に戻 ります。 終了するとき、 END キーを2回押す 6

# UV 硬化が弱くなったときのチェック方法

UV ランプの消耗にともない、インクの硬化が弱くなる場合があります。 硬化チェックをすることにより、インクの硬化度をチェックし、UV ランプの光量を変更する ことができます。

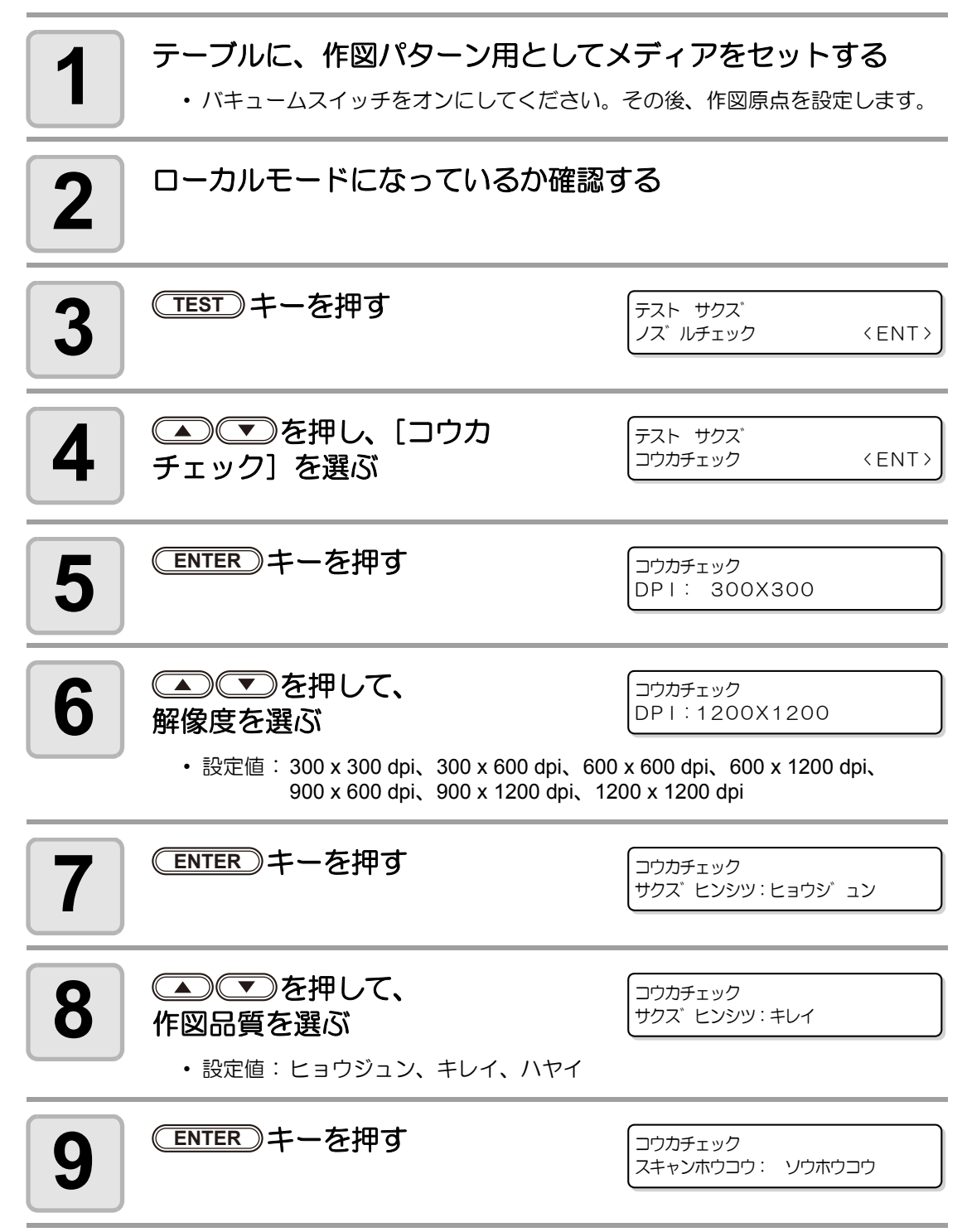

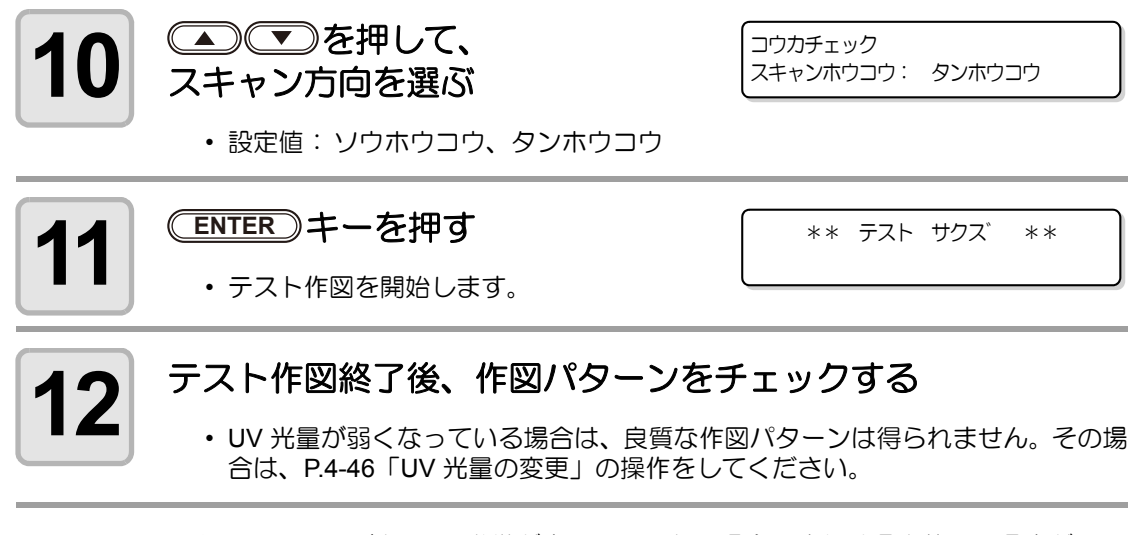

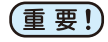

 ・ 手順9で、UV 照射器具の準備が完了していない場合、または温水装置の温度が一 定温度になっていない場合は、メッセージを表示します。この場合は作図できません。表示が消えると作図ができます。

# UV 光量の変更

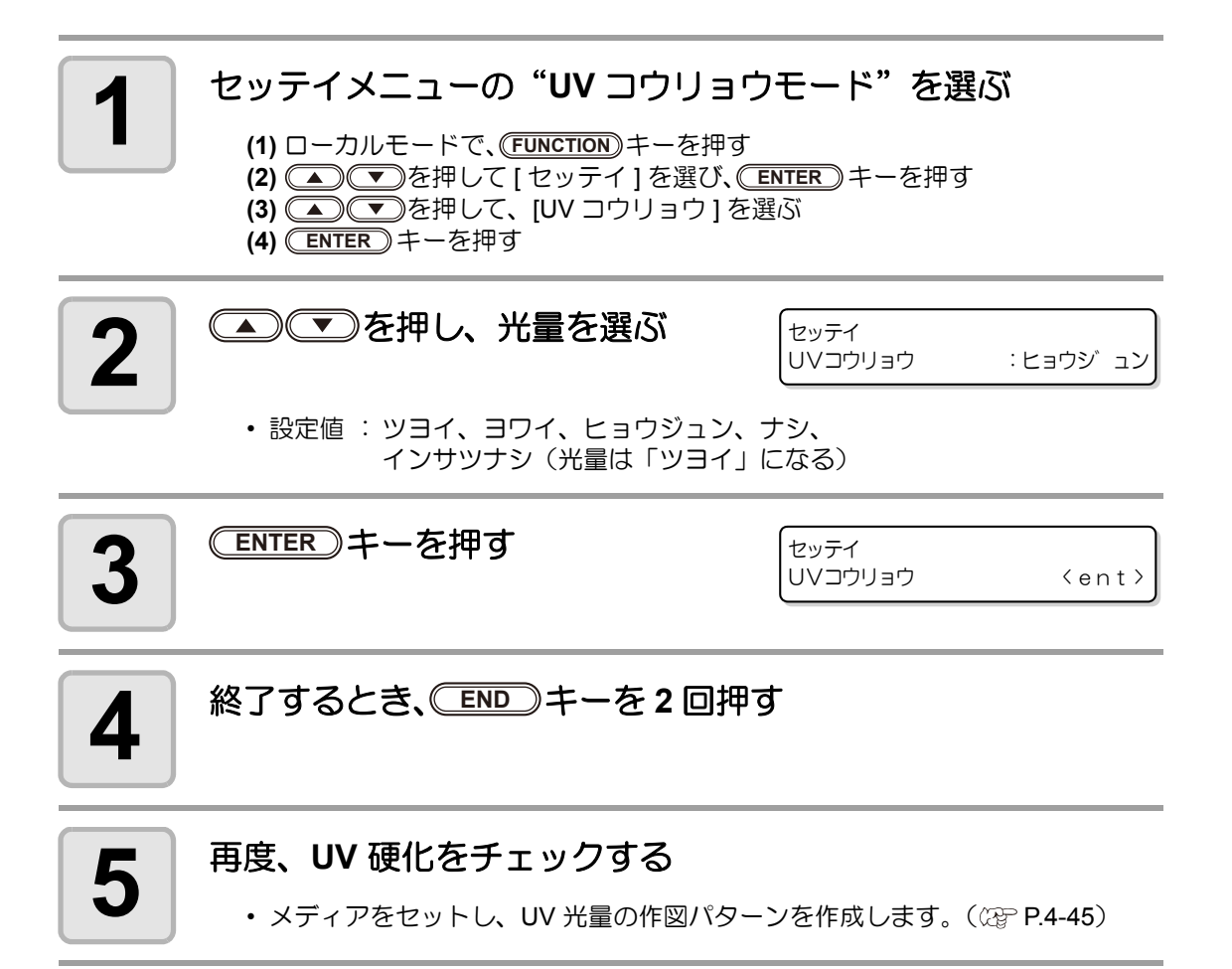

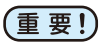

UV 光量の度合いを変更しても、変化がない場合は、UV ランプが消耗しています。下記の方法で確認してください。

- UV ランプの照射時間を確認する(CPP P.4-40)
- UV ランプの照度を確認する(22P P.4-47)
- UV ランプの交換をする(22P P.4-40)

# UV 照度の確認方法

UV ランプは消耗品です。照射時間が増すにつれ光量が低下し、インクが硬化しづらくなります。 家積照射時間が一定値を超えると、オペレーションパネルに照度の確認を促すメッセージが表示されます。 本書に沿って UV ランプの照度を確認し、UV ランプカセット交換の目安としてください。

#### 照度確認の際の注意

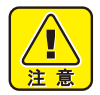

必ず付属のゴーグルと手袋を着用してください。

・ 肌を UV ランプの光から守るために、長袖を着用してください。

照度確認に必要な器具

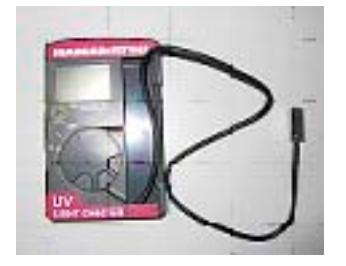

照度計

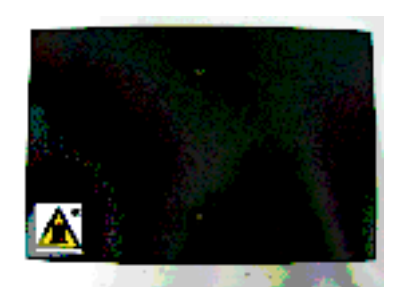

照度計ブラケット (M510110)

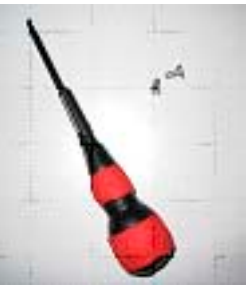

ネジ (B5 x 10 2本 )、 プラスドライバ

# UV 照度を確認する

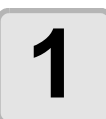

#### 照度計のセンサ部分を照度計ブラケットに取り付ける

- (1) 照度計ブラケットを裏返し、ガイド部分にセンサを差し込む
  - ブラケットの表側からセンサ穴が見えるようにセンサ穴を下側に向けて セットしてください。

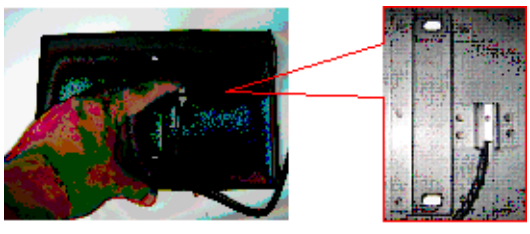

(2) コードをガイドの間にはさんでから、センサをコード側にスライドさせる ・ 必ずセンサ部を押してください。コードを引っ張らないでください。

(3) ブラケットを表側にし、ブラケット穴の中心にセンサ穴がくるよう調整する

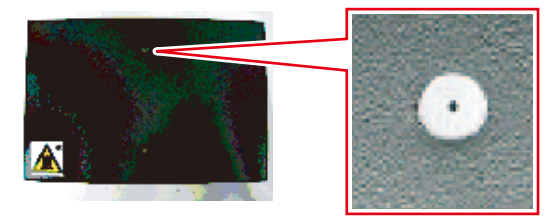

#### メンテナンスメニューの "UV ランプモード"を選ぶ 2 (1) ローカルモードで、(FUNCTION) キーを押す (2) (▲) (▼)を押して、[メンテナンス]を選び、(ENTER) キーを押す (3) (▲) (▼)を押して、[UV ランプ]を選び、(ENTER) キーを押す (4) ▲ を押して、[コウリョウソクテイ]を選び、ENTER キーを押す (5) <u>ENTER</u> キーを押す UV コウリョウ ソクテイ ヘッドワイプを行います。 ワイプ カイシ ∶ent (6) <u>ENTER</u> キーを押す UV コウリョウ ソクテイ キャリッジが左後方部に移動 ヘット イト ウ ∶ent します。

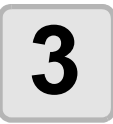

## 照度計ブラケットを装置に取り付ける

#### (1) テーブル後方左側に照度計ブラケットと照度計を置く

- 吸着板の角に照度計ブラケットの位置決め用切り込みを合わせます。
- ・ 照度計は照度計ブラケットの前方におきます。
- コードが過度にたるまないようにしてください。
- (2) プラスドライバを使い、付属のネジ(バインド M5 × 102本)で、照度計ブラ ケットをテーブルに固定する
  - ・最後方部の2つのガイド穴を使って固定します。

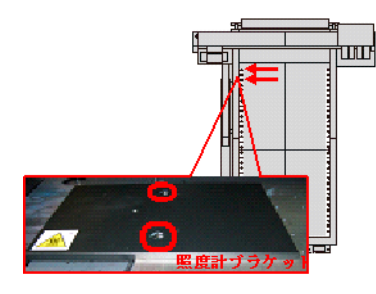

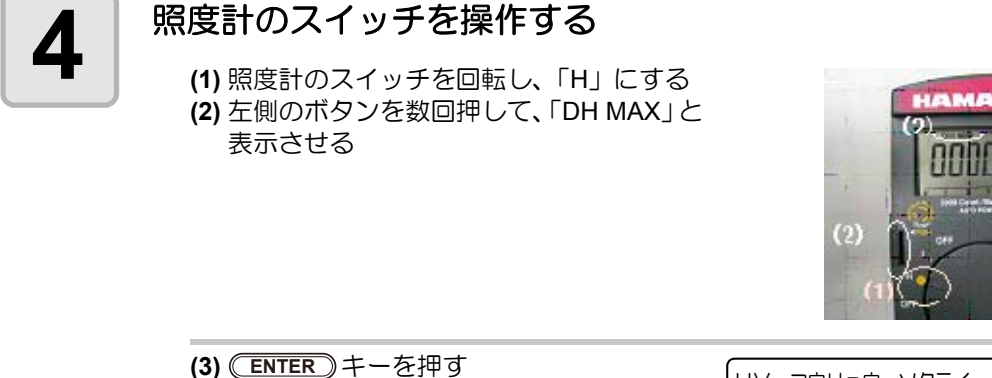

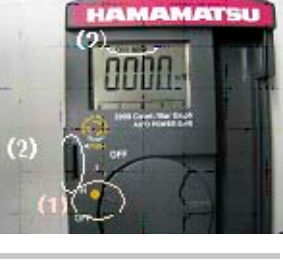

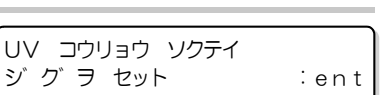

| 測定する                              |                               |        |
|-----------------------------------|-------------------------------|--------|
| <b>(1) <u>ENTER</u>キーを押す</b>      | UV ユウリョウ ソクティ<br>CH2 ソクテイ カイシ | : en t |
| (2) 測定値の確認が終了したら<br>(ENTER) キーを押す | UV コウリョウ ソクテイ<br>ジ グ ヲ カクニン   | : en t |

| (3) CH1 も同様に測定する | UV ⊐ウリョウ ソクテイ<br>CH1 ソクテイ カイシ | : en t |
|------------------|-------------------------------|--------|
|                  | UV ⊐ウリョウ ソクテイ<br>ジ゛ク゛ヲ カクニン   | : en t |
|                  | UV コウリョウ ソクテイ<br>シュウリョウ       | : en t |

#### (4) <u>ENTER</u> キーを押す

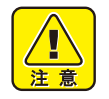

• 照度確認中の照度計ブラケットは、UV ランプの熱で熱くなっていますので、触らないでください。火傷をする恐れがあります。

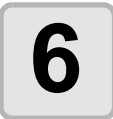

#### 照度計ブラケットを装置から取りはずす

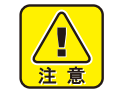

・ 照度確認直後の照度計ブラケットは、UV ランプの熱で熱くなっており、触ると火傷をする恐れがあります。時間をおいて、照度計ブラケットが充分冷えてから取り外してください。

#### 測定値を確認する

・測定値の目安は、照度計の内側をご覧ください。

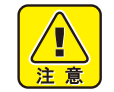

• 照度測定後、照度計ブラケットは、UV ランプの熱で熱くなっていますので、触らないでください。火傷をする恐れがあります。

#### 測定値の目安

出荷時のランプ照度と、累積照射時間が 500 時間を経過した後の理論値照度は、照度計内側の ラベルに記載されています。

- ・累積照射時間 500 時間で、照度は約 30% 低下します。
- ・500時間経過後でも、急激に照度が落ちることはありません。
- ・累積照射時間が500時間以内にもかかわらず、著しく照度が低下している場合は、UVランプ ユニットの故障が考えられます。お近くの販売店または弊社営業所にサービスコールしてく ださい。
- ・実際にメディアに作図してインクの硬化状態を確かめる方法もあります。「UV硬化が弱くなったときのチェック方法」(◯ P.4-44)を参照してください。
- 照度が低下している場合でも、UV 光量の設定を変更すれば、充分にインクが硬化する場合もあります。「UV 光量の変更」(
  27 P.4-46)を参照してください。

第5章 困ったときは

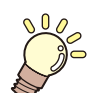

#### この章では…

故障かな?と思ったときの対処方法や、ディスプレイに表示するエ ラー番号の解消方法などを説明をしています。

| 故障?と思う前に          | 5-2 |
|-------------------|-----|
| 電源が入らない           | 5-2 |
| 作図できない            | 5-2 |
| ディスプレイにメッセージを表示する | 5-2 |
| 作図不良が発生したときは      | 5-3 |
| ノズル詰まりを解消したいとき    | 5-3 |
| 動作中に本装置を停止させたいとき  | 5-3 |
| メッセージを表示するトラブル    | 5-4 |
| ワーニングメッセージ        | 5-4 |
| エラーメッセージ          | 5-5 |

# 故障?と思う前に

故障?と思う前にもう一度確認してください。 対処しても正常に戻らない場合は、 販売店また は弊社営業所にご連絡ください。

## 電源が入らない

電源が入らない場合の原因の多くは、電源やコンピュータのケーブル接続ミスによるもので す。接続が適正かもう一度確認してください。

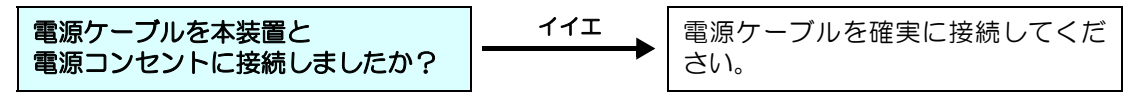

## 作図できない

作図ができない場合は、データが適正に本装置に送られていない場合があります。 また、作図機能に不良がある場合や、メディアのセット方法に問題がある場合などが考えられ ます。

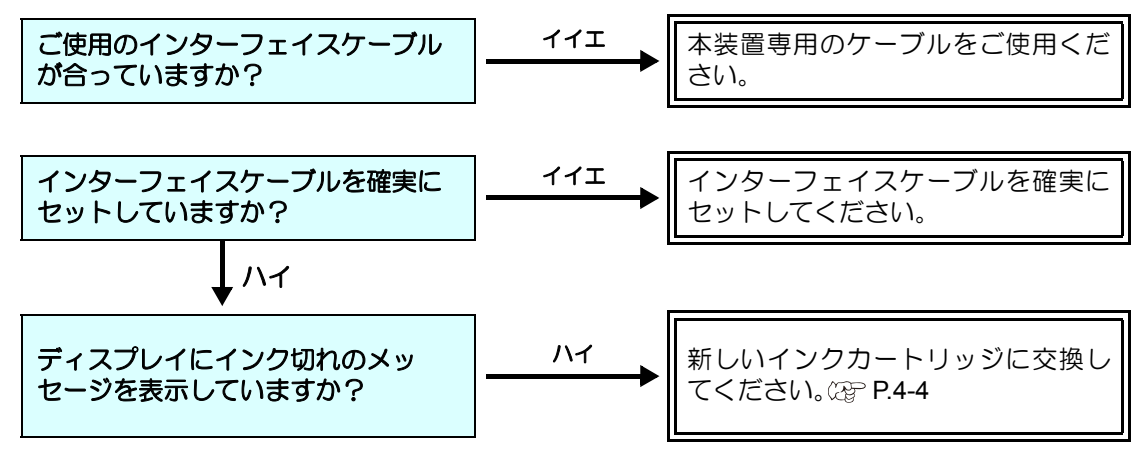

# ディスプレイにメッセージを表示する

ディスプレイに「オンスイジュンビチュウ」と表示された場合、温水装置の水温が一定に達していません。また「UV ジュンビチュウ」と表示された場合は、UV ランプの準備が完了していないため、UV ランプが使用できず、作図することはできません。

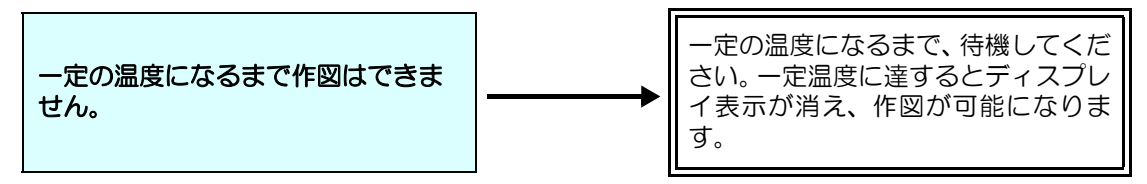

# 作図不良が発生したときは

ここでは、作図品質に問題があるときの対処方法を説明します。症状に従って対処してください。 対処しても改善しない場合は、販売店または弊社営業所にご連絡ください。

| 現象                    | 対処方法                                                                                                    |
|-----------------------|----------------------------------------------------------------------------------------------------|
| スジ / カスレが発生する         | <ul> <li>(1) ヘッドクリーニングを行ってください。② P.2-10</li> <li>(2) ワイパやキャップのクリーニングをしてください。</li> <li>③ P.4-26</li> <li>(3) ヘッドが通過する部分にゴミが付着している場合は、ゴミを取り除いてください。</li> </ul>                                                                     |
| 作図中のメディア上に大きなインク      | <ul> <li>(1) インクキャップのクリーニングをしてください。</li></ul>                                                                                                    |
| 滴が落ちる                 | (3) ペッドクリーニングを実行してください。(3) P.2-10 <li>(3) メディア表面のホコリを取り除いてご使用ください。</li> <li>(4) テーブル表面に付着しているホコリをクリーニングしてください。</li> <li>(5) キャリッジ下面のクリーニングをしてください。</li> <li>(3) P.4-8</li> <li>(6) ヘッドギャップ値を適正な値にしてください。</li> <li>(3) ア.3-7</li> |
| 作図中にメディアが浮き上がり、       | (1) 新しいメディアをセットし直し、作図を開始してく                                                                                                    |
| 作図が中断する <sup>*1</sup> | ださい。                                                                                                    |

\*1. 作図中に UV ランプによる熱で、メディアが浮き上がり、印刷が中断される場合があります。

## ノズル詰まりを解消したいとき

P.2-10の操作でヘッドのクリーニングをしてもノズル詰まりが解消しない場合は、次の2つの項目を確認してください。

● P.4-20 の操作をして、インクの充填をしてください。

● P.4-4 の操作をして、インクの交換をしてください。

## 動作中に本装置を停止させたいとき

安全上の理由で本装置を緊急停止したいとき、非常停止スイッチを押します。 非常停止スイッチは、装置前面に1箇所、背面とY バーにそれぞれ2箇所ずつあります。

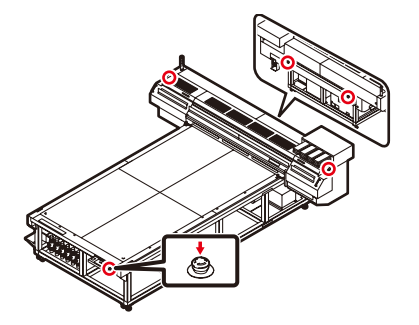

困ったときは

# メッセージを表示するトラブル

何らかの異常が発生すると、ブザーが鳴りディスプレイにメッセージを表示します。 メッセージの内容によって対処してください。

# ワーニングメッセージ

| メッセージ                                                    | 原因                                  | 対処方法                                                                                                    |
|----------------------------------------------------------|-------------------------------------|----------------------------------------------------------------------------------------------------|
| <ローカル><br>カートリッジ ナシ :MCYKKYCM                            | インクカートリッジが装填<br>されていない              | <ul> <li>表示しているヘッドのインク<br/>カートリッジを取り付けてくだ<br/>さい。</li> </ul>                                                  |
| (ローカル)<br>インク ニアエント <sup>*</sup> : MCYKKYCM              | インクカートリッジのイン<br>ク残量が少ない             | <ul> <li>早めに、表示しているヘッドの<br/>インクカートリッジを交換して<br/>ください。(22° P.4-4)</li> </ul>                                    |
| (ローカル)<br>インク エント* : MCYKKYCM                            | インクカートリッジのイン<br>クがなくなった             | <ul> <li>表示しているヘッドのインク<br/>カートリッジを交換してください。(227 P.4-4)</li> </ul>                                             |
| <ローカル><br>インクカートリッジ :MCYKKYCM                            | 装填したインクカートリッ<br>ジの異常                | <ul> <li>表示しているヘッドのインク<br/>カートリッジを再挿入してくだ<br/>さい。それでも表示する場合は、<br/>販売店または弊社営業所にサー<br/>ビスコールしてください。</li> </ul>  |
| くローカル〉<br>インクキケ <sup>・</sup> ンキ <sup>・</sup> レ :MCYKKYCM | インクカートリッジの有効<br>期限が切れている            | <ul> <li>表示しているヘッドのインク<br/>カートリッジを交換してください。(2017 P.4-4)</li> </ul>                                            |
| (ローカル)<br>インク タイプ。:MCYKKYCM                              | 装填したインクカートリッ<br>ジの種類が異なる            | <ul> <li>・装填したインクカートリッジの<br/>種類を確認してください。</li> </ul>                                                          |
| (ローカル)<br>インク カラー : MCYKKYCM                             | 装填したインクカートリッ<br>ジの色が、装着すべき色と<br>異なる | <ul> <li>表示している色と、装填したインクカートリッジの色を確認してください。</li> </ul>                                                        |
| くローカル ><br>ヒジ・コンセイ :MCYKKYCM                             | ミマキ純正品のインクカー<br>トリッジを使用していない        | <ul> <li>ミマキ純正品をお使いください。</li> </ul>                                                                           |
| (ローカル)<br>インクICエラー : MCYKKYCM                            | インクカートリッジの IC<br>チップを正常に読めなかっ<br>た  | <ul> <li>・表示しているヘッドのインク<br/>カートリッジを再挿入してくだ<br/>さい。それでも表示する場合は、<br/>販売店または弊社営業所にサー<br/>ビスコールしてください。</li> </ul> |

# エラーメッセージ

エラーメッセージを表示する場合は、下の表に従って、エラーを取り除いてください。 それでもメッセージを表示する場合は、販売店または弊社営業所にご連絡ください。

| メッセージ                            | 原因                                                     | 対処方法                                                                                            |
|----------------------------------|--------------------------------------------------------|-------------------------------------------------------------------------------------------------|
| ERROR108<br>HD CONNECT :12345678 | ヘッドの接続が確認できな<br>かった                                    | <ul> <li>一度、電源をオフにして、しば<br/>らくたってから電源をオンにし<br/>てください。</li> </ul>                                |
| ERROR108<br>HD THERMIS :12345678 | ヘッドの温度が読み取れな<br>かった                                    | <ul> <li>・再度、表示する場合は、販売店</li> <li>または弊社営業所にサービス</li> <li>コールしてください。</li> </ul>                  |
| ERROR128<br>HDC FIFO OVER        | <ul> <li>・データ転送が速すぎる</li> <li>・制御基板に異常が発生した</li> </ul> |                                                                                                 |
| ERROR128<br>HDC FIFO UNDER       | <ul> <li>・データ転送が遅すぎる</li> <li>・制御基板に異常が発生した</li> </ul> |                                                                                                 |
| ERROR129<br>バッテリ コウカン            | 電池切れを検出した                                              | <ul> <li>・販売店または弊社営業所にサービスコールしてください。</li> </ul>                                                 |
| ERROR12A<br>HDC SPEED            | インクの吐出が間に合わな<br>い                                      | <ul> <li>・一度、電源をオフにして、しば</li> <li>らくたってから電源をオンにし</li> <li>てください</li> </ul>                      |
| ERROR12E<br>P-HEAD INIT          | ヘッドの設定に生敗した                                            | <ul> <li>・再度、表示する場合は、販売店</li> <li>または弊社営業所にサービス</li> <li>コールしてください。</li> </ul>                  |
| ERROR12E<br>HEAD TIMING          |                                                        |                                                                                                 |
| ERROR132<br>CHECK:SDRAM          | 制御基板に異常が発生した                                           |                                                                                                 |
| ERROR201<br>コマント゛エラー             | コマンドデータ以外のデー<br>タを受信した                                 | <ul> <li>・インターフェイスケーブルを確<br/>実に接続してください。</li> <li>・規格に適合したインターフェイ<br/>スケーブルをお使いください。</li> </ul> |
| ERROR202<br>パ ラメータ エラー           | 数値範囲以外のパラメータ<br>を受信した                                  | <ul> <li>ホストコンピュータの出力設定<br/>値を確認してください。</li> </ul>                                              |
| ERROR304<br>USB INIT ERR         | USB デバイスの初期化に失<br>敗した                                  | <ul> <li>一度、電源をオフにして、しば<br/>らくたってから電源をオンにし<br/>てください。</li> </ul>                                |
| ERROR305<br>USB TIME OUT         | USB デバイスにタイムアウ<br>トエラーが発生した                            | <ul> <li>・再度、表示する場合は、販売店</li> <li>または弊社営業所にサービス</li> <li>コールしてください。</li> </ul>                  |

| メッセージ                                              | 原因                                 | 対処方法                                                                                                    |
|----------------------------------------------------|------------------------------------|----------------------------------------------------------------------------------------------------|
| ERROR401<br>モーターアラーム Х                             | X モーターに過大な負荷が<br>かかった              | <ul> <li>一度、電源をオフにして、しば<br/>らくたってから電源をオンにし<br/>てください。</li> </ul>                                             |
| ЕRROR402<br>モーターアラーム Y                             | Y モーターに過大な負荷が<br>かかった              | •再度、表示する場合は、販売店<br>または弊社営業所にサービス                                                                             |
| ERROR403<br>X オーバ <sup>*</sup> ーカレント               | X モーターの過電流エラー<br>を検出した             |                                                                                                    |
| ERROR404<br>Y オーバ <sup>*</sup> ーカレント               | Y モーターの過電流エラー<br>を検出した             |                                                                                                    |
| ERROR50A<br>Y ケ <sup>*</sup> ンテン ケンシュツ             | Y 軸の原点検出が行えな<br>かった                |                                                                                                    |
| ERROR50E<br>HEAD TEMP :12345678                    | ヘッド温度異常                            |                                                                                                    |
| ERROR510<br>X ゲ ンテン ケンシュツ                          | X 軸の原点検出が行えなかった                    |                                                                                                    |
| ERROR511<br>Z ゲ ンテン ケンシュツ                          | Z 軸の原点検出が行えな<br>かった                |                                                                                                    |
| ERROR511<br>Z ワーク ケンシュツ                            | Z 軸の上端検出が行えな<br>かった                |                                                                                                    |
| ERROR601<br>インク ニアエント <sup>*</sup> :MCYKKCMY       | インクカートリッジのイン<br>クが少なくなった           | <ul> <li>・早めに、表示しているヘッドの<br/>インクカートリッジを交換して<br/>ください。(22° P.4-4)</li> </ul>                                  |
| ERROR602<br>インク エント・ :MCYKKCMY                     | インクカートリッジのイン<br>クが無くなった            | <ul> <li>表示しているヘッドのインク<br/>カートリッジを交換してください。(227 P.4-4)</li> </ul>                                            |
| ERROR603<br>カートリッジ <sup>・</sup> ナシ                 | インクカートリッジがセッ<br>トされていない            | <ul> <li>インクカートリッジを取り付け<br/>てください。</li> </ul>                                                                |
| ERROR604<br>!ハイインクタンク FULL                         | 廃インクタンクがいっぱい<br>になった               | <ul> <li>・廃インクタンクを交換してくだ<br/>さい。(22 P.4-10)</li> </ul>                                                       |
| ERROR605<br>!ワイハ゜ンオクタ゛サイ                           | ワイピング回数が規定値よ<br>りも多くなった            | <ul> <li>・販売店または弊社営業所にサービスコールしてください。</li> </ul>                                                              |
| ERROR606<br>カートリッジ <sup>*</sup> イジ <sup>*</sup> ョウ | インクカートリッジの IC<br>チップを正常に読めなかっ<br>た | <ul> <li>表示しているヘッドのインク<br/>カートリッジを再挿入してくだ<br/>さい。それでも表示する場合は、<br/>販売店または弊社営業所にサー<br/>ビスコールしてください。</li> </ul> |

| メッセージ                                      | 原因                          | 対処方法                                                                 |
|--------------------------------------------|-----------------------------|----------------------------------------------------------------------|
| ERROR607<br>キャップ セイソウ                      | キャッピングの清掃時期と<br>なった         | ・P.4-26 を参照して、キャップの<br>清掃をしてください。                                    |
| ERROR608<br>インクカートリッジ : MCYKKYCM           | カートリッジエラーが発生<br>した          | <ul> <li>ローカルモードで表示している<br/>インクカートリッジのエラー対<br/>応を行ってください。</li> </ul> |
| ERROR60B<br>ワイパ <sup>®</sup> タンク フル        | ワイパタンクがいっぱいに<br>なった         | <ul> <li>P.4-10 を参照して、タンクに溜<br/>まった廃インクを廃棄してくだ<br/>さい。</li> </ul>    |
| ERROR705<br>ミス <sup>*</sup> フソク            | 温水タンクの水量が不足し<br>ている         | <ul> <li>・水量を確認し、交換してください。</li> <li>い。(22 P.4-30)</li> </ul>         |
| ERROR705<br>オンスイ タンク オント <sup>*</sup>      | 温水タンクの温度異常                  | <ul> <li>一度、電源をオフにして、しば<br/>らくたってから電源をオンにし<br/>てください。</li> </ul>     |
| ERROR705<br>オンスイ タンク ケイロ                   | 温水ポンプタイムアウト                 | • 再度、表示する場合は、販売店<br>または弊社営業所にサービス<br>コールしてください。                      |
| ERROR705<br>オンスイ ヘット オント                   | ヘッドの温度異常                    |                                                                      |
| ERROR706<br>UV1 オーバ ーヒート                   | 本体右側の UV ランプの<br>オーバーヒート    | <ul> <li>•UV ランプフィルタの清掃をしてください。(②P P.4-37)</li> </ul>                |
| ERROR706<br>UV2 オーバ ーヒート                   | 本体左側の UV ランプの<br>オーバーヒート    |                                                                      |
| ERROR706<br>UV1 インターロック                    | 本体右側の UV ランプのイ<br>ンターロックが発生 | <ul> <li>一度、電源をオフにして、しば<br/>らくたってから電源をオンにし<br/>てください。</li> </ul>     |
| ERROR706<br>UV2 インターロック                    | 本体左側の UV ランプのイ<br>ンターロックが発生 | •再度、表示する場合は、販売店<br>または弊社営業所にサービス<br>コールしてください。                       |
| ERROR901<br>オヘ゜レーション エラー                   | 不当なオペレーションをし<br>た           | ・正しいオペレーションをしてく<br>ださい。                                              |
| ERROR901<br>ヘット <sup>*</sup> センタク ナシ       | ヘッドが選択されていない                | <ul> <li>クリーニングまたは充填をする<br/>ヘッドを選択してください。</li> </ul>                 |
| ERROR901<br>インク タイプ                        | 装着したインクカートリッ<br>ジの種類が異なる    | <ul> <li>・装填したインクカートリッジの<br/>種類を確認してください。</li> </ul>                 |
| ERROR901<br>インク ザ ンリョウ                     | インクカートリッジのイン<br>ク残量が不足している  | <ul> <li>新しいインクカートリッジと交換してください。(22 P.4-4)</li> </ul>                 |
| בי ארק ארק ארק ארק ארק ארק ארק ארק ארק ארק | 充填されていないインクが<br>ある          | ・インクを充填してください。<br>(227 P.4-20)                                       |

| メッセージ                    | 原因                                     | 対処方法                                                                                                |
|--------------------------|----------------------------------------|----------------------------------------------------------------------------------------------------|
| ERROR902<br>ミサクス゛デ ータ アリ | 受信済みの未作図データが<br>あるのに、設定変更をしよ<br>うとしている | <ul> <li>・設定変更は、受信済みデータを<br/>すべて作図(27 P.2-12)するか、<br/>データクリア(27 P.3-9)をし<br/>てから行ってください。</li> </ul> |
| ERROR906<br>ミジ ュウテン      | インク未充填                                 | ・インクを充填してください。<br>(※ P.4-20)                                                                        |
| ! メデ・ィア タカイ              | プリントヘッドとメディア<br>が衝突する可能性を検出し<br>た      | <ul> <li>・障害物を取り除いてから、</li> <li>(ENTER) キーを押します。</li> <li>・ヘッドの高さを再設定してください。</li> </ul>             |
| メデ゛ィア ジ゛ャム               | メディア詰まりが発生した                           | <ul> <li>         ・         ・         ・</li></ul>                                                   |

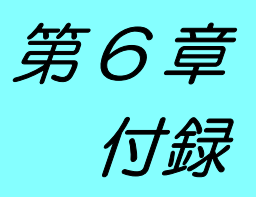

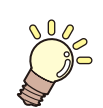

この章では…

本装置の仕様一覧表や、機能の一覧表を記載しています。

| 仕様        | 6-2 |
|-----------|-----|
| 本体仕様      | 6-2 |
| インク仕様     | 6-3 |
| 警告ラベルについて | 6-4 |
| お問い合わせシート | 6-6 |
| 機能フローチャート | 6-7 |

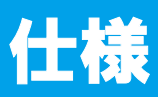

# 本体仕様

| 項目        |               | JF-1631                                       | JF-1610                           |  |  |
|-----------|---------------|-----------------------------------------------|-----------------------------------|--|--|
| 作図ヘッド 方式  |               | オンデマンドピエゾヘッド                                  |                                   |  |  |
| 部         | 仕様            | 8ヘッド                                          |                                   |  |  |
| 作図分解能     |               | 300 x 300 dpi, 600 x 600 dpi, 1200 x 1200 dpi |                                   |  |  |
|           | 600 x 600 dpi | 4 pass (標準) / 8 pass 単方向 / 双方向 (高速)           |                                   |  |  |
| 作図モード     | 1200 x 1200   | 4 pass 単方向 / 双方向 ( 標準 ) /                     |                                   |  |  |
|           | dpi           | 8 pass / 16 pass 単方向 / 双方向 (高速)               |                                   |  |  |
| 使用可能ノン    |               | 専用 UV 硬化インク(弊社純正インク)                          |                                   |  |  |
| 使用可能インク   |               | Bk、C、M、Y、Lc、Lm、6 色+W 白+CL クリアコート 合計8 色        |                                   |  |  |
| インク供給     |               | インクカートリッジからのチューブ供給                            |                                   |  |  |
|           |               | インク残量表示機能あり                                   |                                   |  |  |
|           |               | インクエンド検出機能あり                                  |                                   |  |  |
| インク容量     |               | 440 cc (各色1本)                                 |                                   |  |  |
| 使用可能      | サイズ           | 1694 x 3194 mm                                | 1694 x 1080 mm                    |  |  |
| メディア      | 厚さ            | 50mm 以下                                       |                                   |  |  |
| 最大作図範囲    | Ħ             | 幅 1602 x 長さ 3100 mm                           | 幅 1602 x 長さ 1016 mm               |  |  |
| 距離精度      |               | 指定距離の±5%                                      |                                   |  |  |
| 直角度       |               | ± 0.5 mm/500mm                                |                                   |  |  |
| ヘッドギャップ調整 |               | 電動によりヘッドギャップ調整可能。                             |                                   |  |  |
| メディア吸着    | ž             | ブロワバキュームによる吸着固定                               |                                   |  |  |
| UV 装置     |               | UV 照射装置内蔵、UV 電源                               |                                   |  |  |
| 廃インクタン    | ンク            | ボトル式(2000 cc / タンクフルセンサ付き)                    |                                   |  |  |
| インターフェイス  |               | USB2.0 準拠                                     |                                   |  |  |
| コマンド      |               | MRL-II B                                      |                                   |  |  |
|           |               | <esc p="" ミマキオリジナルコマンド="" レベル2ベース=""></esc>   |                                   |  |  |
|           | 待機時           | 55 dB 以下                                      |                                   |  |  |
| 緊音        | עיאועו        | (FAST-A, 前後左右 1 m)                            |                                   |  |  |
|           | 動作連続音         | 65 dB 以下                                      |                                   |  |  |
|           | 動作不連続音        | 75 dB 以下                                      |                                   |  |  |
| 安全規格      |               | VCCI-クラスA、UL、CEマーク、CB レポート                    |                                   |  |  |
| _ インク安全性  |               | MSDS                                          |                                   |  |  |
| 電源仕様      |               | 单相 AC200 / 230 V                              |                                   |  |  |
| 消費電力      |               | 6.0 kVA 以下                                    |                                   |  |  |
| 設置環境      | 使用可能温度        | $15{\sim}30~{}^\circ\!\mathrm{C}$             |                                   |  |  |
|           | 相対湿度          | 35~65 %Rh (結露なきこと)                            |                                   |  |  |
|           | 精度保証温度        | $18{\sim}25{}^\circ\!\mathrm{C}$              |                                   |  |  |
|           | 温度勾配          | 土 10 ℃ /h 以下                                  |                                   |  |  |
|           | 粉塵            | オフィス相当                                        |                                   |  |  |
| 重量        |               | 約 1150 kg                                     | 約 1050 kg                         |  |  |
| 从形寸法      |               | 3430 (W) x 4250 (D) x 1465 (H) mm             | 3430 (W) x 2005 (D) x 1465 (H) mm |  |  |
|           |               | (最大)                                          | (最大)                              |  |  |

# インク仕様

| 項目    |     | 品番・仕様                                             |  |
|-------|-----|---------------------------------------------------|--|
| 形態    |     | 専用 UV インクカートリッジ                                   |  |
| インク種類 |     | ブラック、マゼンタ、シアン、イエロー、ライトシアン、<br>ライトマゼンタ、ホワイト、クリアコート |  |
| インク容量 |     | 440CC                                             |  |
| 有効期間  |     | 製造日より1年間                                          |  |
| 但方泪府  | 保存時 | 15 °C~ 35 °C                                      |  |
| 不计应及  | 輸送時 | 0℃~60℃ 2週間以内                                      |  |

詳細は、販売店または弊社営業所にお問い合わせください。

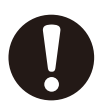

・インクは、-4 ℃以下の環境で長時間放置すると凍結します。万一、凍結した場合は、室温(25℃)で3時間以上かけて解凍してから使用してください。

インクカートリッジを分解したり、インクを詰め替えないでください。故障の原因になります。

# 警告ラベルについて

本装置には、下記の警告ラベルが貼ってあります。警告ラベルの内容を十分理解してください。 なお、警告ラベルが汚れて読めなくなったり剥がれた場合は、新しい警告ラベルを販売店また は弊社営業所にてお買い求めください。

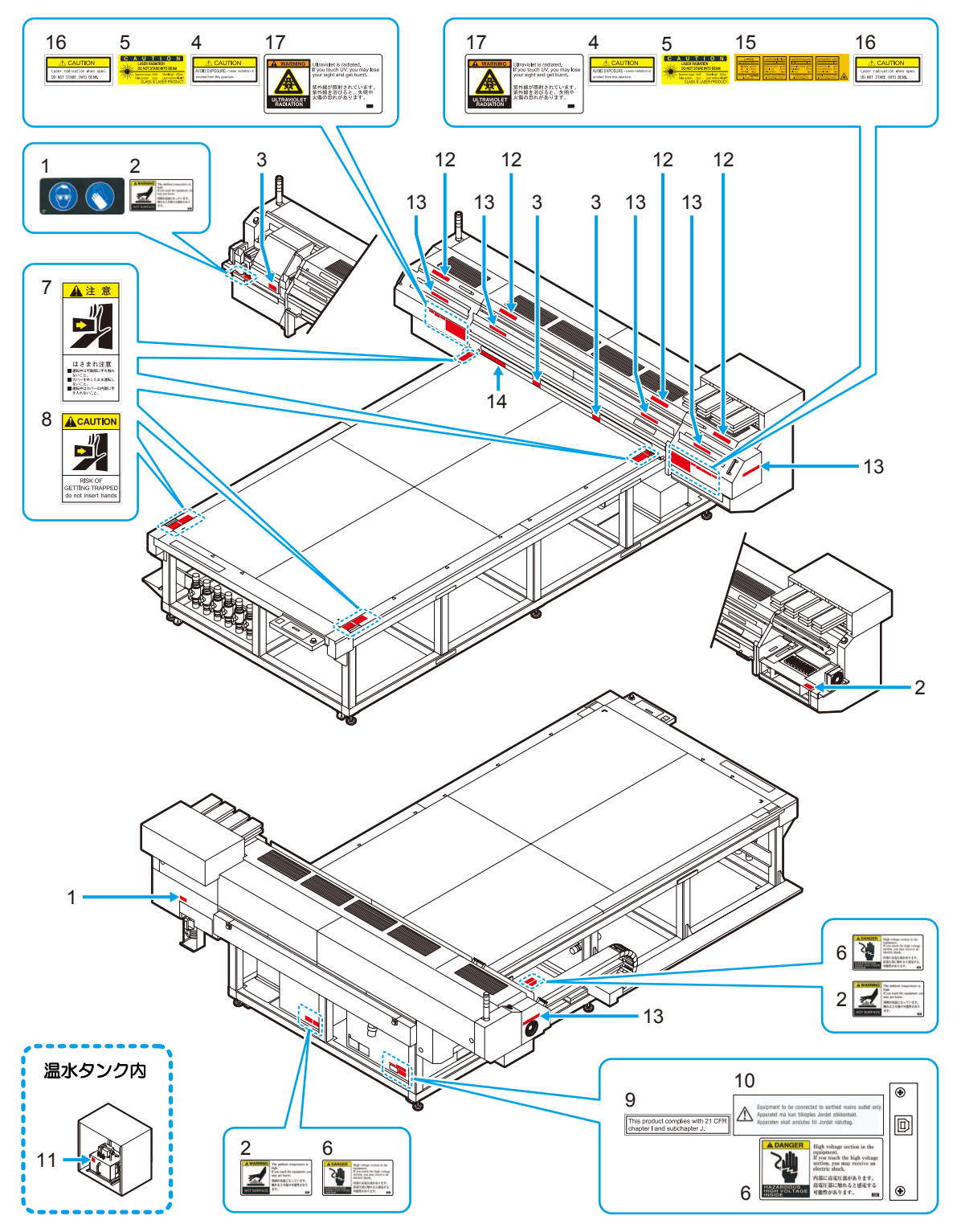

| No. | 注文番号    | ラベル                                                                                                    | No. | 注文番号    | ラベル                                                                                                    |
|-----|---------|----------------------------------------------------------------------------------------------------|-----|---------|----------------------------------------------------------------------------------------------------|
| 1   | M903330 |                                                                                                    | 2   | M903763 | A WARNING                                                                                                    |
| 3   | M903747 | WARNING Ultraviolet is radiated. If you touch UV, you may lose you sight and get tourn.      WARNING ULTRAVIOLET     COMPARISON     COMPARISON      COMPARISON     COMPARISON     C                                                                                                    | 4   | M904131 | AVOID EXPOSURE - Laser radiation is emitted from this aperture.                                                                                                    |
| 5   | M904148 | C A U T O N<br>LASER RADIATION<br>Do NOT STARE INTO BEAM<br>Memorgat: "Www.length #300m<br>Pale draftic: 35a<br>CLASS IF LASER PRODUCT                                                                                                    | 6   | M903764 | A DANGER     High voltage section in the equipment.     If you touch the high voltage section, you may receive a an electric shock.     Minic: 公司正常広考り当す。     AGATRONGER     HOLD 2010 2010 2010 2010 2010 2010 2010 201                                                                                                    |
| 7   | LHCM-02 | ▲ 注 意<br>↓ 注 意<br>↓ さまれ注意<br>■ 国际中国間に手を抽れ<br>ないこと。<br>■ 国际中国間に手を抽れ<br>ないこと。<br>■ 国际中国間に手を抽れ<br>ないこと。                                                                                                    | 8   | PEC-02  | RISK OF<br>GETTING TRAPPED<br>do not insert hands                                                                                                    |
| 9   | M904130 | This product complies with 21 CFR chapter I and subchapter J.                                                                                                    | 10  | M902396 | Equipment to be connected to earthed mains outlet only.<br>Apparatet må kun tilkoples Jordet stikkontakt.<br>Apparaten skall anslutas till Jordat nätuttap.                                                                                                    |
| 11  | M903239 | <u></u>                                                                                                    | 12  | M905491 | Ate         Accurron           BRILLHRUPE-bid/Vid/YC-CCEV.         Do not chose the venitaling opening.           BRRUPE-bid/Vid/YC-CCEV.         Do not chose the machine totale.                                                                                                    |
| 13  | M905490 |                                                                                                    | 14  | M901549 | All         B         ACAUTION         ACAUTION         ACAUTION         ACAUTION           attained attribute         677,25882         1000         Attribute         Attribute         Control table           attained attribute         677,25882         1000         Attribute         Attribute         Control table           attained attribute         677,25882         1000         Attribute         Attribute         Control table           attribute         677,65882         1000         Attribute         Attribute         Control table           attribute         677,65882         1000         Attribute         Attribute         Control table           attribute         677,65882         1000         Attribute         Attribute         Control table           attribute         677,65882         1000         Attribute         Attribute         Control table           attribute         677,65882         1000         Attribute         Attribute         Control table           attribute         677,65882         1000         Attribute         Attribute         Control table           attribute         677,65882         1000         Attribute         Attribute         Attribute           attribute         10000 |
| 15  | M905122 | LYR<br>NATIONALINA<br>NATIONALINA | 16  | M905265 | Laser radication when open,<br>DO NOT STARE INTO BEAM.                                                                                                    |
| 17  | M903946 |                                                                                                    | 18  |         |                                                                                                    |

# お問い合わせシート

プリンターの故障、異常動作については、このシートをお使いください。 下記の必要事項をご記入の上、巻末の弊社営業所まで FAX でお送りください。

| 御社名            |  |
|----------------|--|
| ご担当者名          |  |
| お電話番号          |  |
| プリンター機種名       |  |
| お使いの <b>OS</b> |  |
| マシン情報          |  |
| エラーメッセージ       |  |
| お問い合わせ内容       |  |
|                |  |
|                |  |

# 機能フローチャート

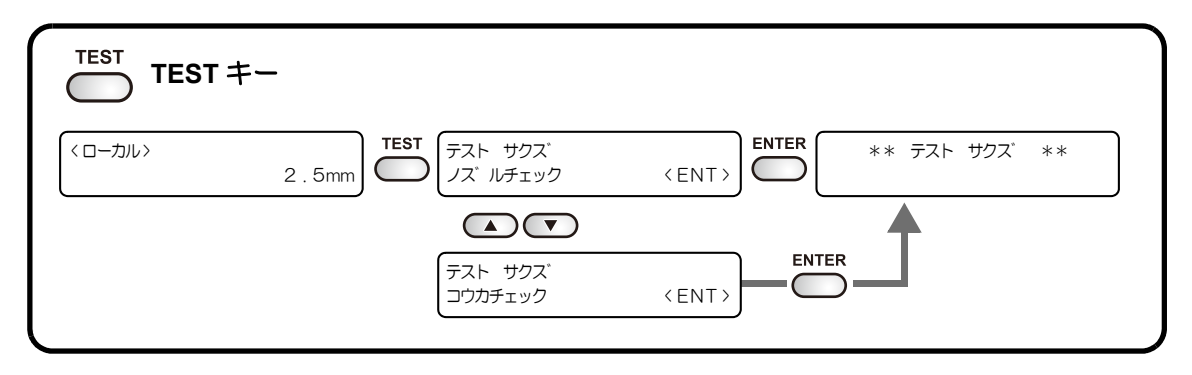

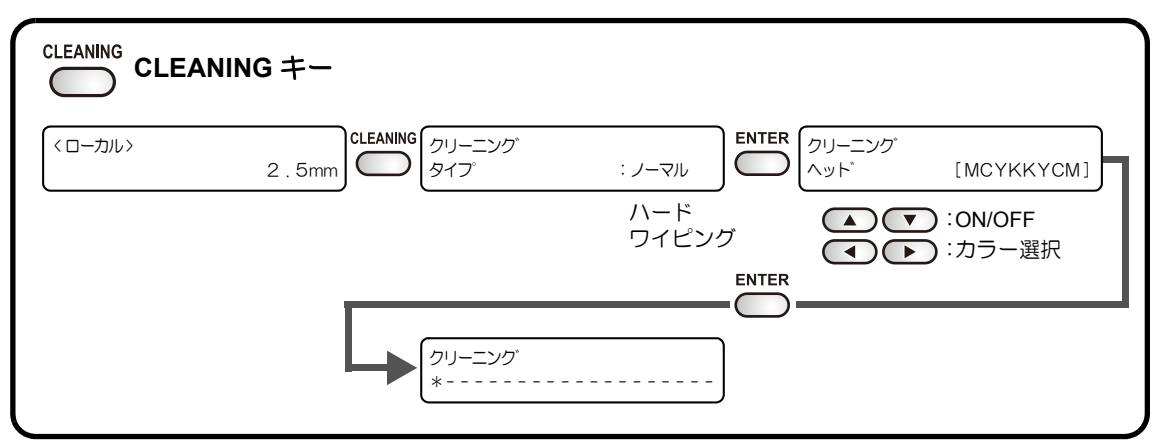

|          | 、CLEAR キー |             |                |
|----------|-----------|-------------|----------------|
| < ローカル > | 2.5mm     | <ent></ent> | ** デ ータ クリア ** |
|          |           |             |                |

| ガイダンス表示方法       |                                       |                                                                 |                |
|-----------------|---------------------------------------|-----------------------------------------------------------------|----------------|
| <ローカル><br>2.5mm | <b>ENTER</b> (ローカル)<br>ザ ンリョウ         | KCMY cmW-<br>99999999 - ENTER JF - 1631<br>MRL - I I B<br>ENTER | V1.00<br>V1.20 |
|                 | ・ ・ ・ ・ ・ ・ ・ ・ ・ ・ ・ ・ ・ ・ ・ ・ ・ ・ ・ | 600, 600                                                        | 2 . 5mm        |

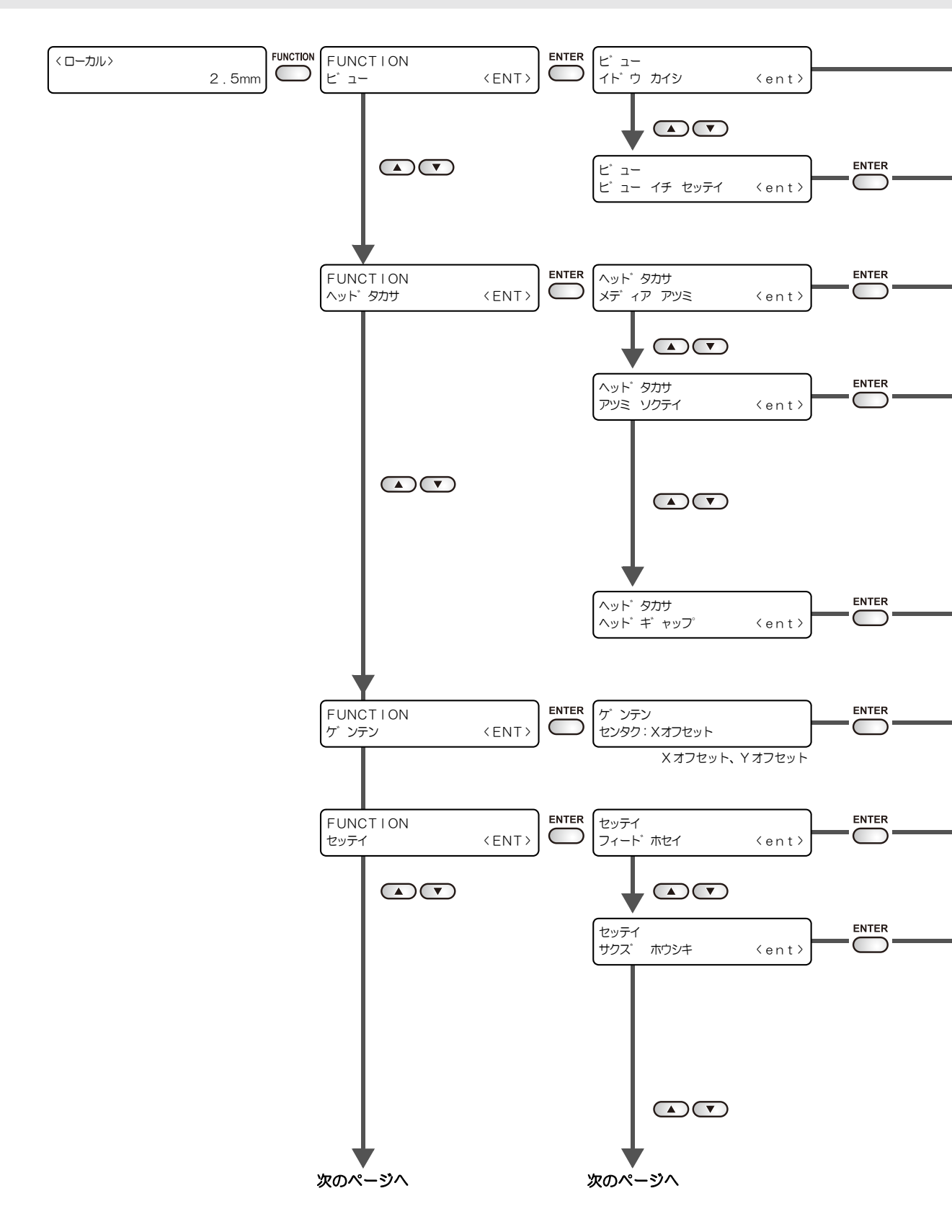

機能フローチャート

![](_page_136_Figure_1.jpeg)

![](_page_137_Figure_0.jpeg)

機能フローチャート

![](_page_138_Figure_1.jpeg)

付録

![](_page_138_Picture_3.jpeg)

![](_page_139_Figure_0.jpeg)

![](_page_140_Picture_0.jpeg)

![](_page_140_Figure_1.jpeg)

6-13

![](_page_141_Figure_0.jpeg)

機能フローチャート

![](_page_142_Figure_1.jpeg)

付録

![](_page_143_Figure_0.jpeg)

次のページへ
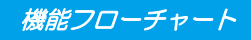

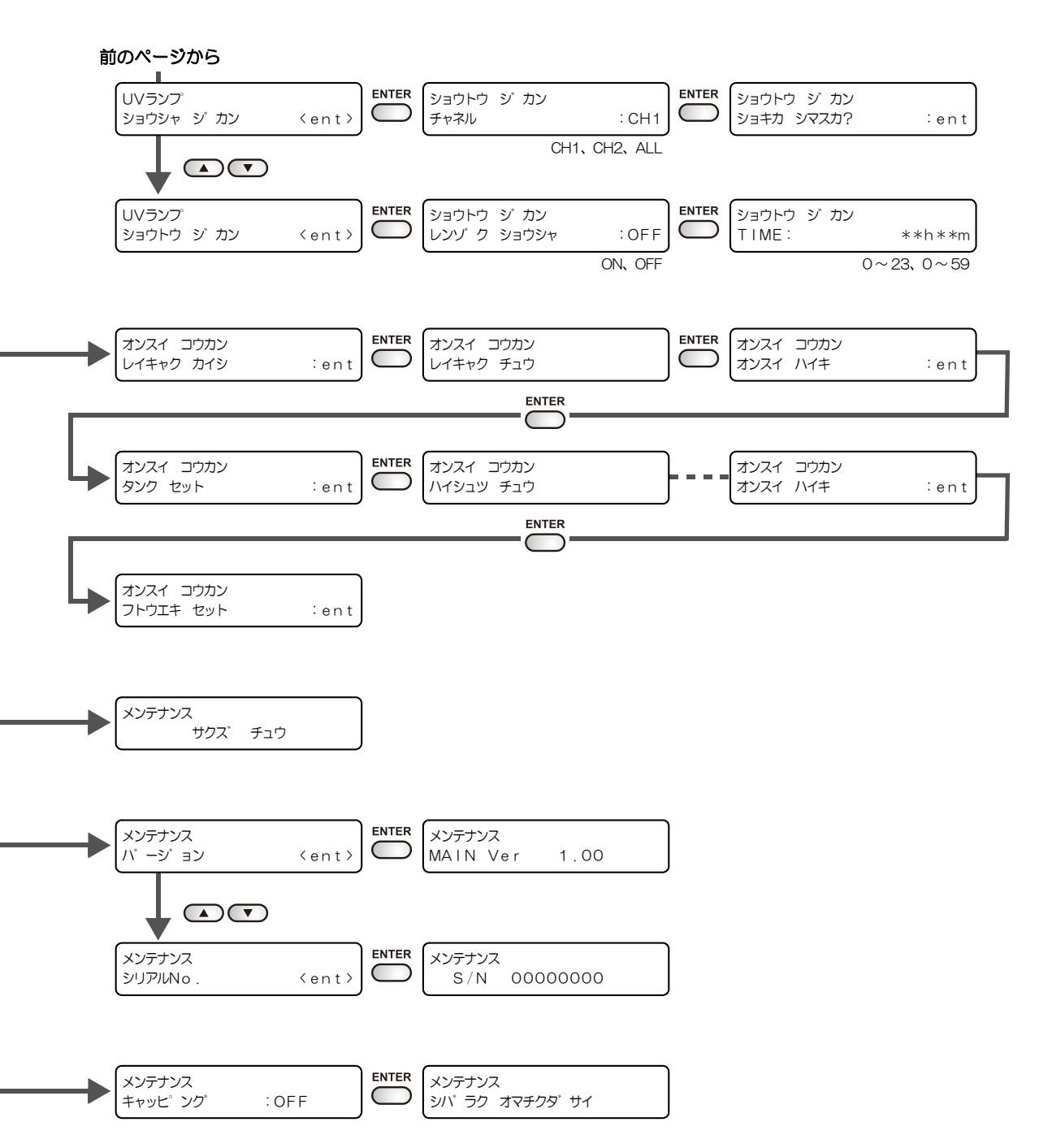

付録

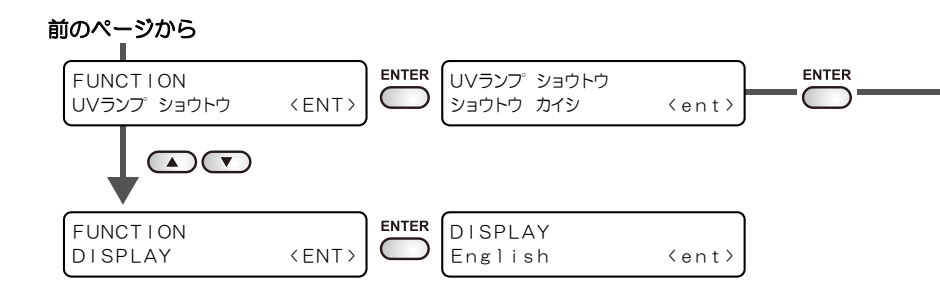

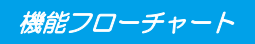

|  | UVランプ<br>ショウトウ | ショウトウ<br>カンリョウ |
|--|----------------|----------------|
|--|----------------|----------------|

6

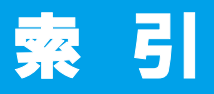

# U

| USB2.0           |      |
|------------------|------|
| UV 硬化            | 4-44 |
| UV 光量の変更         | 4-46 |
| UV 照射器具          |      |
| UV 照度の確認方法       | 4-47 |
| UV スキャン ツイカ      | 3-19 |
| UV ランプの光量を設定する   | 3-12 |
| UV ランプの照射時間を確認する | 4-40 |
| UV ランプの照射時間をリセット |      |
| する               | 4-43 |
| UV ランプの消灯時間      |      |
| UV ランプフィルタを清掃する  | 4-37 |
| UV ランプを交換する      |      |
| UV ランプを消灯する      |      |
|                  |      |

### あ

| 新しいインクカートリッジに交換する | 4-4  |
|-------------------|------|
| 安全にお使いいただくために     | viii |

### い

| インクカートリッジ<br>インクカートリッジ取り扱い上の | 1-10 |
|------------------------------|------|
| ご注意                          | 1-11 |
| インク仕様                        |      |
| インクセットを変更する                  | 4-17 |
| インク滴のボタ落ち                    |      |
| インクの充填                       | 4-20 |

# 

## お

| お手入れ      | 4-2 |
|-----------|-----|
| お手入れ上のご注意 |     |
| お問い合わせシート |     |
| 温水装置      |     |

## か

| .4-5 |
|------|
| 3-21 |
| .2-2 |
| .1-3 |
| .1-6 |
| .1-6 |
| .1-4 |
| 1-5  |
| .1-3 |
| .1-3 |
| .1-6 |
| 3-19 |
|      |

|               | き |
|---------------|---|
| <br>機能フローチャート |   |

| け         |     |
|-----------|-----|
| 警告ラベル     | 6-4 |
| ケーブルを接続する | 1-8 |
| 言語表示3     | -16 |
| 原点を変更する   | 3-2 |

|          | <u></u> |
|----------|---------|
| 故障?と思う前に |         |
| ご注意      | V       |

#### さ

| 作業の流れ       |      |
|-------------|------|
| 作図          |      |
| サクズヒンシツ     | 3-11 |
| 作図不良が発生したとき |      |
| 作図方式        | 3-10 |
| 作図を開始する     | 2-12 |
| 作図を中止する     | 2-13 |
|             |      |

### し

| 自動的にノズル面の清掃る | をする4-14 |
|--------------|---------|
| 受信障害         | V       |
| 使用可能メディアサイズ  | 1-12    |

| 情報を表示する    |          |
|------------|----------|
| 初期状態に戻す    |          |
| 白インク       |          |
| 白インクの定期メンテ | ・ナンス4-22 |
|            |          |

|          | す    |
|----------|------|
| スキャンホウコウ | 3-11 |

#### せ

| 設置する     |  |
|----------|--|
| 設置場所について |  |
| 設定リスト    |  |

#### そ

| スの他の原則た司合 | 0.40 |
|-----------|------|
| ての他の使利な設定 |      |

#### ち

長期間使用しない場合 ......2-16, 4-2

| τ                                                               |          |
|-----------------------------------------------------------------|----------|
| データクリア<br>テーブル、外装のお手入れ<br>テスト作図<br>電源ケーブル<br>電源を入れる<br>電波障害自主規制 | 3-9<br>1 |
| データクリア<br>テーブル、外装のお手入れ<br>テスト作図<br>電源ケーブル<br>電源を入れる<br>電波障害自主規制 | 3-9<br>1 |

# <u>と</u> 特色リフレッシュ ......4-25

#### は

| 廃インクタンク    |  |
|------------|--|
| 排気ブロワを交換する |  |

| Ŭ                                                                          |
|----------------------------------------------------------------------------|
|                                                                            |
| ıSı                                                                        |
| ファンクションモード1-13<br>不凍液混合水の交換方法4-30<br>不凍液の取り扱い4-29<br>フラッシング BOX のクリーニング4-6 |
| <u> </u>                                                                   |
| ヘッドギャップ3-6<br>ヘッドクリーニング2-10                                                |
|                                                                            |
| 本書の読み方xvi<br>本体仕様6-2                                                       |
| ŧ                                                                          |
| <br>マシン情報3-18                                                              |
| み                                                                          |
| ミリ / インチ3-19                                                               |
| ø                                                                          |
| メディア取り扱い上の注意1-12<br>メディアをセットする2-5<br>メディアをまっすぐにセットする3-21<br>メニューモード1-13    |
| (Ø                                                                         |
| 優先順位3-14                                                                   |

索引

| 0       |      |
|---------|------|
| リフレッシュ  |      |
| リモートモード | 1-13 |

### れ

冷却ファンフィルタを交換する ..........4-12

## ろ

| ローカルモード |  |
|---------|--|
| ロールシート  |  |
| ロジカルシーク |  |

# わ

| ワーニングメッセージ     |       |
|----------------|-------|
| ワイパとキャップのクリーニン | グ4-26 |

# JF-1631/1610 取扱説明書

2009年7月

| 発行者 | 株式会社ミマキエンジニアリング  |
|-----|------------------|
| 発行所 | 株式会社ミマキエンジニアリング  |
|     | 〒 389-0512       |
|     | 長野県東御市滋野乙 2182-3 |

D201644-21-24072009

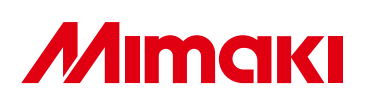

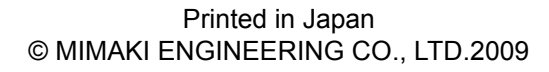

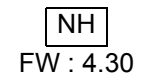